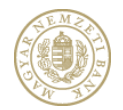

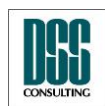

| Azonosító  | КАР                           | lapszám | 1/105 |  |
|------------|-------------------------------|---------|-------|--|
| Megnevezés | Kihelyezett Adatküldő Program |         |       |  |
| Menü pont  |                               |         |       |  |
| Magyar     |                               |         |       |  |

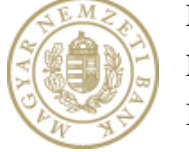

Magyar Nemzeti Bank

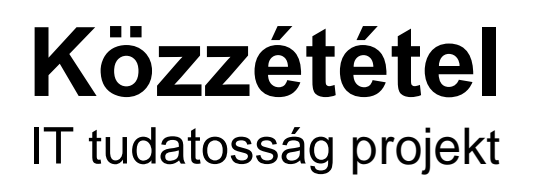

# Kihelyezett Adatküldő Program Felhasználói kézikönyv

v5.1.0.0

2016. 04. 22.

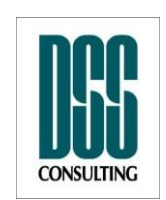

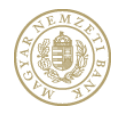

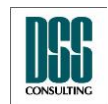

| Azonosító  | КАР                           | lapszám | 2/105 |
|------------|-------------------------------|---------|-------|
| Megnevezés | Kihelyezett Adatküldő Program |         |       |
| Menü pont  |                               |         |       |

# Tartalomjegyzék

| 1 | Bevezet  | és7                                                         |
|---|----------|-------------------------------------------------------------|
|   | 1.1      | A rendszer felhasználói7                                    |
|   | 1.2      | Hogyan lehet elkészíteni és elküldeni a küldeményeket?8     |
| 2 | Telepíté | s9                                                          |
|   | 2.1      | Microsoft .NET keretrendszer 4.0 telepítése9                |
|   | 2.2      | J# Újraterjeszthető Csomag telepítése9                      |
|   | 2.3      | KAP telepítése9                                             |
|   | 2.4      | A Kihelyezett Adatküldő Program használatának előfeltételei |
|   | 2.4.1    | Tanúsítvány telepítése12                                    |
|   | 2.4.2    | Sikeres tanúsítványtelepítés ellenőrzése13                  |
|   | 2.4.3    | Sikeres regisztráció és aktiváció15                         |
| 3 | A progra | m indítása17                                                |
| 4 | A Kihely | ezett Adatküldő Program használata 17                       |
|   | 4.1      | Bejelentkezés17                                             |
|   | 4.2      | Adatszolgáltatási kötelezettség teljesítése 21              |
|   | 4.2.1    | Adatszolgáltatás 21                                         |
|   | 4.2.2    | Adatszolgáltatás csomag 41                                  |
|   | 4.2.3    | L11 adatküldés                                              |
|   | 4.2.4    | Solvency II adatküldés                                      |
|   | 4.2.5    | ÉSZLA adatküldés74                                          |

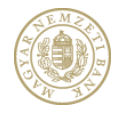

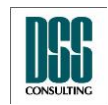

| onosító  |                                                                                                    | КАР                                                                                                    | lapszám                                                                                                    | 3/105                                                                                                    |
|----------|----------------------------------------------------------------------------------------------------|----------------------------------------------------------------------------------------------------|----------------------------------------------------------------------------------------------------|----------------------------------------------------------------------------------------------------|
| gnevezés |                                                                                                    | Kihelyezett Adatküldő Program                                                                                                    |                                                                                                    |                                                                                                    |
| nü pont  |                                                                                                    |                                                                                                    |                                                                                                    |                                                                                                    |
| 4.2.5.1  | Jele                                                                                                    | entésállomány csatolás                                                                                                    |                                                                                                    |                                                                                                    |
| 4.2.5.2  | Me                                                                                                    | llékletek aláírása                                                                                                    |                                                                                                    |                                                                                                    |
| 4.2.5.3  | Űrla                                                                                                    | ap adatok kitöltése                                                                                                    |                                                                                                    |                                                                                                    |
| 4.2.5.4  | Kül                                                                                                    | demény aláírása, feltöltése                                                                                                    |                                                                                                    | 82                                                                                                    |
| 4.3      | Exc                                                                                                    | el letöltés                                                                                                    |                                                                                                    |                                                                                                    |
| 4.4      | Beá                                                                                                    | illítások                                                                                                    |                                                                                                    |                                                                                                    |
| 4.5      | Alái                                                                                                    | írási napló                                                                                                    |                                                                                                    | 101                                                                                                    |
| Hibaüzer | netel                                                                                                    | k                                                                                                    |                                                                                                    | 102                                                                                                    |
| 5.2      | A K                                                                                                    | AP indítása közben fellépő hibák üzenetei                                                                                                    |                                                                                                    | 102                                                                                                    |
| 5.3      | Bej                                                                                                    | elentkezés közben fellépő hibák üzenetei                                                                                                    |                                                                                                    | 102                                                                                                    |
| 5.4      | Az i                                                                                                    | űrlap kitöltése közben fellépő hibák üzenetei                                                                                                    |                                                                                                    | 102                                                                                                    |
| 5.5      | A d                                                                                                    | okumentum aláírása közben fellépő hibák üzenetei                                                                                                    |                                                                                                    | 103                                                                                                    |
| 5.6      | A ki                                                                                                    | üldemény aláírása közben fellépő hibák üzenetei                                                                                                    |                                                                                                    | 105                                                                                                    |
| 5.7      | A ki                                                                                                    | üldemény feltöltése közben fellépő hibák üzenetei                                                                                                    |                                                                                                    | 105                                                                                                    |
|          | mosító<br>gnevezés<br>nü pont<br>4.2.5.1<br>4.2.5.2<br>4.2.5.3<br>4.2.5.4<br>4.3<br>4.4<br>4.3<br>4.4<br>4.5<br>Hibaüzer<br>5.2<br>5.3<br>5.4<br>5.5<br>5.6<br>5.6<br>5.7 | onosító           gnevezés           nü pont           4.2.5.1         Jele           4.2.5.2         Me           4.2.5.3         Űrla           4.2.5.4         Küla           4.2.5.4         Küla           4.2.5.4         Beá           4.3         Exc           4.4         Beá           4.5         Alá           Hibaüzenetel         5.2           5.3         Beja           5.4         Az m           5.5         A d           5.6         A km           5.7         A km | mosító       KAP         gnevezés       Kihelyezett Adatküldő Program         nü pont       4.2.5.1         4.2.5.1       Jelentésállomány csatolás         4.2.5.2       Mellékletek aláírása         4.2.5.3       Űrlap adatok kitöltése         4.2.5.4       Küldemény aláírása, feltöltése         4.2.5.4       Küldemény aláírása, feltöltése         4.2.5       A Küldemény aláírása, feltöltése         4.3       Excel letöltés         4.4       Beállítások         4.5       Aláírási napló         4.4       Beállítások         5.2       A KAP indítása közben fellépő hibák üzenetei         5.3       Bejelentkezés közben fellépő hibák üzenetei         5.4       Az űrlap kitöltése közben fellépő hibák üzenetei         5.5       A dokumentum aláírása közben fellépő hibák üzenetei         5.6       A küldemény aláírása közben fellépő hibák üzenetei         5.7       A küldemény feltöltése közben fellépő hibák üzenetei | mosító       KAP       lapszám         gnevezés       Kihelyezett Adatküldő Program       Iapszám         nü pont       4.2.5.1       Jelentésállomány csatolás       Iapszám         4.2.5.2       Mellékletek aláírása       4.2.5.3       Űrlap adatok kitöltése         4.2.5.3       Űrlap adatok kitöltése       4.2.5.4       Küldemény aláírása, feltöltése         4.2.5.4       Küldemény aláírása, feltöltése       4.2.5.4         4.3       Excel letöltés       4.3         4.4       Beállítások       4.4         4.5       Aláírási napló       4.5         4.5       Aláírási napló       4.5         5.2       A KAP indítása közben fellépő hibák üzenetei       5.3         5.3       Bejelentkezés közben fellépő hibák üzenetei       5.4         5.4       Az űrlap kitöltése közben fellépő hibák üzenetei       5.5         5.5       A dokumentum aláírása közben fellépő hibák üzenetei       5.5         5.6       A küldemény aláírása közben fellépő hibák üzenetei       5.7         5.7       A küldemény feltöltése közben fellépő hibák üzenetei       5.7 |

# Ábrajegyzék

| 1. ábra A Kihelyezett Adatküldő Program telepítése                   |    |
|----------------------------------------------------------------------|----|
| 2. ábra A telepítés helyének beállítása                              | 11 |
| 3. ábra Sikeres telepítés                                            |    |
| 4. ábra Sikeresen telepített tanúsítvány                             |    |
| 5. ábra A tanúsítvány útvonal hiányzó elemei mellett piros X látható | 15 |

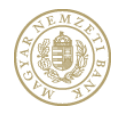

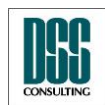

|                    |                                                |                         | CONSOLITING |
|--------------------|------------------------------------------------|-------------------------|-------------|
| Azonosító          | КАР                                            | lapszám                 | 4/105       |
| Megnevezés         | Kihelyezett Adatküldő Program                  |                         |             |
| Menü pont          |                                                |                         |             |
| 6. ábra Bejelentk  | ezés ablak                                     |                         |             |
| 7. ábra A felhasz  | nálónak nincs érvényes tanúsítványa feltöltve  | e a RegDb adatbázisában |             |
| 8. ábra A RegDb    | adatbázisába feltöltött tanúsítvány nincs tele | pítve a számítógépen    |             |
| 9. ábra Ha proxy   | autentikáció szükséges                         |                         |             |
| 10. ábra A KAP     | menüszerkezete                                 |                         |             |
| 11. ábra Adatszo   | lgáltatás menüpont                             |                         |             |
| 12. ábra Küldő ir  | ntézmény kiválasztása                          |                         |             |
| 13. ábra Jelentés  | állomány és dokumentumok csatolása             |                         |             |
| 14. ábra Szabály   | ellenőrzés Jelentésállomány csatolásakor       |                         |             |
| 15. ábra Sikertele | en jelentés fájl ellenőrzés                    |                         |             |
| 16. ábra Sikeres   | jelentésfájl ellenőrzés                        |                         |             |
| 17. ábra Dokume    | entum aláírása                                 |                         |             |
| 18. ábra Tanúsítv  | vány kiválasztása                              |                         |             |
| 19. ábra Dokume    | entum aláírása                                 |                         |             |
| 20. ábra Űrlap ki  | töltése – Adatszolgáltatást végző adatai       |                         |             |
| 21. ábra Űrlap ki  | töltése – Intézmény adatai                     |                         |             |
| 22. ábra Dokume    | entum adatai – eredeti                         |                         |             |
| 23. ábra Módosít   | ó jelentés                                     |                         |             |
| 24. ábra Módosít   | ó jelentés – K-szám nincs kitöltve             |                         |             |
| 25. ábra Módosít   | ó jelentés - A K-szám formátuma nem megfe      | elelő                   |             |
| 26. ábra Módosít   | ó jelentés - formailag helyes, de nem létező k | K-szám                  |             |
| 27. ábra Küldem    | ény aláírása                                   |                         |             |
| 28. ábra Sikeres   | feltöltés                                      |                         |             |

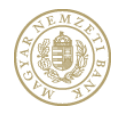

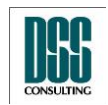

| A CONTRACT OF A CONTRACT OF A |                                                    |         | CONSOLING |
|----------------------------------------------------------------------------------------------------|----------------------------------------------------|---------|-----------|
| Azonosító                                                                                                    | КАР                                                | lapszám | 5/105     |
| Megnevezés                                                                                                    | Kihelyezett Adatküldő Program                      |         |           |
| Menü pont                                                                                                    |                                                    |         |           |
| 29. ábra Sikertel                                                                                                    | en feltöltés (adatfogadási időszakon kívűl)        |         | Z         |
| 30. ábra Adatszo                                                                                                    | lgáltatás csomag - Küldő intézmény kiválasztása    |         | Z         |
| 31. ábra Adatszo                                                                                                    | lgáltatás csomag – Jelentés állományok csatolása   |         | 2         |
| 32. ábra Adatszo                                                                                                    | lgáltatás csomag – Jelentésfájlok ellenőrzése      |         | 2         |
| 33. ábra Adatszo                                                                                                    | lgáltatás csomag – Űrlap adatok                    |         |           |
| 34. ábra Adatszo                                                                                                    | lgáltatás csomag – Adatszolgáltatásra kötelezett a | datai   | 2         |
| 35. ábra Adatszo                                                                                                    | lgáltatás csomag – Dokumentum adatai               |         | 2         |
| 36. ábra Adatszo                                                                                                    | lgáltatás csomag – Küldemény aláírása              |         | 2         |
| 37. ábra A csoma                                                                                                    | ag beküldése                                       |         | 2         |
| 38. ábra Sikeres                                                                                                    | beküldés                                           |         | 5         |
| 39. ábra L11 ada                                                                                                    | tküldés - Küldő intézmény kiválasztása             |         | 5         |
| 40. ábra L11 ada                                                                                                    | tküldés – Jelentés állomány csatolása              |         |           |
| 41. ábra L11 ada                                                                                                    | tküldés – Tanusítvány kiválasztása                 |         |           |
| 42. ábra L11 ada                                                                                                    | tküldés – Kiválasztott tanusítvány                 |         |           |
| 43. ábra L11 ada                                                                                                    | tküldés – Aláírt melléklet                         |         |           |
| 44. ábra L11 ada                                                                                                    | tküldés – Adatszolgáltatást végző adatai           |         |           |
| 45. ábra L11 ada                                                                                                    | tküldés – Adatszolgáltatásra kötelezett adatai     |         |           |
| 46. ábra L11 ada                                                                                                    | tküldés – Dokumentum adatai                        |         |           |
| 47. ábra L11 ada                                                                                                    | tküldés – Küldemény aláírása                       |         |           |
| 48. ábra L11 ada                                                                                                    | tküldés – Küldemény beküldése                      |         | 6         |
| 49. ábra L11 ada                                                                                                    | tküldés – Sikeres beküldés                         |         | θ         |
| 50. ábra Solvenc                                                                                                    | y II adatküldés - Küldő intézmény kiválasztása     |         | θ         |
| 51. ábra Solvenc                                                                                                    | y II adatküldés – Jelentés állomány ellenőrzése    |         |           |

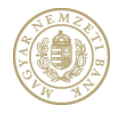

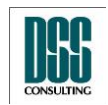

| AV B               |                                                        |         | CONSOLING |
|--------------------|--------------------------------------------------------|---------|-----------|
| Azonosító          | КАР                                                    | lapszám | 6/105     |
| Megnevezés         | Kihelyezett Adatküldő Program                          |         |           |
| Menü pont          |                                                        |         |           |
| 52. ábra Solvenc   | y II adatküldés – Jelentés állomány csatolása          |         |           |
| 53. ábra Solvenc   | y II adatküldés – Tanusítvány kiválasztása             |         | 65        |
| 54. ábra Solvenc   | y II adatküldés – Kiválasztott tanusítvány             |         | 66        |
| 55. ábra Solvenc   | y II adatküldés – Aláírt dokumentum                    |         | 67        |
| 56. ábra Solvenc   | y II adatküldés – Adatszolgáltatást végző adatai       |         | 68        |
| 57. ábra Solvenc   | y II adatküldés – Adatszolgáltatásra kötelezett adatai |         | 69        |
| 58. ábra Solvenc   | y II adatküldés – Dokumentum adatai                    |         |           |
| 59. ábra Solvenc   | y II adatküldés – Küldemény aláírása                   |         | 71        |
| 60. ábra Solvenc   | y II adatküldés – Küldemény beküldése                  |         | 72        |
| 61. ábra Solvenc   | y II adatküldés – Sikeres beküldés                     |         | 73        |
| 62. ábra Excel le  | töltés                                                 |         |           |
| 63. ábra Beállítás | sok                                                    |         |           |
| 64. ábra Aláírási  | napló                                                  |         | 101       |

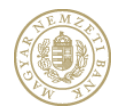

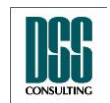

| Azonosító  | КАР                           | lapszám | 7/105 |
|------------|-------------------------------|---------|-------|
| Megnevezés | Kihelyezett Adatküldő Program |         |       |
| Menü pont  |                               |         |       |

# 1 Bevezetés

A *Kihelyezett Adatküldő Program* (továbbiakban *KAP*) feladata, hogy lehetőséget biztosítson a Tudatosság projekt alapján bejelentésre kötelezettek számára bejelentésük, illetve a közzéteendő adatok elektronikus úton történő beküldésére; továbbá, hogy az adatszolgáltatók digitális aláírással láthassák el, majd a Felügyelet számára beküldhessék jelentéseiket.

## 1.1 A rendszer felhasználói

**Közzétételre kötelezett szervezetek**, akik abban az esetben használják ezen rendszert, ha a Felügyeletet választják közzétételi helynek. Ekkor az általuk beküldött információk automatikusan (a megfelelő ellenőrzéseket követően) felkerülnek a Felügyelet honlapjára.

**Nyilvános Értékpapír Kibocsátók**, akik kötelezettek a rendszer használatára és az általuk beküldött információk automatikusan, jogszabályi felhatalmazás alapján (a megfelelő ellenőrzéseket követően) felkerülnek a Felügyelet honlapjára.

Egyes **bennfentes személyek**, akik valamely kibocsátónál vezető tisztségviselők vagy felügyelő bizottsági tagok, továbbá a Felügyeletet választják közzétételi helynek. Ekkor az általuk beküldött információk automatikusan (a megfelelő ellenőrzéseket követően) felkerülnek a Felügyelet honlapjára.

A **befolyásszerző személyek**, akik szintén kötelesek a rendszer használatával megküldeni egyes információkat.

Az ún. **OTC-jelentés**, amely Excel tábla formájában elektronikus megküldött napi tranzakciós jelentés, és amely egyes adattartalma megjelenítésre kerül a felügyeleti honlapon (de nem a közzétételi felületen!).

A rendszer felhasználói továbbá az **adatszolgáltatók** is, akik a *Kihelyezett Ellenőrző Program* segítségével elkészített jelentéseiket ezen a rendszeren keresztül továbbíthatják a Felügyelet számára. Ekkor az általuk beküldött jelentések (és egyéb dokumentumok) automatikusan (a megfelelő ellenőrzéseket követően) bekerülnek a Felügyelet rendszerébe.

A rendszert használók webes felületen történő regisztrációt követően vehetik igénybe a rendszer szolgáltatásait.

A szervezetek, intézmények (Nem természetes személyek) nevében eljáró természetes személyek az ún. **képviselők**. E mellett lehetőség van arra is, hogy a közzétevő természetes személyek nevében megbízott cégek, illetve természetes személyek járjanak el, ekkor ezeket a megbízottakat is képviselőknek nevezzük.

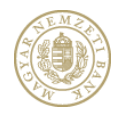

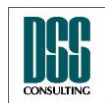

| Azonosító  | КАР                           | lapszám | 8/105 |
|------------|-------------------------------|---------|-------|
| Megnevezés | Kihelyezett Adatküldő Program |         |       |
| Menü pont  |                               |         |       |

# 1.2 Hogyan lehet elkészíteni és elküldeni a küldeményeket?

A rendszer segítségével dokumentumokat és űrlap adatokat lehet eljuttatni a Felügyelethez, elektronikusan aláírt formában (a továbbiakban ezt nevezzük küldeménynek). A küldemények előállítását, elektronikus aláírását, beküldését az úgynevezett Kihelyezett Adatküldő Program (KAP) támogatja. Ez az alkalmazás a rendszert használó személyek számítógépén működik és letölthető a Felügyelet honlapjáról.

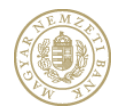

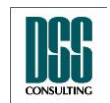

| Azonosító  | КАР                           | lapszám | 9/105 |
|------------|-------------------------------|---------|-------|
| Megnevezés | Kihelyezett Adatküldő Program |         |       |
| Menü pont  |                               |         |       |

# 2 Telepítés

A KAP futtatásához a Microsoft® .NET keretrendszer 4.0-ás verziójának és a J# Újraterjeszthető Csomag 2.0-ás verziójának telepítése szükséges. Ezeket (amennyiben még nincsenek telepítve a számítógépen) letölthetjük a PSZÁF internetes oldaláról - bejelentkezést és aktiválást követően - a KAP letöltés menüpontban.

### 2.1 Microsoft .NET keretrendszer 4.0 telepítése

A Microsoft .NET keretrendszer 4.0-ás verziójának telepítéséhez töltsük le, és indítsuk el (az állományon történő dupla kattintással) a dotnefx.exe nevű programot. Kövessük a telepítő által megadott utasításokat.

# 2.2 J# Újraterjeszthető Csomag telepítése

A Visual J# Újraterjeszthető Csomag 2.0-ás verziójának telepítéséhez töltsük le, és indítsuk el (az állományon történő dupla kattintással) a vjredist.exe nevű programot. Kövessük a telepítő által megadott utasításokat.

## 2.3 KAP telepítése

A KAP telepítéséhez töltsük le és indítsuk el (az állományon történő dupla kattintással) a KAP.msi nevű telepítőkészletet.

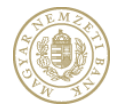

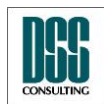

| Azonosító                                |                  | КАР                                                                                                    | lapszám                                                    | 10/105  |
|------------------------------------------|------------------|----------------------------------------------------------------------------------------------------|------------------------------------------------------------|---------|
| Megnevezés Kihelyezett Adatküldő Program |                  |                                                                                                    |                                                            |         |
| Menü po                                  | 闄 Kihe           | elyezett Adatkuldo Program 2                                                                                                    |                                                            | x       |
|                                          | Wel<br>Set       | come to the Kihelyezett Adatkuldo Progra<br>up Wizard                                                                                                    | am 2 🛛                                                     |         |
|                                          | The in<br>your c | staller will guide you through the steps required to install Kihelyezett Ac<br>omputer.                                                                                                    | latkuldo Program                                           | 2 on    |
| WAR<br>Unaut<br>or crin                  |                  | NING: This computer program is protected by copyright law and interna<br>horized duplication or distribution of this program, or any portion of it, m<br>inal penalties, and will be prosecuted to the maximum extent possible in | ational treaties.<br>ay result in severe<br>under the law. | e civil |
|                                          |                  | Cancel < <u>B</u> ack                                                                                                    | Next                                                       |         |

1. ábra A Kihelyezett Adatküldő Program telepítése

A megjelenő ablakban kattintsunk a Next gombon. A következő képernyőn állítsuk be a telepítés helyét, illetve, hogy a telepítést saját célra (Just me) vagy a számítógépre való belépésre jogosult összes felhasználó számára (Everyone) végezzük-e (ez utóbbi opció csak akkor választható, ha a telepítést végző felhasználó Adminisztrátori jogosultságokkal rendelkezik).

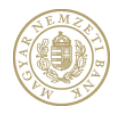

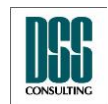

| Azonosító                                                             |        | КАР                                                                                                    | lapszám                                         | 11/105 |
|-----------------------------------------------------------------------|--------|----------------------------------------------------------------------------------------------------|-------------------------------------------------|--------|
| Megneve                                                               | ezés   | Kihelyezett Adatküldő Program                                                                                                    |                                                 |        |
| Menü po                                                               | nt     |                                                                                                    |                                                 |        |
|                                                                       | 😸 Kihe | lyezett Adatkuldo Program 2                                                                                                    |                                                 | x      |
|                                                                       | Sele   | ect Installation Folder                                                                                                    |                                                 |        |
| The installer w<br>To install in thi<br><u>F</u> older:<br>C:\Program |        | staller will install Kihelyezett Adatkuldo Program 2 to the following folder<br>all in this folder, click "Next". To install to a different folder, enter it bek<br>er:<br>Program Files (x86)\PSZAF\Kihelyezett Adatkuldo Program 2\2.5.0 | r.<br>ow or click "Brows<br>Browse<br>Disk Cost | e".    |
|                                                                       |        | Cancel < Back                                                                                                    | Next :                                          | >      |

2. ábra A telepítés helyének beállítása

Ezután kattintsunk a Next gombra, a megjelenő képernyőn újra a Next gombra, majd a telepítés befejeződése után a Close gombra.

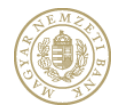

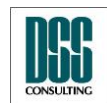

| Azonosító  | КАР                           | lapszám | 12/105 |
|------------|-------------------------------|---------|--------|
| Megnevezés | Kihelyezett Adatküldő Program |         |        |
| Menü pont  |                               |         |        |

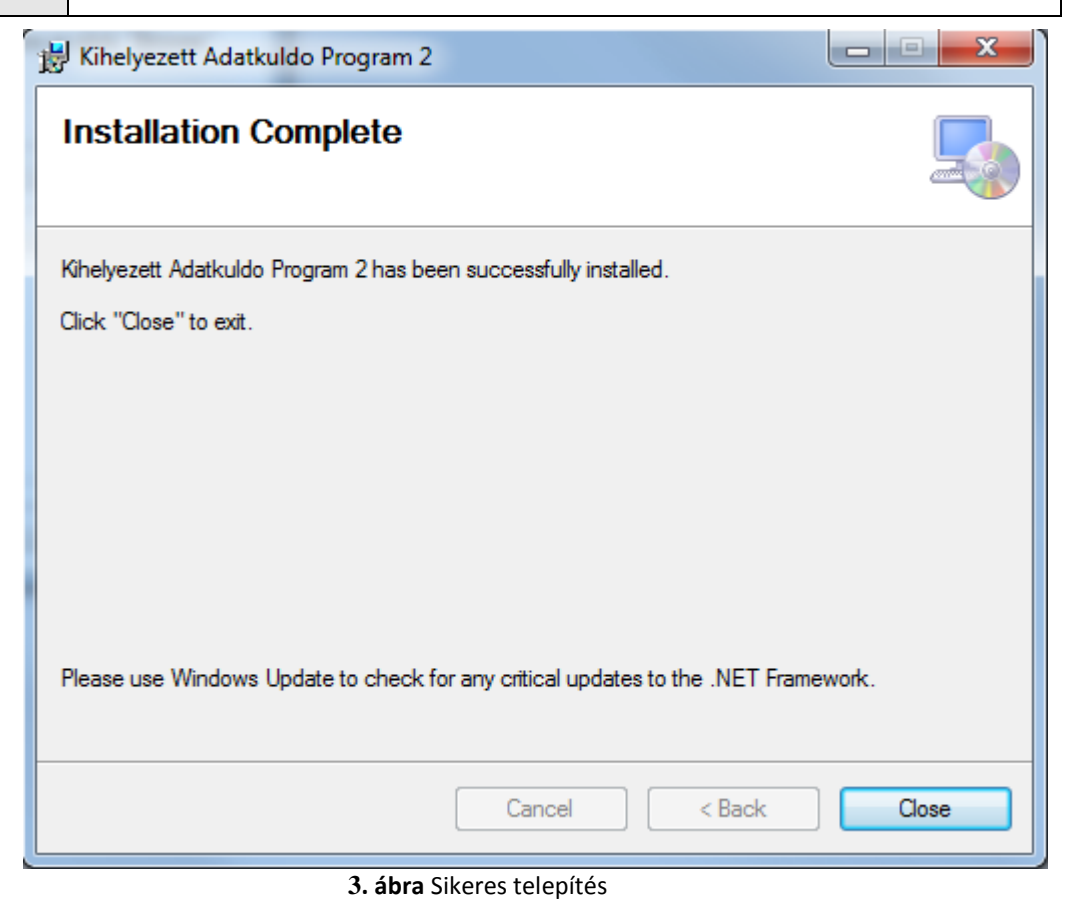

### 2.4 A Kihelyezett Adatküldő Program használatának előfeltételei

A rendszerbe való belépéshez szükségünk lesz egy érvényes fokozott vagy minősített aláírói tanúsítványra. Ezt telepíteni kell Windows személyes tárolójába. A Felügyelet Közzétételi webes felületén való regisztrációhoz szükség lesz a tanúsítvány titkos kulcs nélkül exportált változatára is.

#### 2.4.1 Tanúsítvány telepítése

Amennyiben a tanúsítvány fizikai eszközön (pl.: chipkártyán) van tárolva, a fizikai eszköz meghajtó programját és az eszköz kezelését végző olvasó berendezés meghajtó programját is telepíteni kell. Ennek leírását ez az útmutató nem tartalmazza, esetleges kérdéseivel kérjük forduljon a tanúsítvány kibocsátójához.

A meghajtó programok sikeres telepítése után a tanúsítványt telepíteni kell a Windows

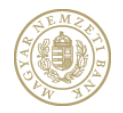

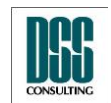

| Azonosító  | КАР                           | lapszám | 13/105 |
|------------|-------------------------------|---------|--------|
| Megnevezés | Kihelyezett Adatküldő Program |         |        |
| Menü pont  |                               |         |        |

személyes tanúsítványtárába. Ez legtöbb esetben a kártyaolvasó program *tanúsítványtelepítés* funkciójának aktiválásával végezhető el. Amennyiben a tanúsítvány telepítésével kapcsolatban kérdése, problémája merül fel, forduljon a tanúsítvány kibocsátójához.

#### 2.4.2 Sikeres tanúsítványtelepítés ellenőrzése

A tanúsítvány telepítése után ellenőrizzük, hogy az sikeresen végrehajtódott-e. Ehhez a **Start** menü **Futtatás** ablakába írjuk be a következőt: **certmgr.msc**, majd kattintsunk az **Ok** gombon. Ekkor megjelenik a személyes tanúsítványtár. Kattintsunk kétszer a Személyes (Personal), majd a megjelenő Tanúsítványok (Certificates) nevű csoportra, végül a most telepített tanúsítványra. Megjelenik egy ablak, ahol a kiválasztott tanúsítvány adatait tekinthetjük meg. Sikeresen telepítettük tanúsítványunkat, ha az Információ a tanúsítványról felirat melletti ikonon nem szerepel piros X, és az ablak alján megjelenik a felirat, mely szerint elérhető titkos kulcs a tanúsítványhoz (Van egy személyes kulcsa, amelyik ehhez a tanúsítványhoz tartozik).

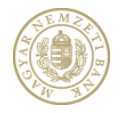

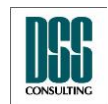

| Azonosító  | КАР                           | lapszám | 14/105 |
|------------|-------------------------------|---------|--------|
| Megnevezés | Kihelyezett Adatküldő Program |         |        |
| Menü pont  |                               |         |        |

| núsítvány                                                                                                   | ?            |
|----------------------------------------------------------------------------------------------------|--------------|
| Általános Részletek Tanúsítványlánc                                                                         |              |
| Információ a tanúsítványról                                                                                 |              |
| A tanúsítvány a következő célokra használható:<br>•E-mail üzenetek védelme                                  |              |
| * Részleteket a hitelesítésszolgáltató közleményében találhat.<br>                                          |              |
| Kiállító: e-Szigno Teszt CA1                                                                                |              |
| Érvényesség kezdete: 2007.10.16. vége: 2009.10.1 🌮 Van egy személyes kulcsa, amelyik ehhez a tanúsítványhoz | .6.<br>2 tar |
| Kiállító nyila                                                                                              | tkozata      |
|                                                                                                    | OK           |

4. ábra Sikeresen telepített tanúsítvány

Amennyiben az Információ a tanúsítványról felirat melletti ikonon egy piros X látható, a tanúsítványhoz tartozó hitelesítési útvonal nem teljes. Kattintsunk a Tanúsítványlánc fülre, ahol meglátjuk, hogy az útvonal melyik eleme hiányzik a tanúsítványtárból. A hitelesítés szolgáltató weboldaláról töltsük le a hiányzó tanúsítvány(oka)t, és kövessük az ott leírt telepítési útmutatót.

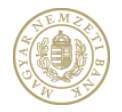

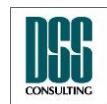

| Azonosító  | КАР                           | lapszám | 15/105 |
|------------|-------------------------------|---------|--------|
| Megnevezés | Kihelyezett Adatküldő Program |         |        |
| Menü pont  |                               |         |        |

| Tanúsít               | Részletek<br>ványlán <u>c</u><br>crosec e-S<br>C.CA.DS | Tanusitvanyl                            | anc                   |                            |                        |      |
|-----------------------|--------------------------------------------------------|-----------------------------------------|-----------------------|----------------------------|------------------------|------|
|                       | ifj, To                                                | esztelő Péterke                         |                       |                            |                        |      |
|                       |                                                        |                                         |                       |                            |                        |      |
|                       |                                                        |                                         |                       |                            |                        |      |
|                       |                                                        |                                         | L                     | <u>F</u> anúsítvány        | / megtekinté           | se   |
| Ta <u>n</u> úsítvá    | iny állapota                                           | э:                                      |                       |                            |                        |      |
| Ez a hite<br>megbízha | lesítésszolg<br>ató legfelső                           | jáltatói főtanúsi<br>i szintű hitelesít | tvány ne<br>ésszolgál | m megbízha<br>:atók tároló | tó, mert nin<br>jában. | cs a |

5. ábra A tanúsítvány útvonal hiányzó elemei mellett piros X látható

Ha a személyes tanúsítványunk telepítése után nem érhető el a hozzá tartozó titkos kulcs (a tanúsítvány részleteit bemutató ablak alján nem jelenik meg a felirat), indítsuk újra a számítógépet. Ha ez sem oldja meg a problémát, kérjük lépjen kapcsolatba a tanúsítvány kibocsátójával.

#### 2.4.3 Sikeres regisztráció és aktiváció

A Közzététel weboldalon való regisztráláshoz szükségünk lesz a tanúsítvány titkos kulcs nélküli (publikus) változatára. Ez legtöbb esetben a kártyaolvasó program *exportálás* funkciójának aktiválásával szerezhető meg. Amennyiben ez a funkció nem elérhető, lehetőségünk van a Windows személyes tanúsítványtárolójából való exportálásra is. Ehhez a

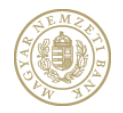

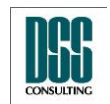

| Azonosító  | КАР                           | lapszám | 16/105 |
|------------|-------------------------------|---------|--------|
| Megnevezés | Kihelyezett Adatküldő Program |         |        |
| Menü pont  |                               |         |        |

**Start** menü **Futtatás** ablakába írjuk be a következőt: **certmgr.msc**, majd kattintsunk az **Ok** gombon. Ekkor megjelenik a személyes tanúsítványtár. A Személyes (Personal), majd a Tanúsítványok (Certificates) nevű csoportokon történt dupla kattintás után kattintsunk a tanúsítványon a jobb egérgombbal, majd az Összes feladat (All tasks) listából válasszuk ki az exportálás (Export) elemet. A megjelenő ablakon kattintsunk a Tovább gombra. Az ezután megjelenő képernyőn a választási lehetőségek közül azt válasszuk, amely nem exportálja a titkos kulcsot, majd kattintsunk a Tovább gombra. A megjelenő képernyőn válasszuk ki azt a lehetőséget, amely esetén a célállomány DER kódolt .cer kiterjesztésű fájl lesz. A Tovább gombra kattintva megjelenő képernyőn adjuk meg az elkészítendő export állomány helyét és nevét (pl. c:\tanusitvany.cer), majd kattintsunk újra a Tovább gombra. A megjelenő képernyőn kattintsunk a Befejez gombra, ezzel az exportálást befejeztük.

A KAP alkalmazás használata előtt regisztrálni kell a Közzététel webes felületen.

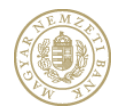

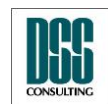

| Azonosító  | КАР                           | lapszám | 17/105 |
|------------|-------------------------------|---------|--------|
| Megnevezés | Kihelyezett Adatküldő Program |         |        |
| Menü pont  |                               |         |        |

# 3 A program indítása

Az alkalmazás indításához kattintsunk az Asztalon megjelenő indítóikonon, vagy válasszuk ki a Start menü, Programok, Kihelyezett Adatküldő Program, KAP parancsot.

# 4 A Kihelyezett Adatküldő Program használata

A Felügyelet számára a KAP segítségével lehet összeállítani és elküldeni a küldeményeket. Ennek folyamatát a Küldeménykészítés fejezetben mutatjuk be. A küldemény (és a benne szereplő dokumentumok) aláírása és feltöltése során folyamatos internet kapcsolat szükséges. A hálózati beállításokat, illetve az aláírások elkészítése során felhasznált visszavonási információ lekérdezésének típusát a Beállítások menüpontban adhatjuk meg. Az aláírási folyamat tevékenységéről naplót készít. Ezt az Aláírási Napló menüpontban tekinthetjük meg.

## 4.1 Bejelentkezés

A KAP induláskor bekéri a regisztrációkor megadott felhasználói nevet és jelszót, amelyekkel csatlakozik a Felügyelet rendszeréhez és megpróbál bejelentkezni.

| Kihelyezett Adatküldő Program<br>Bejelentkezés |                            |  |  |  |  |
|------------------------------------------------|----------------------------|--|--|--|--|
| Felhasználói név:                              |                            |  |  |  |  |
| Jelszó:                                        |                            |  |  |  |  |
| Beállí                                         | tások Bejelentkezés Mégsem |  |  |  |  |

6. ábra Bejelentkezés ablak

Sikertelen bejelentkezés esetén, vagy működő internet kapcsolat hiányában küldeménykészítésre nincs lehetőség.

Bejelentkezéskor a program vizsgálja, hogy a felhasználónak van-e érvényes tanúsítványa feltöltve a RegDb adatbázisába, illetve a feltöltött tanúsítványok telepítve vannak-e a számítógépen.

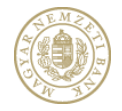

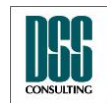

| Azonosító  |     | КАР                                                     | lapszám           | 18/105 |
|------------|-----|---------------------------------------------------------|-------------------|--------|
| Megnevezés |     | Kihelyezett Adatküldő Program                           |                   |        |
| Menü pont  |     |                                                         |                   |        |
|            | КАР | Nincs feltöltve érvényes tanusítvány a Regisztrációs Ac | latbázisba!<br>OK |        |

7. ábra A felhasználónak nincs érvényes tanúsítványa feltöltve a RegDb adatbázisában

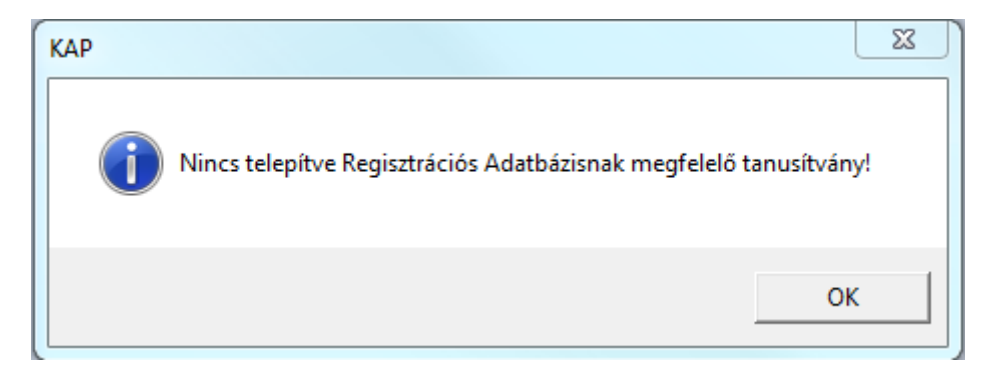

8. ábra A RegDb adatbázisába feltöltött tanúsítvány nincs telepítve a számítógépen

Ha az internet kapcsolat csak felhasználónév és jelszó megadása után áll rendelkezésre, a következő ablak jelenik meg.

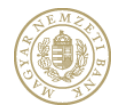

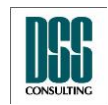

| Azonosító  | КАР                                                                                                    |                                                                                                    | lapszám  | 19/105 |
|------------|----------------------------------------------------------------------------------------------------|----------------------------------------------------------------------------------------------------|----------|--------|
| Megnevezés | Kihelyezett Adatküldő P                                                                                                    | rogram                                                                                             | <u> </u> |        |
| Menü pont  |                                                                                                    |                                                                                                    |          |        |
| Menü pont  | Beállítások Proxy Beállítások Nincs proxy Alapértelmezett beál Proxy szerver neve: Proxy szerver port: Kézi beállítás Proxy szerver port: Proxy szerver port: Azonosítás Alapértelmezett (W Felhasználói név: Jelszó: Visszavonási információ | lítások (Internet Explorer) 172.16.1.110 8080 0 /indows-os) felhasználónév / jelszo k elérése: CRL |          |        |
|            |                                                                                                    | ОК М                                                                                               | égsem    |        |

9. ábra Ha proxy autentikáció szükséges

Ebben az esetben a hálózatban érvényes felhasználónevét és jelszavát kell megadnia, majd kattintson az "OK" gombra. Ha a bejelentkezés ekkor sem sikerül, forduljon a hálózatot üzemeltető rendszergazdához.

Sikeres bejelentkezést követően megjelenik a KAP főablaka, ahol az "Új küldemény" menü megfelelő menüpontjának aktiválásával (a menüpontra kattintva) kiválaszthatjuk, hogy melyik kötelezettségnek kívánunk eleget tenni.

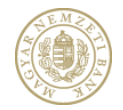

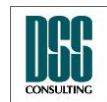

| Azonosító                           | КАР                                   |                                                      |                                                 | lapszám                         | 20/105                |  |  |
|-------------------------------------|---------------------------------------|------------------------------------------------------|-------------------------------------------------|---------------------------------|-----------------------|--|--|
| Megnevezés                          | nevezés Kihelyezett Adatküldő Program |                                                      |                                                 |                                 |                       |  |  |
| Menü pont                           |                                       |                                                      |                                                 |                                 |                       |  |  |
| 💿 Kihelyezett Adatküldó Program (v2 |                                       | .5.0.0)                                              |                                                 |                                 |                       |  |  |
|                                     |                                       | Aktuális informáci                                   | ók                                              | _                               |                       |  |  |
| Pénzügyi Sz<br>Állami Felü          | zervezetek<br>igyelete                |                                                      |                                                 |                                 | *<br>E                |  |  |
| Adatszolgáltatás                    |                                       | A KAP (                                              | Oktató) tájékoztató                             |                                 |                       |  |  |
| Excel letöltés                      |                                       | 2012.05.14.h                                         | étfő 15:54                                      |                                 |                       |  |  |
| Beállítások                         |                                       | Tisztelt Fel                                         | Tisztelt Felhasználók!                          |                                 |                       |  |  |
| Aláírási napló                      |                                       | Felhíviuk figvelműket, hogy ez az OKTATÓ rendszer !! |                                                 |                                 |                       |  |  |
| Súgó                                |                                       |                                                      |                                                 |                                 |                       |  |  |
| GYIK                                |                                       |                                                      |                                                 |                                 |                       |  |  |
| Kilépés                             |                                       |                                                      |                                                 |                                 | -                     |  |  |
|                                     |                                       | Tisztelt Ada                                         | atszolgáltatók!                                 |                                 |                       |  |  |
|                                     |                                       | Észleltük, ho                                        | gy negyedéves jelentésekhez (PVNEGYEDÉV) c      | satolandó kérdőívet mind        | az ERA-ban, mind a K  |  |  |
|                                     |                                       | Felhívjuk figy                                       | elmüket, hogy az 'urlap_20C_xxxxxxxx_yyxxxxx    | xx.pdf fájlt <b>a KAP progr</b> | amban TILOS bekü      |  |  |
|                                     |                                       | Ezt a fájl az l                                      | RA-ba bejelentkezve lehet feltölteni.           |                                 |                       |  |  |
|                                     |                                       | A beküldés n                                         | nenete:                                         |                                 |                       |  |  |
|                                     |                                       | 1.                                                   | Jelentkezzen be az ERA-ba.                      |                                 |                       |  |  |
|                                     |                                       | 2                                                    | Válagoza ki az intázmányt, maid az 'Adatozala'  | áltatán' navű a zalgáltatán     |                       |  |  |
|                                     |                                       | ۷.                                                   | vaiassza ki az intezmenyt, maju az Adátszolgi   | anatas nevu szolydilálási       |                       |  |  |
|                                     |                                       | 3.                                                   | Válassza a 'Negyedéves jelentés' menüpontot.    |                                 |                       |  |  |
|                                     |                                       | 4.                                                   | A megjelenő kérdőívet töltse ki, adja meg a von | atkozási időt, majd nyomja      | a meg a 'Beküld' gomb |  |  |
|                                     |                                       | •                                                    |                                                 |                                 | •<br>•                |  |  |
|                                     |                                       |                                                      |                                                 |                                 |                       |  |  |
| Bejelentkezve: Teszt                | Kocsis Tamás                          |                                                      |                                                 |                                 |                       |  |  |

10. ábra A KAP menüszerkezete

A KAP a bejelentkezett felhasználó, valamint a hozzá tartozó intézmény adatai alapján eldönti, hogy a felhasználó milyen típusú küldemények küldésére jogosult:

- ha a természetes személy adatszolgáltató típusú intézmény képviselője, akkor a bejelentkezett felhasználó jogosult adatszolgáltatás, illetve adatszolgáltatás csomag típusú küldemény összeállítására és küldésére. A jogosultság hiányában az "Új küldemény / Adatszolgáltatás", illetve "Új küldemény / Adatszolgáltatás csomag" menüpont nem aktív a KAP-ban.
- a Budapesti Értéktőzsde nevében adatküldésre jogosult felhasználóknak aktív a BÉT adatküldés / Adatszolgáltatás és BÉT adatküldés / Csomag menüpont
- a Magyar Nemzeti Bank nevében adatküldésre jogosult felhasználóknak aktív a MNB adatküldés / Adatszolgáltatás és MNB adatküldés / Csomag menüpont

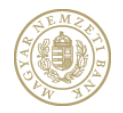

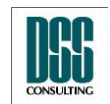

| Azonosító  | КАР                           | lapszám | 21/105 |
|------------|-------------------------------|---------|--------|
| Megnevezés | Kihelyezett Adatküldő Program |         |        |
| Menü pont  |                               |         |        |

# 4.2 Adatszolgáltatási kötelezettség teljesítése

### 4.2.1 Adatszolgáltatás

A menüpont elindítása után az alábbi feladatokat végezhetjük el:

- Adatszolgáltatás összeállítása és beküldése
- Adatszolgáltatás csomag összeállítása és beküldése
- L11 adatküldés
- Solvency II adatküldés

| 🍥 Kihelyezett Adatküldő Program (v5                     | i.0.0.0)                    |                            |
|---------------------------------------------------------|-----------------------------|----------------------------|
| E MARKEN BALL                                           | Adatszolgáltatás választása |                            |
| Adatszolgáltatás                                        | Adatszolgáltatás            | Csomag                     |
| Excel letöltés<br>Beállítások<br>Aláírási napló<br>Súgó | L11 adatküldés              | Solvency II adatküldés     |
| GYIK<br>Kilépés                                         |                             |                            |
|                                                         |                             |                            |
| Astronomer tubb                                         | Melekkeelinkiss Melekkeel   | Uter ataint tuberten kuden |
| Bejelentkezve: Teszt Elek                               |                             | Előző Következő Mégsem     |

11. ábra Adatszolgáltatás menüpont

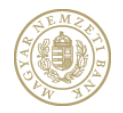

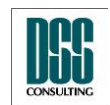

| Azonosító  | КАР                           | lapszám | 22/105 |
|------------|-------------------------------|---------|--------|
| Megnevezés | Kihelyezett Adatküldő Program |         |        |
| Menü pont  |                               |         |        |

Az adatszolgáltatás nyomógombra kattintva először a küldő intézményt kell kiválasztani. A listában azon intézmények jelennek meg, melyekre a felhasználó a RegDb – ben felíratkozott az "Adatszolgáltatás" szolgáltatásra és az intézmény adminisztrátora jóvá is hagyta a felíratkozását. Ha a küldő intézménynek nincs gyerekintézménye, az Adatszolgáltató intézmény mező automatikusan kitöltődik. Ha vannak gyerekintézmények, akkor közülük ki kell választani az Adatszolgáltató intézményt.

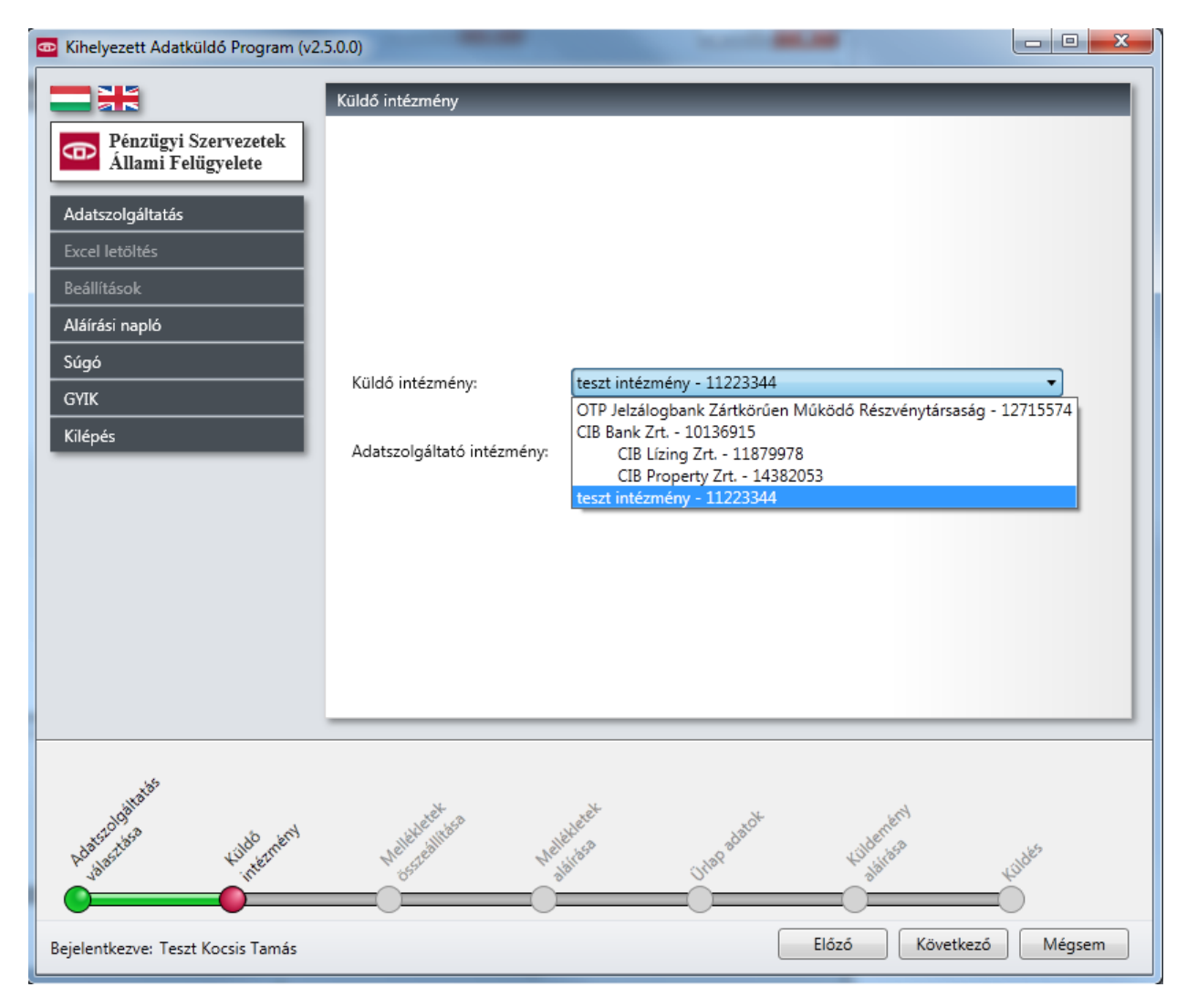

12. ábra Küldő intézmény kiválasztása

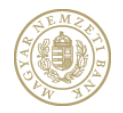

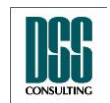

| Azonosító  | КАР                           | lapszám | 23/105 |
|------------|-------------------------------|---------|--------|
| Megnevezés | Kihelyezett Adatküldő Program |         |        |
| Menü pont  |                               |         |        |

#### 4.2.1.1 Jelentésállomány és dokumentumok csatolása, aláírása

Adatszolgáltatási kötelezettség teljesítése esetén a KAP alkalmazással ötféle módon készült dokumentum csatolására van lehetőség:

| Kihelyezett Adatküldó Program (v2.5)                                                                                                    | i.0.0)                                                                                                    | <u> </u>                |
|----------------------------------------------------------------------------------------------------|----------------------------------------------------------------------------------------------------|-------------------------|
|                                                                                                    | Mellékletek összeállítása                                                                                                    |                         |
| Pénzügyi Szervezetek<br>Állami Felügyelete         Adatszolgáltatás         Excel letöltés         Beállítások         Aláírási napló         Súgó         GYIK         Kilépés | Jelentés       Aláírt PDF       Image: Satolása       XLS       Image: Satolása       Aláírt PDF         Satolása       Dokumentum neve       Dokumentum neve       Tí | XLS<br>ása<br>pus Akció |
| Bejelentkezve: Teszt Kocsis Tamás                                                                                                    | Mallehanden<br>Ballingen<br>Előző Következő                                                                                                    | Mégsem                  |

13. ábra Jelentésállomány és dokumentumok csatolása

*Jelentésállomány csatolása.* A "Jelentésállomány csatolása" gombra kattintva kiválaszthatjuk azt a – Kihelyezett Ellenőrző Program által készített – titkosított jelentésállományt, amelyet a küldeményben be szeretnénk küldeni. A küldeménybe csak egyetlen jelentésállomány választható. Az adatszolgáltatás típusú

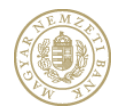

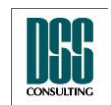

| Azonosító  | КАР                           | lapszám | 24/105 |
|------------|-------------------------------|---------|--------|
| Megnevezés | Kihelyezett Adatküldő Program |         |        |
| Menü pont  |                               |         |        |

küldeményhez – a jelentésállományon felül – lehetőség van egyéb szöveges dokumentum (pdf, vagy xls) csatolására is. Ilyen dokumentumból – függetlenül annak típusától – maximum 5 darab állományt csatolhatunk a küldeményhez (pl. 3 db pdf és 2 db xls).

*Aláírás nélküli egyéb dokumentumok csatolása*. A ".PDF csatolása" illetve az ".XLS csatolása" gombokra kattintva egy kiválasztott pdf illetve xls kiterjesztésű állomány csatolható. A gombra kattintva megjelenik egy ablak, ahol megadhatjuk a csatolandó dokumentum nevét.

*Aláírt dokumentumok csatolása*. Lehetőségünk van olyan állományok csatolására is, amely egy adott típusú (pdf vagy xls) dokumentumot tartalmaz, elektronikus aláírással ellátva. Csak olyan aláírt dokumentumot fogad el az alkalmazás, mely tartalmaz legalább egy érvényes, MELASZ archív formátumnak megfelelő aláírást. Aláírt dokumentumok beillesztését az "Aláírt PDF csatolása" illetve az "Aláírt XLS csatolása" gombokra kattintva végezhetjük el.

#### 4.2.1.1.1 Jelentésállomány csatolása, ellenőrzése

Először az alrendszert kell kiválasztani. A választható alrendszerek:

- Befektetési vállalkozás
- Befektetési alap

Biztosító

Hitelintézet

Pénztár

- Pénzügyi vállalkozás

Aztán a jelentés gyakoriságát kell kiválasztani. A választható gyakoriságok:

- Napi
- Heti

Éves auditált

Éves

• Havi

• Eseti

• Negyedéves

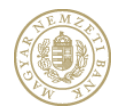

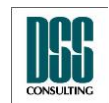

| Azonosító  | КАР                           | lapszám | 25/105 |
|------------|-------------------------------|---------|--------|
| Megnevezés | Kihelyezett Adatküldő Program |         |        |
| Menü pont  |                               |         |        |

A Vonatkozás kezdete és vége mezők beállítása után a Jelentés megnevezése mező értékét kell beállítani, melyet egy listából választhatunk ki, amit a program az alrendszer és a jelentés gyakorisága alapján generál.

| Szabály ellenőrzés    |                                                                                                    |
|-----------------------|----------------------------------------------------------------------------------------------------|
| Alrendszer:           | Hitelintézet •                                                                                                    |
| Jelentés gyakoriság:  | Negyedéves                                                                                                    |
| Vonatkozás kezdete:   | 2012.04.01.                                                                                                    |
| Vonatkozás vége:      | 2012.06.30.                                                                                                    |
| Jelentés megnevezése: | - 🔺                                                                                                    |
| Adatszolgáltatás      | 2012 2011. SA módszert alkalmazó HITELINTÉZETEK negyedéves jelentése<br>2011.01.01-től SA módszert alkalmazó SZÖVETKEZETI HITELINTÉZETEK negyedéves jelentése                                                                                                    |
| Eredeti / Módosított: | Hitelintézeti fióktelep törzsadat jelentése<br>Hitelintézetek törzsadat jelentése                                                                                                    |
| Jelentés fájl:        | IRB módszert alkalmazó hitelintézetek negyedéves jelentése<br>Hitelintézeti fióktelen negyedéves jelentése                                                                                                    |
|                       | 2012. IRB módszert alkalmazó összevont felügyelet alá tartozó hitelintézetek negyedéves jelentése<br>2012. SA módszert alkalmazó összevont felügyelet alá tartozó hitelintézetek negyedéves jelentése<br>2011 Kényszerértékesítésre kijelölt fedezeti lakóingatlanok |
|                       |                                                                                                    |
|                       | Tovább Mégsem                                                                                                    |

14. ábra Szabály ellenőrzés Jelentésállomány csatolásakor

Az Eredeti / Módosított jelölők beállítása után a Jelentés fájlt választhatjuk ki a ". . ." feliratú nyomógombra kattintva.

Ha minden adatot kitöltöttünk, az "Ellenőrzés" feliratú nyomógombra kattintva ellenőrizhetjük, hogy az elküldendő jelentésfájl megfelel-e szerkezeti, formai és tartalmi követelményeknek.

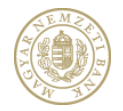

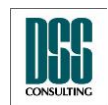

|                           | onosító KAP lapszám 26/105              |              |                                                                          |               |             |   |
|---------------------------|-----------------------------------------|--------------|--------------------------------------------------------------------------|---------------|-------------|---|
| Megnevezés                | egnevezés Kihelyezett Adatküldő Program |              |                                                                          |               |             |   |
| /lenü pont                |                                         |              |                                                                          |               |             |   |
| 💿 Szabály elle            | nórzés                                  | had been     | tions for Allender                                                       |               |             | J |
| Alrendszer:               |                                         | Pénzügyi v   | állalkozás                                                               |               | •           |   |
| Jelentés gyako            | oriság:                                 | Negyedéve    | S                                                                        |               | •           |   |
| Vonatkozás ke             | zdete:                                  | 2012.04.01   |                                                                          |               | 15          |   |
| Vonatkozás vé             | ége:                                    | 2012.06.30   |                                                                          |               | 15          |   |
| Jelentés megr             | evezése:                                | 2012 - 201   | l Pénzforgalmi intézmények negyedév                                      | ves jelentése | •           |   |
| Adatszolgálta             | tás                                     | teszt intézr | nény - 11223344                                                          |               |             |   |
| Eredeti / Mód             | osított:                                | Eredeti      | 🔘 Módosított                                                             |               |             |   |
| Jelentés fájl:            |                                         | C:\temp\ee   | PIAD11223344221051_2662.txt                                              |               |             |   |
|                           |                                         |              | Ellenőrzés                                                               |               |             |   |
| HibaTipus<br>Szerkezeti I | smeretlen, v                            | vagy nem a j | Ellenórzés eredménye  A jelentésfájl hibás!  1 darab hibát találtam.  OK | OszlopSor     | szam Szabal |   |

15. ábra Sikertelen jelentés fájl ellenőrzés

A hibákat a "Hibalista Excel Export" feliratú nyomógombra kattintva kiexportálhatjuk excel táblázatba. A táblázat tartalmazza az ellenőrzés időpontját, a jelentés elnevezését, a vonatkozási időt, a jelentésre kötelezett nevét, az ellenőrzött állomány nevét, valamint a hibák típusát, üzenetet, sorkódot, oszlopsorszámot, a szabály képletét és értékét.

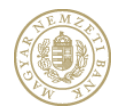

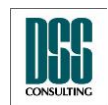

| Az | 20                                          | nosító         | osító KAP lapszám 27/105                       |                                                   |                  |        |   |
|----|---------------------------------------------|----------------|------------------------------------------------|---------------------------------------------------|------------------|--------|---|
| М  | eį                                          | gnevezés       | Kihelyeze                                      | ett Adatküldő Program                             |                  |        |   |
| Μ  | eı                                          | nü pont        |                                                |                                                   |                  |        |   |
|    | ۵                                           | Szabály eller  | nórzés                                         |                                                   |                  |        | x |
|    |                                             | Alrendszer:    |                                                | Pénzügyi vállalkozás                              |                  | •      |   |
|    |                                             | Jelentés gyako | riság:                                         | Eseti                                             |                  | •      |   |
|    |                                             | Vonatkozás ke  | zdete:                                         | 2011.01.01.                                       |                  | 15     |   |
|    |                                             | Vonatkozás vé  | ge:                                            | 2011.12.31.                                       |                  | 15     |   |
|    |                                             | Jelentés megne | evezése:                                       | Pénzforgalmi intézmény felügyeleti alapdíj számít | tása             | •      |   |
|    | Adatszolgáltatás teszt intézmény - 11223344 |                |                                                |                                                   |                  |        |   |
|    |                                             | Eredeti / Módo | sított:                                        | 🖲 Eredeti 🔘 Módosított                            |                  |        |   |
|    |                                             | Jelentés fájl: | és fájl: C:\temp\eePIAD11223344221051_2662.txt |                                                   |                  |        |   |
|    |                                             |                |                                                | Ellenőrzés                                        |                  |        |   |
|    |                                             |                | ſ                                              | КАР                                               | X                | Ŋ      |   |
|    |                                             |                |                                                | A jelentésfájl ellenőrzése sikeresen me           | egtörtént!<br>OK |        |   |
|    |                                             |                |                                                | Tov                                               | ább              | Mégsem |   |

16. ábra Sikeres jelentésfájl ellenőrzés

A jelentés fájl és a csatolt dokumentumok megjelennek egy listában, mely tartalmazza az állományok nevét, típusát, aláírását. A sorok végén látható piros "X" – re kattintva az adott dokumentumot törölhetjük a küldeményből.

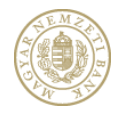

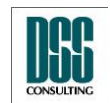

| Azonosító  | КАР                           | lapszám | 28/105 |
|------------|-------------------------------|---------|--------|
| Megnevezés | Kihelyezett Adatküldő Program |         |        |
| Menü pont  |                               |         |        |

#### 4.2.1.1.2 Dokumentumok aláírása

| Kihelyezett Adatküldó Program (v2.5                                                                                                    | .0.0)                    |                             |
|----------------------------------------------------------------------------------------------------|--------------------------|-----------------------------|
|                                                                                                    | Mellékletek aláírása     |                             |
| Pénzügyi Szervezetek<br>Állami Felügyelete                                                                                                    | Aláíró tanusítvány       |                             |
| Ananii Telugyelete                                                                                                    | Tulajdonos neve:         | lanusitväny<br>kiválasztása |
| Adatszolgáltatás                                                                                                    | Lejárat dátuma:          | Kiválasztott                |
| Beállítások                                                                                                    | Sorozatszám:             | aláírása                    |
| Aláírási napló                                                                                                    | Kibocsájtó szervezet:    |                             |
| Súgó                                                                                                    | Dokumentum ne            | ve Típus Aláírások          |
| GYIK<br>Kilópás                                                                                                    | eePIAD11223344201219.txt | Jelentésállomány            |
| Kilepes                                                                                                    |                          |                             |
|                                                                                                    |                          |                             |
|                                                                                                    |                          |                             |
|                                                                                                    |                          |                             |
|                                                                                                    |                          |                             |
|                                                                                                    |                          |                             |
|                                                                                                    |                          |                             |
| Adectode the second second sec | Melleheethings Melleheet | Unopadade kuldeneni         |
| Bejelentkezve: Teszt Kocsis Tamás                                                                                                    |                          | Előző Következő Mégsem      |

17. ábra Dokumentum aláírása

Lehetőségünk van olyan adatszolgáltatás típusú küldemény elkészítésére is, amely jelentésállományt nem, hanem csak egyéb dokumentumokat (pdf, illetve xls) tartalmaz. Ebben az esetben a küldemény űrlapadatai részben mások lesznek, mint a jelentésállományt is tartalmazó küldemény esetén. Kizárólag dokumentumot tartalmazó adatszolgáltatás típusú küldemény csak módosító küldeményként küldhető, és kötelező megadni az előzmény küldemény K-számát az űrlapadatok között.

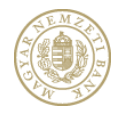

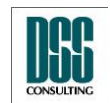

| Azonosító  | КАР                           | lapszám | 29/105 |
|------------|-------------------------------|---------|--------|
| Megnevezés | Kihelyezett Adatküldő Program |         |        |
| Menü pont  |                               |         |        |

A csatolt jelentésállományra, illetve dokumentumokra a KAP segítségével egy, vagy több elektronikus aláírást helyezhetünk el, de legalább egy KAP aláírást el kell helyezni minden állományon. Ennek módja megegyezik a 4.2.2 pontban leírtakkal.

| n 💳 🗮                                                                        |               |
|------------------------------------------------------------------------------|---------------|
| Pénzügyi Szervezetek Aláíró tanusítvány                                      |               |
| Tulajdonos neve:                                                             | vány<br>ztása |
| Adatszolgáltatás Lejárat dátuma:                                             | ztott         |
| Beállítások Sorozatszám:                                                     | isa .         |
| Aláírási napl 🔄 Tanusítvány kiválasztása                                     |               |
| Súgó Súgó Csak a Regisztrációs Adatbázisban szereplő tanusítványok mutatása. | ¢             |
| GYIK<br>Kilénés Név Kibocsájtó Lejárat dátuma Sorozatszám                    | 2             |
| Teszt Kocsis Tamás e-Szigno Test CA3 2012.10.19. 0ABAE489680E0CFBBC4E5BB20A  |               |
|                                                                              |               |
|                                                                              |               |
|                                                                              |               |
|                                                                              |               |
| Kıvàlaszt Mégsem                                                             |               |
|                                                                              |               |
| with the set of the set                                                      |               |
| historia water weiter weiter weiter weiter weiter                            |               |
|                                                                              |               |
| Bejelentkezve: Teszt Kocsis Tamás Elózó Következő Més                        | jsem          |

18. ábra Tanúsítvány kiválasztása

A "Tanúsítvány kiválasztása" nyomógombra kattintva láthatjuk a számítógépre telepített tanúsítványokat, melyeket leszűrhetünk azokra a tanúsítványokra, melyek fel vannak töltve a RegDb adatbázisába. A tanúsítvány kiválasztása után tudjuk aláírni a dokumentumokat.

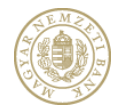

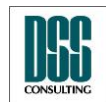

| Azonosító                    | КАР                |                                            |                             |                            | lapszá                      | m                | 30/105                 |
|------------------------------|--------------------|--------------------------------------------|-----------------------------|----------------------------|-----------------------------|------------------|------------------------|
| Megnevezés                   | Kihelyeze          | elyezett Adatküldő Program                 |                             |                            |                             |                  |                        |
| Menü pont                    |                    |                                            |                             |                            |                             |                  |                        |
| Kihelyezett Adatkülde        | ó Program (v2.5.   | .0.0)                                      |                             |                            |                             |                  |                        |
|                              |                    | Mellékletek aláírása                       |                             | _                          | _                           |                  |                        |
| Pénzügyi Sze<br>Állami Felüg | rvezetek<br>yelete | Aláíró tanusítvány                         |                             | _                          | _                           |                  | Tanusítvány            |
| Adatszolgáltatás             |                    | Tulajdonos neve:                           | Teszt Kocs                  | is Tamás                   |                             | _                | kiválasztása           |
| Excel letöltés               |                    | Lejárat dátuma:                            | 2012.10.19                  | ).                         |                             |                  | Kiválasztott           |
| Beállítások                  |                    | Sorozatszám:                               | 0ABAE489                    | 680E0CFBBC4E5BB20          | A                           | _                | aláírása               |
| Aláírási napló               |                    | Kibocsájtó szervezet:                      | e-Szigno T                  | est CA3                    |                             |                  |                        |
| Súgó                         |                    |                                            | Dokumen                     | tum neve                   |                             | Típus            | Aláírások              |
| GYIK                         |                    | eePIAD1122334420121                        | 9.txt                       |                            | Jelen                       | tésállomán       |                        |
| Kilépés                      | -                  | Aláírási szándék meg<br>Valóban alá kívánj | jerősítése<br>ja írni a kiv | álasztott dokumente        | um-ot(-okat) a mega         | adott tanú:      | ©<br>sítvánnyal?       |
|                              |                    |                                            |                             | Dokumentum<br>megtekintése | Tanúsítvány<br>megtekintése | Aláírási<br>megt | szabályzat<br>ekintése |
|                              |                    |                                            |                             |                            | Aláírás                     | Mé               | igsem                  |
|                              |                    |                                            |                             |                            |                             |                  |                        |
| und little be                |                    |                                            |                             |                            | * 5                         | 9                |                        |
| Adation -                    | Kildb Internetry   | Wellester Milder                           | Mellevier                   | Urlap ada                  | Kildene<br>Jalites          | >                | Kuldes                 |
| Bejelentkezve: Teszt Ko      | ocsis Tamás        |                                            |                             |                            | Előző                       | Következ         | ő Mégsem               |

19. ábra Dokumentum aláírása

Az aláírást követően a "Következő" nyomógombra való kattintással áttérhetünk az űrlap adatok kitöltésének felületére.

# 4.2.1.2 Űrlap adatok kitöltése

Az alkalmazás automatikusan kitölti az űrlapok egy részét (a Felügyelet rendszeréből származó adatokkal, és amennyiben csatoltunk jelentésállományt, akkor az abban szereplő adatokkal).

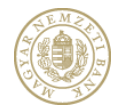

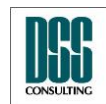

| Azonosító                     | КАР                          |                                    |                      |                      |                              | lapszám               | 31/105            |
|-------------------------------|------------------------------|------------------------------------|----------------------|----------------------|------------------------------|-----------------------|-------------------|
| Megnevezés                    | Kihelyezet                   | Kihelyezett Adatküldő Program      |                      |                      |                              |                       |                   |
| Menü pont                     |                              |                                    |                      |                      |                              |                       |                   |
| 🔤 Kihelyezett Adatkül         | dó Program (v2.5.            | .0.0)                              |                      |                      |                              |                       | - 0 - X           |
|                               |                              | Ürlap adatok                       |                      | _                    |                              | _                     |                   |
| Pénzügyi Sz<br>Állami Felü    | ervezetek<br>gyelete         | Adatszolgáltatást                  | t végző adatai       | Adatszolgáltatásra k | ötelezett i                  | ntézmény adatai 🛛 🛛   | Dokumentum adatai |
| Adatszolgáltatás              |                              | Személyes adatok<br>Családi név: T | eszt Kocsis          | Utónév: Tamás        | 1                            | Másodlagos utónév:    |                   |
| Excel letöltés                |                              | Születési hely: T                  | esztfalu             |                      | 5                            | Születési dátum:      | 1979.07.10        |
| Beállítások<br>Aláírási napló |                              | Anyja neve<br>Családi név: Tes     | zt                   | Utónév: Tímea        | N                            | lásodlagos utónév:    |                   |
| Súgó                          |                              | Lakóhely                           |                      |                      |                              |                       |                   |
| GYIK                          |                              | Ország:                            | Magyarorszá          |                      |                              |                       |                   |
| Kilépés                       |                              | Irányítószám:                      | 1234                 | Település:           | TesztVes                     | zVáros                |                   |
|                               |                              | Közterület neve:                   | Teszt                | Közterület jellege:  | u.                           | Közterület szá        | ima: 11           |
|                               |                              | Küldő intézmény                    |                      |                      |                              |                       |                   |
|                               |                              | Név:                               | teszt intézmé        | ny                   |                              |                       |                   |
|                               |                              | Törzsszám:                         | 11223344             |                      |                              |                       |                   |
|                               |                              |                                    |                      |                      |                              |                       |                   |
| Polascoolaats                 | tild <sup>b</sup> internervi | Welleheeeeeeee                     | Wellekere<br>ability | julap ad             | 13 <sup>10<sup>1</sup></sup> | Kildenker)<br>disites |                   |
| Bejelentkezve: Teszt k        | Kocsis Tamás                 |                                    |                      |                      |                              | Előző Követ           | tkező Mégsem      |

**20. ábra** Űrlap kitöltése – Adatszolgáltatást végző adatai

Ezek tartalmát ellenőriznünk kell, az automatikusan nem töltődő mezőket pedig ki kell töltenünk. Ezek a következők:

Az **adatszolgáltatásra kötelezett intézmény adatai** felületen az "Adatszolgáltató intézmény típusa" mező nem töltődik ki automatikusan, értékét ki kell választanunk egy legördülő listából.

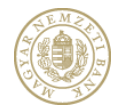

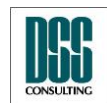

| Azo | onosító                                                                                                  | КАР                                |                               |                  |                            |                  | lapszám                | 32/105            |
|-----|----------------------------------------------------------------------------------------------------|------------------------------------|-------------------------------|------------------|----------------------------|------------------|------------------------|-------------------|
| Me  | gnevezés                                                                                                 | Kihelyezet                         | Kihelyezett Adatküldő Program |                  |                            |                  |                        |                   |
| Me  | nü pont                                                                                                  |                                    |                               |                  |                            |                  |                        |                   |
| θ   | Kihelyezett Adatkül                                                                                      | dó Program (v2.5                   | .0.0)                         |                  |                            | -                | 1                      |                   |
|     |                                                                                                    | 1                                  | Ürlap adatok                  |                  | _                          |                  |                        |                   |
|     | Pénzügyi Sz<br>Állami Felü                                                                               | ervezetek                          | Adatszolgáltatást             | végző adatai     | Adatszolgáltatási          | ra kötelezett in | tézmény adatai         | Dokumentum adatai |
|     | Anami Telu                                                                                               | gyeiere                            | Adatszolgáltató int           | ézmény típusa:   |                            | Pénzügyi válla   | alkozás                |                   |
|     | Adatszolgáltatás                                                                                         |                                    | Adatszolgáltatásra            | kötelezett intéz | mény neve:                 | teszt intézmé    | ny                     |                   |
|     | Excel letöltés                                                                                           |                                    | Intézmény:                    |                  |                            | teszt intézmé    | ny - 11223344          |                   |
|     | Beállítások                                                                                              |                                    | Székhely                      | _                | -                          |                  |                        |                   |
|     |                                                                                                    |                                    | Ország:                       | Magyarország     |                            |                  |                        |                   |
|     |                                                                                                    |                                    | Irányítószám:                 | 1123             | Település:                 | budapest         |                        |                   |
|     | GYIK<br>Kilónós                                                                                          |                                    | Közterület neve:              | valami           | Közterület jelle           | ge: út           | Közterület s           | záma: 1           |
|     |                                                                                                    |                                    |                               |                  |                            |                  |                        |                   |
| В   | Ada <sup>5200</sup> ata <sup>45</sup><br>Ada <sup>5200</sup> ata <sup>45</sup><br>Sejelentkezve: Teszt K | Kuldb<br>Interneri<br>Cocsis Tamás | Wellevelet Hate               | Welleters        | *<br>)<br>) <sup>1/1</sup> | Padatok          | tulatentem<br>asintata | vetkező Mégsem    |

21. ábra Űrlap kitöltése – Intézmény adatai

#### 4.2.1.2.1 Eredeti jelentés

Ha a küldeményhez csatoltunk jelentésállományt, akkor az adatszolgáltatásra kötelezett intézmény adatait a program automatikusan kitölti a jelentésállományban szereplő adatok alapján. Ha nem csatoltunk jelentésállományt és a hozzánk kapcsolódó intézmény alá tartoznak

gyermekintézmények is, akkor a törzsszám mezőben legördülő listából választhatjuk ki annak az intézménynek a törzsszámát, amely intézményre vonatkozóan a küldeményt el szeretnénk készíteni. A törzsszám mezőben a szülő intézmény, valamint a gyerek intézmények törzsszámaiból választhatjuk ki a megfelelőt. A törzsszám kiválasztását

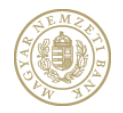

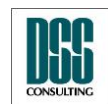

| Azonosító  | КАР                           | lapszám | 33/105 |
|------------|-------------------------------|---------|--------|
| Megnevezés | Kihelyezett Adatküldő Program |         |        |
| Menü pont  |                               |         |        |

követően a felület további mezői automatikusan kitöltésre kerülnek a kiválasztott törzsszámnak megfelelő intézmény adataival.

A **dokumentum adatai** felületen megjelenő mezők típusa attól függ, hogy csatoltunk-e jelentésállományt a küldeményhez. Ha igen, akkor ki kell választanunk egy legördülő listából a jelentés típusát, valamint meg kell adnunk, hogy aláírás-hiba miatt küldjük-e be újra a küldeményt. A többi mező automatikusan töltődik a csatolt jelentésállományból.

| Kihelyezett Adatküldó Program (v3.         | 0.0.0)                         |                                                                  |
|--------------------------------------------|--------------------------------|------------------------------------------------------------------|
|                                            | Úrlap adatok                   |                                                                  |
| Pénzügyi Szervezetek<br>Állami Felügyelete | Adatszolgáltatást végző adatai | Adatszolgáltatásra kötelezett intézmény adatai Dokumentum adatai |
| Adatszolgáltatás                           | Jelentés típusa:               | Napi                                                             |
| Excel letöltés                             | Jelentés kód:                  | BETIRD                                                           |
| Beállítások                                | Vonatkozási idő kezdete:       | 2013.02.27.                                                      |
| Aláírási napló                             | Vonatkozási idő vége:          | 2013.02.27.                                                      |
| λúgó                                       | Dokumentum tárgya:             | 2013.02.27. / Napi / Eredeti                                     |
|                                            | Dokumentum eredete:            | Eredeti                                                          |
| ilépés                                     | Előzmény alrendszer:           | · · · · · · · · · · · · · · · · · · ·                            |
|                                            | Előzmény jelentés gyakoriság:  |                                                                  |
|                                            | Előzmény vonatkozáci idő vége  | Válasszon                                                        |
|                                            | Előzmény islantás              |                                                                  |
|                                            | Előzmeny Jelentes:             |                                                                  |
|                                            | Elozmeny K-szam:               | Fredeti jelentés beküldése kizárólag aláírás biba miatt          |
|                                            |                                |                                                                  |
|                                            |                                |                                                                  |
| Adassicologilations kuldo miernen          | Malakeet Analake               | ist Unite subort Kulternerni                                     |
| jelentkezve: Tamás Kocsis                  |                                | Előző Következő Mégsem                                           |

22. ábra Dokumentum adatai – eredeti

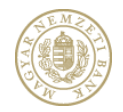

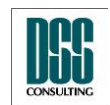

| Azonosító  | КАР                           | lapszám | 34/105 |
|------------|-------------------------------|---------|--------|
| Megnevezés | Kihelyezett Adatküldő Program |         |        |
| Menü pont  |                               |         |        |

#### 4.2.1.2.2 Módosító jelentés

Módosító jelentést kétféleképpen lehet beküldeni: jelentésfájllal és jelentésfájl nélkül. Az első esetben a jelentésfájl kiválasztása felületen ki kell választani a "Módosított" megjelölést. Ebben az esetben az "Űrlap kitöltés" felületen a "Dokumentum adatai" fülön nem kell, és nem is lehet megadni az előzmény K-számot, mert azt a jelentésfájl, az adatszolgáltató és a vonatkozási időszak alapján a rendszer automatikusan meghatározza.

| Szabály ellenőrzés    |                                                 |        |
|-----------------------|-------------------------------------------------|--------|
| Alrendszer:           | Befektetési vállalkozás                         | •      |
| Jelentés gyakoriság:  | Napi                                            | •      |
| Vonatkozás kezdete:   | 2013.02.27.                                     | 15     |
| Vonatkozás vége:      | 2013.02.27.                                     | 15     |
| Jelentés megnevezése: | BÉT instrumentum referencia adatok              | •      |
| Adatszolgáltatás      | Teszt Intézmény - 14332216                      |        |
| Eredeti / Módosított: | 🔘 Eredeti 🔘 Módosított                          |        |
| Jelentés fájl:        | C:\temp\deBETIRD12853812271813_modosito.txt     |        |
|                       | Ellenőrzés                                      |        |
| Típus Üzenet Oszlop   | sorszám Sorkód Szabály Behelyettesítési szabály |        |
|                       |                                                 |        |
|                       |                                                 |        |
|                       |                                                 |        |
|                       |                                                 |        |
|                       |                                                 |        |
|                       |                                                 |        |
|                       |                                                 |        |
|                       | Tovább                                          | Mégsem |

23. ábra Módosító jelentés

Ha nem csatoltunk jelentésállományt, akkor a küldemény csak módosító küldeményként

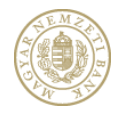

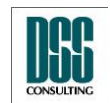

| Azonosító  | КАР                           | lapszám | 35/105 |
|------------|-------------------------------|---------|--------|
| Megnevezés | Kihelyezett Adatküldő Program |         |        |
| Menü pont  |                               |         |        |

küldhető, és kötelező megadnunk az előzmény küldemény K-számát. Az előzmény Kszámaként mindig az eredeti, még jelentésállományt is tartalmazó küldemény K-számát kell megadni.

| Kihelyezett Adatküldó Program (v3.0        | 0.0.0)                         |                                                                                                    | ×                    |
|--------------------------------------------|--------------------------------|----------------------------------------------------------------------------------------------------|----------------------|
|                                            | Úrlap adatok                   |                                                                                                    |                      |
| Pénzügyi Szervezetek<br>Állami Felügyelete | Adatszolgáltatást végző adatai | Adatszolgáltatásra kötelezett intézmény adatai Dokumentum adata                                                                                                    | ă į                  |
| Adatszolgáltatás                           | Jelentés típusa:               | Napi                                                                                                    |                      |
| Excel letöltés                             | Jelentés kód:                  |                                                                                                    |                      |
| Beállítások                                | Vonatkozási idő kezdete:       |                                                                                                    |                      |
| Aláírási napló                             | Vonatkozási idő vége:          |                                                                                                    |                      |
| Súgó                                       | Dokumentum tárgya:             |                                                                                                    |                      |
| GYIK                                       | Dokumentum eredete:            | Módosító                                                                                                    |                      |
| Kilépés                                    | Előzmény alrendszer:           | Befektetési vállalkozás 💌                                                                                                    | ŧ                    |
|                                            | Előzmény jelentés gyakoriság:  | Napi                                                                                                    |                      |
|                                            | Előzmény vonatkozási idő vége: | 2013.02.27.                                                                                                    |                      |
|                                            | Előzmény jelentés:             | BÉT instrumentum referencia adatok 🔹                                                                                                    |                      |
|                                            | Előzmény K-szám:               |                                                                                                    |                      |
|                                            |                                | Eredeti jelentés beküldése kizárólag aláírás hiba miatt                                                                                                    | -szám nincs kitöltve |
|                                            |                                | -                                                                                                    |                      |
|                                            |                                |                                                                                                    | _                    |
| valiate                                    | **                             | 6. × 5                                                                                                    |                      |
| Hatchise Hall                              | halaheeringoo halahee          | in the state of the state of th |                      |
| Bejelentkezve: Tamás Kocsis                |                                | Előző Következő Mégse                                                                                                    | m                    |

24. ábra Módosító jelentés – K-szám nincs kitöltve

Miután minden lehetséges mezőt kitöltöttünk, ellenőrizzük le az adatok helyességét, majd kattintsunk a "Következő" gombra.

Amennyiben egy szükséges mezőt nem töltöttünk ki, vagy hibás formátumú adatot adtunk meg, a hibás (vagy üres) beviteli mező mellett megjelenik egy felkiáltójelet tartalmazó sárga háromszög. Ha az egérmutatóval a figyelmeztető jelzés fölé mutatunk, megjelenik a hiba pontos magyarázata.

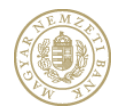

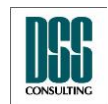

| Azonosító                                                                                                    | КАР                                                     | lapszám                                                 | 36/105                    |
|----------------------------------------------------------------------------------------------------|---------------------------------------------------------|---------------------------------------------------------|---------------------------|
| Megnevezés Kihelyezett Adatküldő Program                                                                                                    |                                                         |                                                         |                           |
| Menü pont                                                                                                    |                                                         |                                                         |                           |
| 🔤 Kihelyezett Adatküldó P                                                                                                    | rogram (v3.0.0.0)                                       |                                                         | ×                         |
|                                                                                                    | Úrlap adatok                                            |                                                         |                           |
| Pénzügyi Szerve<br>Állami Felügyel                                                                                                    | zetek<br>ete Adatszolgáltatást végző adatai Adatszolgál | tatásra kötelezett intézmény adatai Dokumentum adatai   |                           |
| Adatszolgáltatás                                                                                                    | Jelentés típusa: Napi                                   |                                                         |                           |
| Excel letöltés                                                                                                    | Jelentés kód:                                           |                                                         |                           |
| Beállítások                                                                                                    | Vonatkozási idő kezdete:                                |                                                         |                           |
| Aláírási napló                                                                                                    | Vonatkozási idő vége:                                   |                                                         |                           |
| Súgó                                                                                                    | Dokumentum tárgya:                                      |                                                         |                           |
| GYIK                                                                                                    | Dokumentum eredete: Módosíto                            | 5                                                       |                           |
| Kilepes                                                                                                    | Előzmény alrendszer: Befekteté                          | isi vállalkozás 🔹                                       |                           |
|                                                                                                    | Előzmény jelentés gyakoriság: Napi                      | •                                                       |                           |
|                                                                                                    | Előzmény vonatkozási idő vége: 2013.02.2                | 27. 15                                                  |                           |
|                                                                                                    | Előzmény jelentés: BÉT instru                           | umentum referencia adatok 🔹                             |                           |
|                                                                                                    | Előzmény K-szám: Kx143/20                               | )13 🗹 🔺                                                 |                           |
|                                                                                                    | Eredet                                                  | i jelentés beküldése kizárólag aláírás hiba miatt A K-s | zám formátuma nem megfele |
|                                                                                                    |                                                         |                                                         | -                         |
| hand and a state and a state a |                                                         |                                                         |                           |
| Bejelentkezve: Tamás Kocs                                                                                                    | is                                                      | Előző Következő Mégsen                                  | n                         |

25. ábra Módosító jelentés - A K-szám formátuma nem megfelelő

Az előzmény K-szám beviteli mező mellett látható zöld pipára kattintva a program formailag és tartalmilag ellenőrzi a megadott előzmény K-számot. A "Következő" feliratú nyomogomb csak akkor lesz aktív, ha a megadott előzmény K-szám minden szempontból megfelelő.
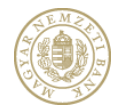

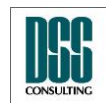

| Azonosító                          | КАР                 |                                                        |                                      | lapszám           | 37/105          |
|------------------------------------|---------------------|--------------------------------------------------------|--------------------------------------|-------------------|-----------------|
| Megnevezés                         | Kihelyez            | ett Adatküldő Program                                  |                                      |                   | <u> </u>        |
| Menü pont                          |                     |                                                        |                                      |                   |                 |
| Kihelyezett Adatküld               | ó Program (v3.      | 0.0.0)<br>Úrlap adatok                                 | _                                    | _                 |                 |
| Pénzügyi Sze<br>Állami Felüg       | rvezetek<br>yelete  | Adatszolgáltatást végző adatai A                       | datszolgáltatásra kötelezett in      | tézmény adatai Do | kumentum adatai |
| Adatszolgáltatás<br>Excel letöltés |                     | Jelentés típusa:<br>Jelentés kód:                      | Napi                                 |                   |                 |
| Aláírási napló<br>Súgó             |                     | Vonatkozási idő kezdete:<br>Vonatkozási idő vége:      |                                      |                   |                 |
| GYIK<br>Kilépés                    |                     | Hiba                                                   | Transfer Co.                         | ×                 | E               |
|                                    |                     | Erre az adatszolgáltatóra,<br>beküldött eredeti küldem | nem található a megadott KSz<br>ény. | támmal            | ▼<br>15         |
|                                    | ļ                   | 1                                                      | Eredeti jelentés beküldése           | OK                |                 |
|                                    |                     |                                                        | ,                                    | ,                 | •               |
| Adastalaa                          | tijde<br>Internervi | Nelekteets Nelekteet                                   | Ulap adaok                           | tudenen<br>saiss  |                 |
| Bejelentkezve: Tamás K             | locsis              |                                                        | E                                    | Előző Követke     | ző Mégsem       |

26. ábra Módosító jelentés - formailag helyes, de nem létező K-szám

### 4.2.1.3 Küldemény aláírása, feltöltése

Az űrlap kitöltése és a dokumentumok csatolása után a küldemény elkészítésének utolsó lépése a küldemény egészének aláírása. Ehhez a dokumentumok aláírásával megegyező módon válasszuk ki az aláírói tanúsítványt, majd kattintsunk a "Küldemény aláírása" gombra. A küldeményre több különböző aláírás is elhelyezhető, azonban legalább egyet kötelező létrehozni.

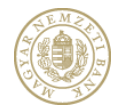

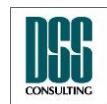

| Az | onosító                | КАР                         |                       |                          |              | lapszám              | 38/105                      |
|----|------------------------|-----------------------------|-----------------------|--------------------------|--------------|----------------------|-----------------------------|
| Μ  | egnevezés              | Kihelyeze                   | tt Adatküldő Prog     | gram                     |              |                      |                             |
| Μ  | enü pont               |                             |                       |                          |              |                      |                             |
|    | Kihelyezett Adatkül    | dó Program (v2.             | 5.0.0)                |                          |              | -                    |                             |
|    |                        |                             | Küldemény aláírása    | _                        | _            | _                    |                             |
|    | Pénzügyi Sz            | ervezetek                   | Aláíró tanusítvány    |                          |              |                      |                             |
|    | Allami Felu            | gyelete                     | Tulajdonos neve:      | Teszt Kocsis Tamás       | 5            |                      | Tanusítvány<br>kiválasztása |
|    | Adatszolgáltatás       |                             | Lejárat dátuma:       | 2012.10.19.              |              |                      | Küldemény                   |
|    | Beállítások            |                             | Sorozatszám:          | 0ABAE489680E0CF          | BBC4E5BB20A  |                      | 🗲 aláírása                  |
|    | Aláírási napló         |                             | Kibocsájtó szervezet: | e-Szigno Test CA3        |              |                      |                             |
|    | Súgó                   |                             |                       | Ala                      | áíró         | _                    | Törlés                      |
|    | GYIK                   |                             | Teszt Kocsis Tamás    |                          |              |                      | ×                           |
|    | Kilépés                |                             |                       |                          |              |                      |                             |
|    |                        |                             |                       |                          |              |                      |                             |
|    |                        |                             |                       |                          |              |                      |                             |
|    |                        |                             |                       |                          |              |                      |                             |
|    |                        |                             |                       |                          |              |                      |                             |
|    |                        |                             |                       |                          |              |                      |                             |
|    |                        |                             |                       |                          |              |                      |                             |
|    | 5                      |                             |                       |                          |              |                      |                             |
|    | Adastologiatasa        | Kild <sup>b</sup> internend | Welleverentiss        | Mellekerek<br>Mellekerek | Urlap adatok | Kuldeneny<br>alaitea | 4100ES                      |
|    | Bejelentkezve: Teszt k | Kocsis Tamás                |                       |                          |              | Előző Követ          | kező Mégsem                 |

27. ábra Küldemény aláírása

Feltöltés előtt lehetőség van a csomag adatainak ellenőrzésére a "Küldemény megtekintése" gombra kattintva.

A sikeres feltöltést követően a program tájékoztatja a felhasználót egy hivatkozás segítségével arról, hogy a KWA2 Fogadó felületén megtekintheti a küldéseinek eredményét, azaz a Fogadási naplót. A KWA2 Fogadó felületére továbbra is az adatszolgáltató intézményhez kiosztott, jelentés fogadó (KIR) rendszerben használt felhasználói név/jelszó párossal (tehát nem a KAP bejelentkezéskor használt felhasználói/jelszó párossal) jelentkezhetünk be. A KWA2 Fogadó emailben is tájékoztat a küldemény beérkezéséről és a feldolgozás eredményéről.

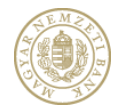

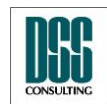

| Azonosító                  | КАР                   |             |             |           |             | lapszám              | 39/105    |
|----------------------------|-----------------------|-------------|-------------|-----------|-------------|----------------------|-----------|
| Megnevezés                 | Kihelyezet            | tt Adatküld | lő Progr    | am        |             |                      |           |
| Menü pont                  |                       |             |             |           |             |                      |           |
| 🔤 Kihelyezett Adatkü       | ldó Program (v2.      | 5.0.0)      |             |           |             |                      |           |
|                            |                       | Küldés      | _           | _         | _           | _                    |           |
| Pénzügyi Sz<br>Állami Felü | zervezetek<br>gyelete |             |             |           |             |                      |           |
| Adatszolgáltatás           |                       |             |             |           |             |                      |           |
| Excel letöltés             |                       |             |             |           | Kald-       |                      |           |
| Beállítások                |                       |             |             |           | Kuldes      |                      |           |
| Aláírási napló             |                       |             |             |           |             |                      |           |
| Súgó                       |                       |             |             |           |             |                      |           |
| GYIK                       |                       | Küldás kász | _           | _         | _           | _                    |           |
| Kilepes                    |                       | Küldás kász |             |           |             | _                    |           |
|                            |                       | K-szám K    | (23444/2012 | ,         |             |                      |           |
|                            |                       | K SZUIN. K  | 2011        | -         |             |                      |           |
|                            |                       |             |             |           |             |                      |           |
|                            |                       |             |             |           |             |                      |           |
|                            |                       |             |             |           |             |                      |           |
|                            |                       |             |             |           |             |                      |           |
|                            |                       |             |             |           |             |                      |           |
| Hanciolanako               | Kuldo Internetivi     | Mellehleter | titasa      | Wellekeet | UliaPadatok | Kuldenen)<br>aisiosa | Kildes    |
| Bejelentkezve: Teszt I     | Kocsis Tamás          |             |             |           |             | Előző Kés            | SZ Mégsem |

28. ábra Sikeres feltöltés

A jelentés beküldése meghiúsul, ha nincs feltöltve az ERA-ban kötelezően kitöltendő űrlap (20C, 20ABU), vagy a beküldés az adatfogadási időszakon kívűl, vagy a fogadási csatorna érvényességi idején kívűl történt.

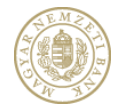

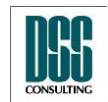

| Azonosító                                                                                                    | КАР                                  |                                                                                  |                                          |                        | lapszám                            | 40/105                         |
|----------------------------------------------------------------------------------------------------|--------------------------------------|----------------------------------------------------------------------------------|------------------------------------------|------------------------|------------------------------------|--------------------------------|
| Megnevezés                                                                                                    | Kihelyeze                            | ett Adatküldő Pr                                                                 | rogram                                   |                        |                                    |                                |
| Menü pont                                                                                                    |                                      |                                                                                  |                                          |                        |                                    |                                |
| <ul> <li>Kihelyezett Adatküldi</li> <li>Pénzügyi Szer<br/>Állami Felüg</li> <li>Adatszolgáltatás</li> <li>Excel letöltés</li> <li>Beállítások</li> <li>Aláírási napló</li> <li>Súgó</li> <li>GYIK</li> <li>Kilépés</li> </ul> | ó Program (v3.<br>rvezetek<br>yelete | 0.0.0)<br>Küldés<br>Küldés kész<br>Küldés sikertelen. Hil<br>Adatfogadási idősza | ba: A beküldés nem e<br>k: 08:00 - 18:00 | ngedélyezett, mivel ad | latfogadási időszakon              | kívül történt.                 |
| Bejelentkezye: Tamás K                                                                                                    | tubb<br>interners                    | Weiteren Street War                                                              | Welleheet<br>alites                      | jitap adetok           | Hodenieni<br>aitites<br>Előző Kész | ¥ <sup>10</sup> k <sup>5</sup> |
| Bejelentkezve: Tamás K                                                                                                    | Cocsis                               |                                                                                  | r 3/3/1                                  | Utor                   | Előző Kész                         | ↓ <sup>30</sup><br>■<br>Mégsem |

#### 29. ábra Sikertelen feltöltés (adatfogadási időszakon kívűl)

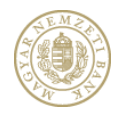

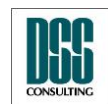

| Azonosító  | КАР                           | lapszám | 41/105 |
|------------|-------------------------------|---------|--------|
| Megnevezés | Kihelyezett Adatküldő Program |         |        |
| Menü pont  |                               |         |        |

#### 4.2.2 Adatszolgáltatás csomag

Az adatszolgáltatás csomag menüpont kiválasztásával lehetőségünk van több jelentés egyidejű beküldésére is (pl. befektetési alapkezelő alapjainak napi jelentése). Egy csomagban csak ugyanolyan vonatkozási idejű, napi jelentéseket küldhetünk.

A menüpont elindítása után sorrendben az alábbi feladatokat végezhetjük el:

- Csatolhatjuk a küldeményhez a jelentésállományokat, titkosított jelentésállományokat
- Kitölthetjük az űrlap adatait
- Aláírhatjuk és beküldhetjük a küldeményt

# 4.2.2.1 Jelentésállományok csatolása

Adatszolgáltatás csomag küldésekor csak jelentésállományokat csatolhatunk, kiegészítő dokumentumok küldésére nincs lehetőség. Először a küldő intézményt kell kiválasztani:

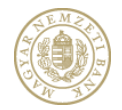

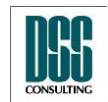

| <b>A</b>                                                                                       | KAD               |                                     |                                                                                                    |                                                                                                    |                                                                                                    | 42/105                                                                                                    |
|------------------------------------------------------------------------------------------------|-------------------|-------------------------------------|----------------------------------------------------------------------------------------------------|----------------------------------------------------------------------------------------------------|----------------------------------------------------------------------------------------------------|----------------------------------------------------------------------------------------------------|
| Azonosito                                                                                      | КАР               |                                     |                                                                                                    |                                                                                                    | Tapszam                                                                                                    | 42/105                                                                                                    |
| Megnevezés                                                                                     | Kihelye           | zett Adatküldő F                    | Program                                                                                                    |                                                                                                    |                                                                                                    |                                                                                                    |
| Menü pont                                                                                      |                   |                                     |                                                                                                    |                                                                                                    |                                                                                                    |                                                                                                    |
| Kihelyezett Adatküldő                                                                          | ó Program (v2.    | 5.0.0)                              |                                                                                                    |                                                                                                    |                                                                                                    |                                                                                                    |
| Adatszolgáltatás<br>Excel letöltés<br>Beállítások<br>Aláírási napló<br>Súgó<br>GYIK<br>Kilépés | rvezetek          | Küldő intézmény<br>Küldő intézmény: | OTP Bank<br>teszt intéz<br>CIB Bank Z<br>CIB<br>CIB<br>K&H Befe<br>K&H<br>K&H<br>K&H<br>K&H<br>K&H<br>K&H<br>K&H | Nyrt 10537914<br>mény - 11223344<br>2rt 10136915<br>Oroperty Zrt 14382053<br><u>izing Zrt 11879978</u><br><b>:tetési Alapkezelő Zártkörúen</b><br>Fix Plusz 11. Származtatott Z<br>Fix Plusz 12. Származtatott Z<br>Hozamfa 5. Származtatott Z<br>Fix Plusz 14. Származtatott Z | Működő Rt 1155649<br>lártvégű Értékpapír Befe<br>lártvégű Értékpapír Befe<br>lártvégű Értékpapír Befe<br>lártvégű Értékpapír Befe<br>lártvégű Értékpapír Befe | 5<br>Extetési Alap - HU0000703913<br>Extetési Alap - HU0000704010<br>Extetési Alap - HU0000704283<br>Extetési Alap - HU0000704283<br>Extetési Alap - HU0000704465 |
| Addresologian as                                                                               | Kuldo Internetion | Weilehearthing                      | Melekteret                                                                                                    | Utap Balach                                                                                                    | abertent                                                                                                    | ţ                                                                                                    |
| Bejelentkezve: Teszt Ko                                                                        | csis Tamás        |                                     |                                                                                                    | Előző                                                                                                    | Következő                                                                                                    | Mégsem                                                                                                    |

30. ábra Adatszolgáltatás csomag - Küldő intézmény kiválasztása

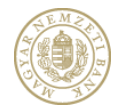

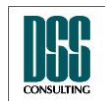

| Azonosító                                                            | КАР                                                         |                                                                              |                         | lapszám                                                          | 43/105                                   |
|----------------------------------------------------------------------|-------------------------------------------------------------|------------------------------------------------------------------------------|-------------------------|------------------------------------------------------------------|------------------------------------------|
| Megnevezés                                                           | Kihelyezett Adatkül                                         | ldő Program                                                                  |                         |                                                                  |                                          |
| Menü pont                                                            |                                                             |                                                                              |                         |                                                                  |                                          |
| Kihelyezett Adatküldő                                                | Program (v2.5.0.0)                                          |                                                                              |                         |                                                                  |                                          |
| Pénzügyi Szer<br>Állami Felügy<br>Adatszolgáltatás<br>Excel letöltés | rezetek<br>elete Jelent<br>áliomá<br>csatola<br>de50NHU0000 | zeállítása<br>tés<br>ány DF csatolása S<br>Dokumentum ne<br>703913251331.txt | Aláírt PDF<br>csatolása | XLS<br>csatolása Típus<br>Jelentésálloi                          | áírt XLS<br>atolása<br>Akció<br>nány 🖃 💢 |
| Beállítások<br>Aláírási napló<br>Súgó<br>GYIK<br>Kilépés             | de50NHU0000<br>de50NHU0000<br>de50NHU0000<br>de50NHU0000    | 704010251331.txt<br>704093251332.txt<br>704283251332.txt<br>704465251333.txt |                         | Jelentésálloi<br>Jelentésálloi<br>Jelentésálloi<br>Jelentésálloi | nány 🖃 🗙<br>nány 🖃 🗶<br>nány 🖃 🗶         |
|                                                                      |                                                             |                                                                              |                         |                                                                  |                                          |
| Helasticologiated                                                    | uldő nem veletetet                                          | 58 Melleteret                                                                | Urtep adatok            | Kuldernen<br>alatea                                              | -tukes                                   |
| Bejelentkezve: Teszt Ko                                              | sis Tamás                                                   |                                                                              | Elĉ                     | őző Következő                                                    | Mégsem                                   |

31. ábra Adatszolgáltatás csomag – Jelentés állományok csatolása

*Jelentésállományok csatolása*. A "Jelentésállományok csatolása" gombra kattintva kiválaszthatjuk azokat a – Kihelyezett Ellenőrző Program által készített – (titkosított) jelentésállományokat, amelyeket a küldeményben be szeretnénk küldeni. A küldeménybe csak azonos vonatkozási idejű, napi jelentések választhatók. Szabályellenőrzést követően a jelentésfájl bekerül a feltöltendő dokumentumok közé.

A csatolt jelentések nevei megjelennek a listában. A lista egyes elemeit kiválasztva lehetőségünk van az adott jelentésállomány eltávolítására. Ezt az adott jelentés fájl sorának végén található X feliratú nyomógombbal tehetjük meg.

A megfelelő jelentésállományok csatolását követően a "Következő" nyomógombra való kattintással áttérhetünk az űrlap adatok kitöltésének felületére.

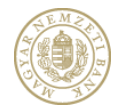

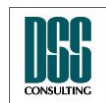

| Azonosító  | КАР                           | lapszám | 44/105 |
|------------|-------------------------------|---------|--------|
| Megnevezés | Kihelyezett Adatküldő Program |         |        |
| Menü pont  |                               |         |        |

|   | θ  | Kihelyezett Ada     | atküldó Program (v2.5.0.0     | 0)                                                                              |        |
|---|----|---------------------|-------------------------------|---------------------------------------------------------------------------------|--------|
|   |    |                     | м                             | lellékletek összeállítása                                                       |        |
|   | l  | Pénzügy<br>Állami I | vi Szervezetek<br>Felügyelete | Jelentés<br>állomány PDF csatolása PDF csatolása Csatolása (csatolása csatolása |        |
|   |    | Adatszolgáltatá     | s                             | csatolasa                                                                       | _      |
|   | Ī  | Excel letöltés      |                               | Dokumentum neve Típus                                                           | Akció  |
|   | Ī  | Beállítások         | d                             | le50NHU0000703913261349.txt Jelentésállomány                                    | ≞⊼     |
|   |    | Aláírási napló      | 亟 Szabály ellenőrzés          |                                                                                 |        |
|   |    | Súgó                | Alrendszer:                   | Befektetési alap 🔹                                                              |        |
| • | H  |                     | Jelentés gyakoriság:          | Napi                                                                            |        |
|   | ł  | Kilepes             | Vonatkozás vége:              | 2012.02.29.                                                                     |        |
|   |    |                     | Jelentés megnevezése          | e: Bef.alapok napi jelentése 🔹                                                  |        |
|   |    |                     | Jelentés fájlok:              | C:\temp\HU0000704010_FIX + 12-20120229.txt                                      |        |
|   |    |                     |                               | Ellenórzés                                                                      |        |
|   |    |                     | Tious Üzenet Elle             | enőrzés eredménye                                                               |        |
|   | Be | ejelentkezve: T     | Típus Üzenet                  | A jelentésfájlok ellenőrzése sikeresen megtörtént!      OK                      | Mégsem |
|   |    |                     |                               | Tovább Mégsem                                                                   |        |

32. ábra Adatszolgáltatás csomag – Jelentésfájlok ellenőrzése

# 4.2.2.2 Űrlap adatok kitöltése

Az alkalmazás automatikusan kitölti az űrlapok egy részét (a Felügyelet rendszeréből és a jelentésállományokból származó adatokkal). Ezek tartalmát ellenőriznünk kell, az automatikusan nem töltődő mezőket pedig ki kell töltenünk:

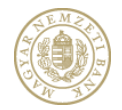

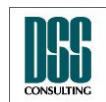

| Azonosító                      | КАР               |                                  |                  |                                                                                                    |                              | lapszám            | 45/105        |
|--------------------------------|-------------------|----------------------------------|------------------|----------------------------------------------------------------------------------------------------|------------------------------|--------------------|---------------|
| Megnevezés                     | Kihelyez          | ett Adatkül                      | dő Program       |                                                                                                    |                              |                    |               |
| Menü pont                      |                   |                                  |                  |                                                                                                    |                              |                    |               |
| Tihelyezett Adatküldő          | 5 Program (v2.5   | 5.0.0)                           |                  |                                                                                                    |                              | -                  |               |
|                                | 1                 | Ürlap adatok                     | _                | _                                                                                                    |                              | _                  |               |
| Pénzügyi Szer<br>Állami Felügy | vezetek<br>velete | Adatszolgáltat<br>Személyes adat | ást végző adatai | Adatszolgáltatásra k                                                                                                    | ötelezett inté               | ézmény adatai Doku | mentum adatai |
| Adatszolgáltatás               |                   | Családi név:                     | Teszt Kocsis     | Utónév: Tamás                                                                                                    | Má                           | sodlagos utónév:   |               |
| Excel letöltés                 |                   | Születési hely:                  | Győr             |                                                                                                    | Szú                          | iletési dátum: 187 | 78.10.20      |
| Beállítások                    | _                 | Anyja neve                       |                  |                                                                                                    |                              |                    |               |
| Aláírási napló                 |                   | Családi név: T                   | eszt             | Utónév: Tünde                                                                                                    | Más                          | sodlagos utónév:   |               |
| Súgó                           |                   | Lakóhely                         |                  | 1                                                                                                    |                              | _                  |               |
| GYIK                           |                   | Ország:                          | Magyarorszá      | (<br>                                                                                                    | -                            |                    |               |
| Kilépés                        |                   | Irányítószám:                    | 1234<br>Kästa    | l elepülés:<br>Köztesölet isiles                                                                                                    | leszt                        | Krata rilata da se | 1             |
|                                |                   | Kozterület nev                   | e: Korte         | Kozterulet jellege:                                                                                                    | Utca                         | Kozterület szama:  | 1.            |
|                                |                   | Küldő intézmén                   | WOLLD CLL        |                                                                                                    |                              | 14 Di              |               |
|                                |                   | Nev:                             | K&H Befekte      | tesi Alapkezelo Zarti                                                                                                    | oruen Muko                   | do Kt.             |               |
|                                |                   | 10/2552am:                       | 11330493         |                                                                                                    |                              |                    |               |
| Adarcoolinas                   | kuldo mendend     | weitedeet                        | a htelekter      | inter a start of the start of the start of t | 13 <sup>10<sup>1</sup></sup> | tubentent          | Vildes        |
| Bejelentkezve: Teszt Ko        | csis Tamás        |                                  |                  |                                                                                                    | Ele                          | DZO Kovetkező      | Megsem        |

**33. ábra** Adatszolgáltatás csomag – Űrlap adatok

Az Adatszolgáltatásra kötelezett intézmény adatai felületen az adatok automatikusan töltődnek a csatolt jelentésállományból.

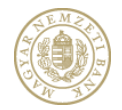

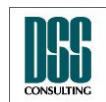

| Azonosító               | КАР               |                     |                        |                                                                                                    |                  | lapszám               | 46/105            |
|-------------------------|-------------------|---------------------|------------------------|----------------------------------------------------------------------------------------------------|------------------|-----------------------|-------------------|
| Megnevezés              | Kihelyeze         | tt Adatküldő I      | Program                |                                                                                                    |                  |                       |                   |
| Menü pont               |                   |                     |                        |                                                                                                    |                  |                       |                   |
| Kihelyezett Adatküld    | ló Program (v2.5. | .0.0)               |                        | -                                                                                                    |                  | -                     |                   |
|                         |                   | Ürlap adatok        |                        |                                                                                                    |                  | _                     |                   |
| Pénzügyi Sze            | ervezetek         | Adatszolgáltatást   | /égző adatai           | Adatszolgáltatásr                                                                                                    | a kötelezett int | ézmény adatai D       | okumentum adatai  |
| Anami Feiug             | yelete            | Adatszolgáltató int | ézmény típusa:         |                                                                                                    | Befektetési ala  | р                     |                   |
| Adatszolgáltatás        |                   | Adatszolgáltatásra  | kötelezett intéz       | mény neve:                                                                                                    | K&H Befektete    | ési Alapkezelő Zártl  | körúen Múködő Rt. |
| Excel letöltés          |                   | Intézmény:          |                        |                                                                                                    | K&H Befektete    | ési Alapkezelő Zártl  | körűen Működő Rt. |
| Beállítások             |                   | Székhely            | _                      |                                                                                                    |                  | _                     |                   |
| Aláírási napló          |                   | Ország:             | Magyarország           |                                                                                                    |                  |                       |                   |
| Súgó                    | _                 | Irányítószám:       | 1051                   | Település:                                                                                                    | Budapest         |                       |                   |
| Kilépés                 |                   |                     | Vigado                 |                                                                                                    |                  |                       |                   |
| Adassolgabada           | Hold Britenend    | Weitherst Marso     | Mellellere<br>Bibliote | internet internet int | Redator .        | Kulanteni<br>Bisinten | - Viildes         |
| Bejelentkezve: Teszt Ko | ocsis Tamás       |                     |                        |                                                                                                    | E                | lőző Követl           | kező Mégsem       |

34. ábra Adatszolgáltatás csomag – Adatszolgáltatásra kötelezett adatai

A **dokumentum adatai** felületen megjelenő mezők automatikusan töltődnek a csatolt jelentésállományból.

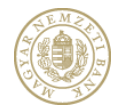

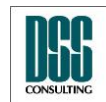

| Megnevezés       Kihelyezett Adatküldő Program         Menü pont       Image: State of the state of the state of                                                                            | ra kötelezett intézmény adatai Dc    | okumentum adatai   |
|----------------------------------------------------------------------------------------------------|--------------------------------------|--------------------|
| Menü pont         Image: State of the state of the s                                                          | ra kötelezett intézmény adatai Do    | okumentum adatai   |
|                                                                                                    | ra kötelezett intézmény adatai Do    | okumentum adatai   |
| Ürlap adatok           Pénzügyi Szervezetek           Adatszolgáltatást végző adatai           Adatszolgáltatást végző adatai                                                                                                    | ra kötelezett intézmény adatai Do    | okumentum adatai   |
| Pénzügyi Szervezetek<br>Adatszolgáltatást végző adatai Adatszolgáltatásr                                                                                                    | ra kötelezett intézmény adatai Do    | okumentum adatai   |
| Anami relugyelete                                                                                                    |                                      |                    |
| Adatszolgáltatás Jelentés típusa: Napi                                                                                                    |                                      |                    |
| Excel letöltés Jelentés kód: 50N                                                                                                    |                                      |                    |
| Beállítások Vonatkozási idő kezdete: 2012.02.29.                                                                                                    |                                      |                    |
| Aláírási napló Vonatkozási idő vége: 2012.02.29.                                                                                                    |                                      |                    |
| Dokumentum tárgya: 2012.02.29. / Napi / Er                                                                                                    | redeti                               |                    |
| Olik         Dokumentum eredete:         Eredeti                                                                                                    |                                      |                    |
| Előzmény K-szám:                                                                                                    |                                      |                    |
| Eredeti jelentés bek                                                                                                    | xüldése kizárólag aláírás hiba miatt |                    |
| Address degine as a second to second to second | Potential                            | viik <sup>45</sup> |

35. ábra Adatszolgáltatás csomag – Dokumentum adatai

Miután minden lehetséges mezőt kitöltöttünk, ellenőrizzük le az adatok helyességét, majd kattintsunk a "Következő" feliratú gombra.

Amennyiben egy szükséges mezőt nem töltöttünk ki, az üres beviteli mező mellett látható egy sárga háromszögben egy felkiáltó jel, és a program addig nem engedi a továbblépést, amíg minden kötelező mező ki nincs töltve.

# 4.2.2.3 Küldemény aláírása, feltöltése

A Küldemény aláírását lehetővé tévő felület teljesen megegyezik a közzététel esetén

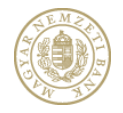

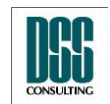

| Azonosító  | КАР                           | lapszám | 48/105 |
|------------|-------------------------------|---------|--------|
| Megnevezés | Kihelyezett Adatküldő Program |         |        |
| Menü pont  |                               |         |        |

alkalmazott felülettel.

A sikeres feltöltést követően a program tájékoztatja a felhasználót egy hivatkozás segítségével arról, hogy a KWA2 Fogadó felületén megtekintheti a küldéseinek eredményét, azaz a Fogadási naplót. A KWA2 fogadó felületére továbbra is az adatszolgáltató intézményhez kiosztott, jelentés fogadó (KIR) rendszerben használt felhasználói név/jelszó párossal (tehát nem a KAP bejelentkezéskor használt felhasználói/jelszó párossal) jelentkezhetünk be.

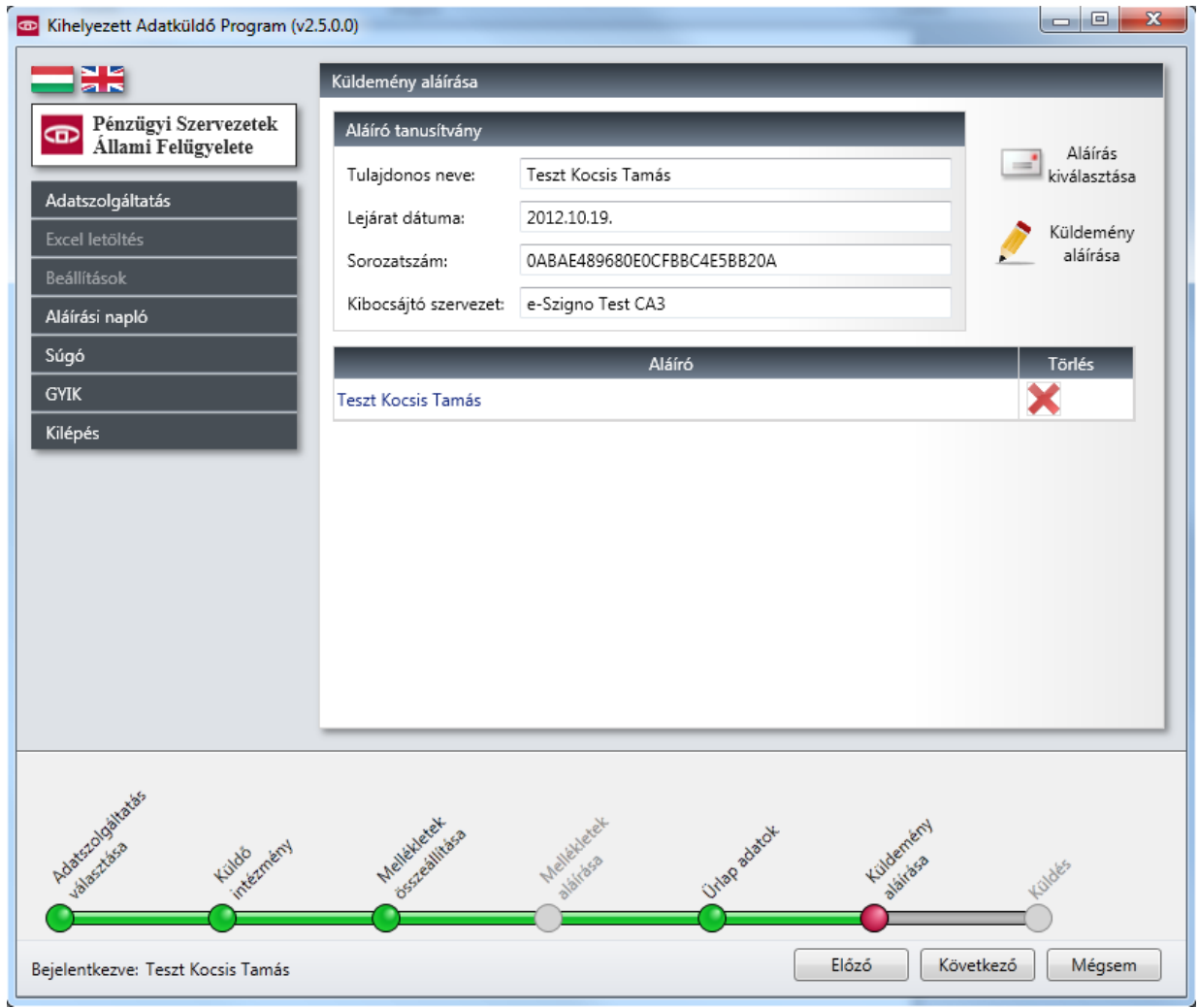

36. ábra Adatszolgáltatás csomag – Küldemény aláírása

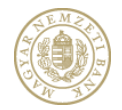

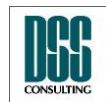

| Azonosító                      | КАР                |                 |           |             | lapszám       | 49/105 |
|--------------------------------|--------------------|-----------------|-----------|-------------|---------------|--------|
| Megnevezés                     | Kihelyezet         | tt Adatküldő Pr | ogram     |             |               |        |
| Menü pont                      |                    |                 |           |             |               |        |
| Kihelyezett Adatküldő          | 5 Program (v2.5.0  | 0)<br>üldés     | _         |             | -             |        |
| Pénzügyi Szer<br>Állami Felügy | rvezetek<br>velete |                 |           |             |               |        |
| Excel letöltés<br>Beállítások  |                    |                 |           | Küldés      |               |        |
| Aláírási napló<br>Súgó         |                    |                 |           |             |               |        |
| GYIK<br>Kilépés                |                    |                 |           |             |               |        |
|                                |                    |                 |           |             |               |        |
|                                |                    |                 |           |             |               |        |
|                                |                    |                 |           |             |               |        |
| oalialas                       |                    | 124             | *St       | XL.         | 54            |        |
| Advertises                     | 45106 Internetry   | Neteveet inter  | Melleker. | UIBP BORTON | tilderne.     | Kuldes |
| Bejelentkezve: Teszt Ko        | csis Tamás         | -               | -         | Eld         | 5ző Következő | Mégsem |

37. ábra A csomag beküldése

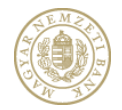

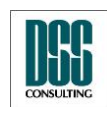

| Azonosító                                                                                                    | КАР                                                                          | lapszám     | 50/105 |
|----------------------------------------------------------------------------------------------------|------------------------------------------------------------------------------|-------------|--------|
| Megnevezés                                                                                                    | Kihelyezett Adatküldő Program                                                |             |        |
| Menü pont                                                                                                    |                                                                              |             |        |
| <ul> <li>Kihelyezett Adatküldő</li> <li>Pénzügyi Szer<br/>Állami Felügy</li> <li>Adatszolgáltatás</li> <li>Excel letöltés</li> <li>Beállítások</li> <li>Aláírási napló</li> <li>Súgó</li> <li>GYIK</li> <li>Kilépés</li> </ul> | küldés<br>Küldés<br>Küldés<br>Küldés<br>Küldés<br>Küldés kész<br>Küldés kész |             |        |
| Adardopinate                                                                                                    | K-szám: K23454/2012                                                          | tisobeneen. | Links  |
| Bejelentkezve: Teszt Ko                                                                                                    | csis Tamás Elő                                                               | ző Kész     | Mégsem |

38. ábra Sikeres beküldés

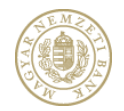

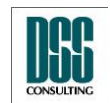

| Azonosító  | КАР                           | lapszám | 51/105 |
|------------|-------------------------------|---------|--------|
| Megnevezés | Kihelyezett Adatküldő Program |         |        |
| Menü pont  |                               |         |        |

### 4.2.3 L11 adatküldés

Az L11 adatküldés nyomógombra kattintva először a küldő intézményt kell kiválasztani. A listában azon intézmények jelennek meg, melyekre a felhasználó a RegDb – ben felíratkozott az "L11" szolgáltatásra és az intézmény adminisztrátora jóvá is hagyta a felíratkozását. Ha a küldő intézménynek nincs gyerekintézménye, az Adatszolgáltató intézmény mező automatikusan kitöltődik. Ha vannak gyerekintézmények, akkor közülük ki kell választani az Adatszolgáltató intézményt.

| Kihelyezett Adatküldő Program (v5.0                                                                                          | 0.0.0)                                                            |                                                  |                |                     |
|----------------------------------------------------------------------------------------------------|-------------------------------------------------------------------|--------------------------------------------------|----------------|---------------------|
| Adatszolgáltatás         Excel letöltés         Beállítások         Aláírási napló         Súgó         GYIK         Kílépés | Kūldó intézmény<br>Kūldó intézmény:<br>Adatszolgáltató intézmény: | OTP Bank Nyrt 10537914<br>OTP Bank Nyrt 10537914 |                |                     |
| hdassadalaata<br>daasadalaata<br>Decidenteen Tunt Club                                                                       | Weitereest in the second                                          | weiterer interest                                | Flőző          | A Ménsem            |
| Bejelentkezve: Teszt Elek                                                                                                    | Weiteneer                                                         | uning adards                                     | Előző Következ | - Ku <sup>kks</sup> |

39. ábra L11 adatküldés - Küldő intézmény kiválasztása

# 4.2.3.1 Jelentésállomány csatolása

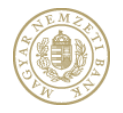

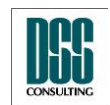

| Azonosító  | КАР                           | lapszám | 52/105 |
|------------|-------------------------------|---------|--------|
| Megnevezés | Kihelyezett Adatküldő Program |         |        |
| Menü pont  |                               |         |        |

L11 adatküldéskor csak jelentésállományt csatolhatunk, kiegészítő dokumentumok küldésére nincs lehetőség. A jelentésállomány csatolása gomra kattintva kiválasztjuk a beküldendő L11-es '.txt' fájlt. A program az ellenőrzés, a tömörítés és a konvertálás után megnyitja az adatbeküldéssel kapcsolatos nyilatkozat pdf fájlt, mely mellékletként kapcsolódik az adatbeküldéshez.

Ha a fájl 150 MB-nál kisebb, akkor 1 darabban kerül beküldésre és 1 melléklet pdf fájl készül.

150 és 300 MB közötti melléklet esetén 2 darabban kerül beküldésre, 2 melléklet pdf fájl készül és mind a kettőt alá kell írni.

300 MB-nál nagyobb méretű fájl beküldése nem lehetséges, azokat 150 MB-nál kisebb fájlokra kell darabolni és a darabokat egyesével beküldeni.

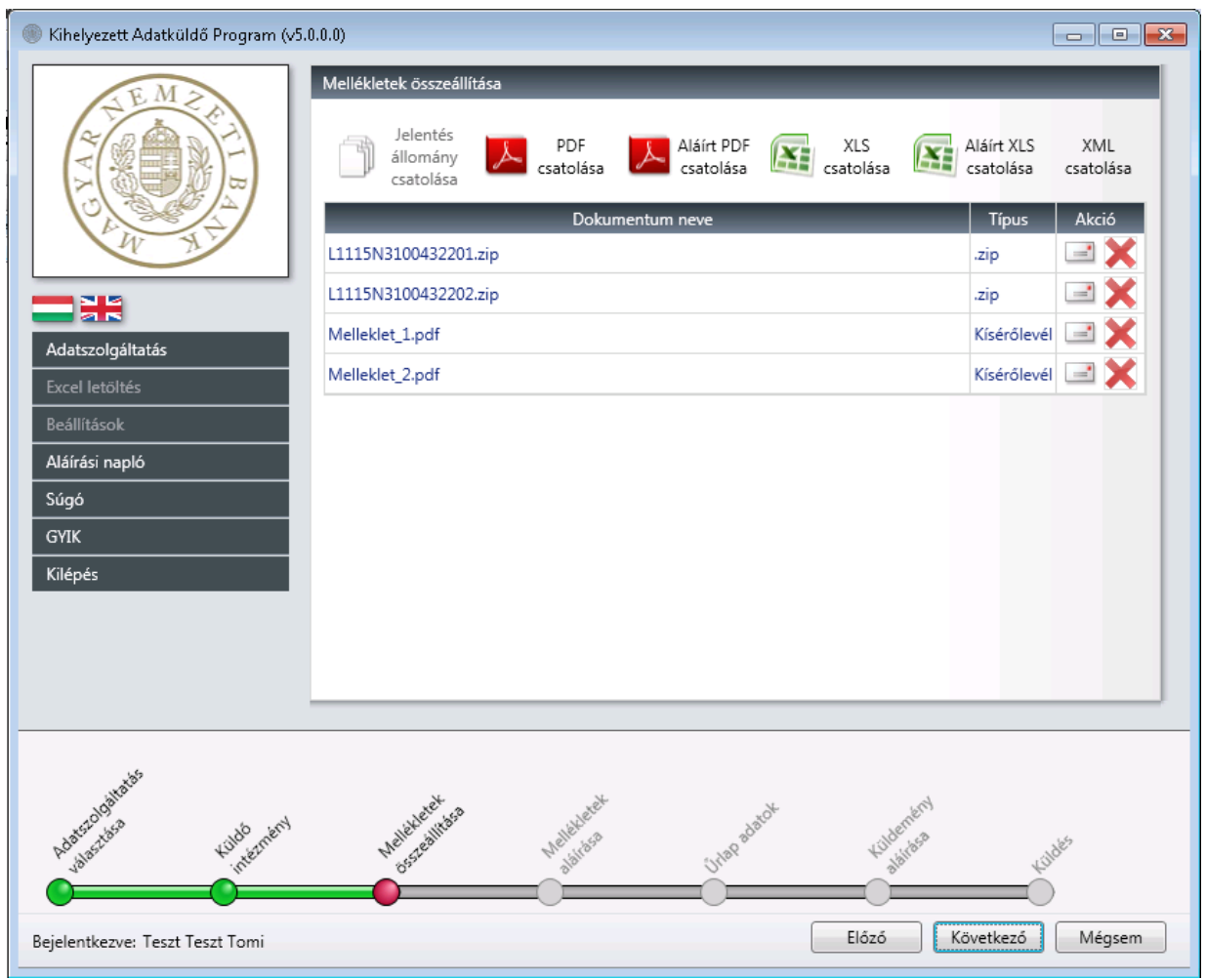

40. ábra L11 adatküldés – Jelentés állomány csatolása

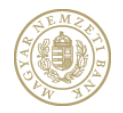

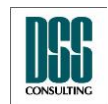

| Azonosító  | КАР                           | lapszám | 53/105 |
|------------|-------------------------------|---------|--------|
| Megnevezés | Kihelyezett Adatküldő Program |         |        |
| Menü pont  |                               |         |        |

# 4.2.3.2 Melléklet aláírása

A melléklet aláírásánál első lépésben a tanúsítványt kell kiválasztani:

| 🛞 Kihelyezett Adatküldő Pro                                                                    | gram (v5.0.0.0)                                                                                                    |                                                                       |
|------------------------------------------------------------------------------------------------|----------------------------------------------------------------------------------------------------|-----------------------------------------------------------------------|
| L.M.C.                                                                                         | Mellékletek aláírása Aláíró tanusítvány Tulajdonos neve: Lejárat dátuma: Sorozatszám:                                                                                                    | Tanusítvány<br>kiválasztása<br>Kiválasztott<br>dokumentum<br>aláírása |
|                                                                                                | anusítvány kiválasztása                                                                                                    |                                                                       |
| Adatszolgáltatás<br>Excel letöltés<br>Beállítások<br>Aláírási napló<br>Súgó<br>GYIK<br>Kilépés | Csak a Regisztrációs Adatbázisban szereplő tanusítványok mutatása.           Név         Kibocsájtó         Lejárat dátuma         Sorozatszám           Image: Teszt Elek e-Szigno Test CA3         2015.06.10.         21F2B331E53D379044874B7B0A                                                                                                    | Aláírások                                                             |
| Bejelentkezve: Teszt Elek                                                                      | historieni Hellandeste Hellandest Unito dische Hellandest Hellandest Hellande | kulukés<br>Mégsem                                                     |

41. ábra L11 adatküldés – Tanusítvány kiválasztása

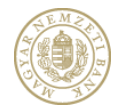

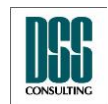

| Azonosító                                                                                      | КАР                                                                                                    | lapszám                   | 54/105                                    |
|------------------------------------------------------------------------------------------------|----------------------------------------------------------------------------------------------------|---------------------------|-------------------------------------------|
| Megnevezés                                                                                     | Kihelyezett Adatküldő Program                                                                                                    |                           |                                           |
| Menü pont                                                                                      |                                                                                                    |                           |                                           |
| 🛞 Kihelyezett Adatküldő Pr                                                                     | ogram (v5.0.0.0)                                                                                                    |                           |                                           |
| Adatszolgáltatás<br>Excel letöltés<br>Beállítások<br>Aláírási napló<br>Súgó<br>GYIK<br>Kilépés | Mellékletek aláírása         Aláíró tanusítvány         Tulajdonos neve:       Teszt Elek         Lejárat dátuma:       2015.06.10.         Sorozatszám:       21F2B331E53D379044874B7B0A         Kibocsájtó szervezet:       e-Szigno Test CA3         Dokumentum neve         L1115N1105379141.zip         Melleklet_1.pdf | Tipus Aláíráso<br>.zip df | tvány<br>sztása<br>sztott<br>entum<br>ása |
| Huter Date Hard Hard Hard Hard Hard Hard Hard Hard                                             | netrinent Hellerent Hone Hellerent Unin danst Holerent<br>netrinent Elózó                                                                                                    | N<br>Vijaks<br>Következő  | égsem                                     |

**42. ábra** L11 adatküldés – Kiválasztott tanusítvány

Majd a mellékletet kijelölve aktív lesz a "Kiválasztott dokumentum aláírása" így a tanusítvánnyal alá lehet írni:

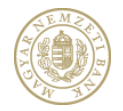

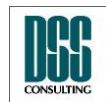

| Azonosító                                                                                      | КАР                                                                                                    | lapszám                    | 55/105                         |  |  |  |
|------------------------------------------------------------------------------------------------|----------------------------------------------------------------------------------------------------|----------------------------|--------------------------------|--|--|--|
| Megnevezés                                                                                     | Kihelyezett Adatküldő Program                                                                                                    |                            |                                |  |  |  |
| Menü pont                                                                                      |                                                                                                    |                            |                                |  |  |  |
| 🛞 Kihelyezett Adatküldő Pro                                                                    | gram (v5.0.0.0)                                                                                                    |                            |                                |  |  |  |
| Adatszolgáltatás<br>Excel letöltés<br>Beállítások<br>Aláírási napló<br>Súgó<br>GYIK<br>Kilépés | Mellékletek aláírósa         Aláíró tanusítvány         Tulajdonos neve:       Teszt Elek         Lejárat dátuma:       2015.06.10.         Sorozatszám:       21F28331E53D379044874B7B0A         Kibocsájtó szervezet:       e-Szigno Test CA3         Dokumentum neve         L1115N1105379141.zip         Melleklet_1.pdf | Tipus Aláírások<br>zip elf | ány<br>ása<br>iott<br>tum<br>a |  |  |  |
| Patricologiants                                                                                | Beneni Helekeether Helekeether Inordisch Hilder                                                                                                    | Ni Koustkazó Mác           | sam                            |  |  |  |
| Bejelentkezve: Teszt Elek                                                                      | Előző                                                                                                    | Következő Még              | Isem                           |  |  |  |

43. ábra L11 adatküldés – Aláírt melléklet

# 4.2.3.3 Űrlap adatok kitöltése

Az alkalmazás automatikusan kitölti az űrlapok egy részét (a Felügyelet rendszeréből és a jelentésállományokból származó adatokkal). Ezek tartalmát ellenőriznünk kell, az automatikusan nem töltődő mezőket pedig ki kell töltenünk:

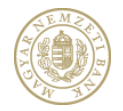

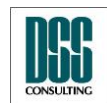

| Azonosító                                                           | КАР                                                                                            |                                                                               | lapszám                                                         | 56/105      |  |  |  |
|---------------------------------------------------------------------|------------------------------------------------------------------------------------------------|-------------------------------------------------------------------------------|-----------------------------------------------------------------|-------------|--|--|--|
| Megnevezés                                                          | Kihelyezett Adatküldć                                                                          | Kihelyezett Adatküldő Program                                                 |                                                                 |             |  |  |  |
| Menü pont                                                           |                                                                                                |                                                                               |                                                                 |             |  |  |  |
| 🛞 Kihelyezett Adatküldő                                             | Program (v5.0.0.0)                                                                             |                                                                               |                                                                 |             |  |  |  |
| THE MAN                                                             | Úrlap adatok<br>Adatszolgáltatást<br>Személyes adatok<br>Családi név: Te<br>Születési hely: Bu | végző adatai Adatszolgáltatásra kötelezett inte<br>szt Utónév: Elek<br>dapest | izmény adatai Dokum<br>Másodlagos utónév:<br>Születési dátum: 1 | 980.01.01   |  |  |  |
|                                                                     | Anyja neve<br>Családi név: Tesz                                                                | t Utónév: Erika I                                                             | Másodlagos utónév:                                              |             |  |  |  |
| Adatszolgáltatás<br>Excel letöltés<br>Beállítások<br>Aláírási napló | Lakóhely<br>Ország:<br>Irányítószám:<br>Közterület neve:                                       | Település:<br>Közterület jellege:                                             | Közterület száma                                                |             |  |  |  |
| Súgó<br>GYIK<br>Kilépés                                             | Küldő intézmény<br>Név:<br>Törzsszám:                                                          | OTP Bank Nyrt.<br>10537914                                                    |                                                                 |             |  |  |  |
| hastersoniaas                                                       | Huldbergent Heldbergenting                                                                     | thaliekeet Uniopadeok                                                         | tudenterni<br>sistisse                                          | Kilder      |  |  |  |
| Bejelentkezve: Teszt Ele                                            | k                                                                                              |                                                                               | Előző Követ                                                     | kező Mégsem |  |  |  |

44. ábra L11 adatküldés – Adatszolgáltatást végző adatai

Az Adatszolgáltatásra kötelezett intézmény adatai felületen az adatok automatikusan töltődnek a csatolt jelentésállományból.

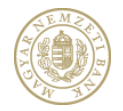

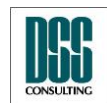

| Azonosító                                                                                      | КАР             |                                                                                                    |                                                                                        |                                 |                                                                               | lapszám              | 57/105             |
|------------------------------------------------------------------------------------------------|-----------------|----------------------------------------------------------------------------------------------------|----------------------------------------------------------------------------------------|---------------------------------|-------------------------------------------------------------------------------|----------------------|--------------------|
| Megnevezés                                                                                     | Kihelyeze       | ett Adatküldő                                                                                                    | Program                                                                                |                                 |                                                                               |                      |                    |
| Menü pont                                                                                      |                 |                                                                                                    |                                                                                        |                                 |                                                                               |                      |                    |
| 🛞 Kihelyezett Adatküld                                                                         | ő Program (v5.0 | .0.0)                                                                                                    |                                                                                        |                                 |                                                                               |                      |                    |
| Adatszolgáltatás<br>Excel letöltés<br>Beállítások<br>Aláírási napló<br>Súgó<br>GYIK<br>Kilépés |                 | Úrlap adatok<br>Adatszolgáltatást v<br>Adatszolgáltató inte<br>Adatszolgáltató inte<br>Adatszolgáltatásra l<br>Intézmény:<br>Székhely<br>Ország:<br>Irányítószám:<br>Közterület neve: | régző adatai A<br>ézmény típusa:<br>kötelezett intézn<br>Magyarország<br>1051<br>Nádor | datszolgáltatásra<br>hény neve: | o kötelezett inté<br>OTP Bank Nyrt.<br>OTP Bank Nyrt.<br>Budapest<br>ge: utca | zmény adatai Doku    | mentum adatai      |
| Adarcologination                                                                               | Kildő niement   | Weldered these                                                                                                    | Welleve                                                                                | et<br>2                         | nap adarch                                                                    | Kuldenteni<br>autosa | tijd <sup>85</sup> |

45. ábra L11 adatküldés – Adatszolgáltatásra kötelezett adatai

A **dokumentum adatai** felületen megjelenő mezők automatikusan töltődnek a csatolt jelentésállományból.

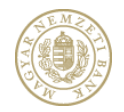

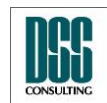

| Azonosító              | КАР                |                                |                                    | lapszám                  | 58/105         |
|------------------------|--------------------|--------------------------------|------------------------------------|--------------------------|----------------|
| Megnevezés             | Kihelyeze          | tt Adatküldő Program           |                                    |                          |                |
| Menü pont              |                    |                                |                                    |                          |                |
| 🛞 Kihelyezett Adatküld | dő Program (v5.0   | .0.0)                          |                                    |                          |                |
| EM                     |                    | Úrlap adatok                   | _                                  |                          |                |
| ~                      | ET.                | Adatszolgáltatást végző adatai | Adatszolgáltatásra kötelezett inte | ézmény adatai Doku       | umentum adatai |
| V. (                   | B                  | Jelentés típusa:               |                                    |                          | <b>^</b>       |
|                        |                    | Jelentés kód:                  |                                    |                          |                |
|                        |                    | Vonatkozási idő kezdete:       | 2015.03.31.                        |                          |                |
|                        |                    | Vonatkozási idő vége:          | 2015.03.31.                        |                          |                |
| Adatszolgáltatás       |                    | Dokumentum tárgya:             | 2015.03.31. / / Eredeti            |                          |                |
| Excel letöltés         |                    | Dokumentum eredete:            | Eredeti                            |                          | E              |
| Aláírási napló         |                    | Előzmény alrendszer:           |                                    |                          | <b>v</b>       |
| Súgó                   |                    | Előzmény jelentés gyakoriság:  |                                    |                          | · ·            |
| GYIK                   |                    | Előzmény vonatkozási idő vége: | Válasszon                          |                          | 15             |
| Kilépés                |                    | Előzmény jelentés:             |                                    |                          | · ·            |
|                        |                    | Előzmény K-szám:               |                                    |                          |                |
|                        |                    |                                | 🔲 Eredeti jelentés beküldése l     | cizárólag aláírás hiba r | niatt          |
|                        |                    |                                |                                    |                          |                |
| Hastoodanabs           | tijob<br>nternervi | Weiterent Street               | tiese inapatrot                    | tudentern<br>Sairbes     | 430des         |
| Bejelentkezve: Teszt E | lek                |                                |                                    | Előző Köv                | retkező Mégsem |

46. ábra L11 adatküldés – Dokumentum adatai

Miután minden lehetséges mezőt kitöltöttünk, ellenőrizzük le az adatok helyességét, majd kattintsunk a "Következő" feliratú gombra.

Amennyiben egy szükséges mezőt nem töltöttünk ki, az üres beviteli mező mellett látható egy sárga háromszögben egy felkiáltó jel, és a program addig nem engedi a továbblépést, amíg minden kötelező mező ki nincs töltve.

# 4.2.3.4 Küldemény aláírása, feltöltése

A Küldemény aláírását lehetővé tévő felület teljesen megegyezik a közzététel esetén alkalmazott felülettel.

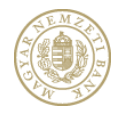

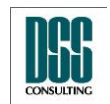

| Azonosító  | КАР                           | lapszám | 59/105 |
|------------|-------------------------------|---------|--------|
| Megnevezés | Kihelyezett Adatküldő Program |         |        |
| Menü pont  |                               |         |        |

A sikeres feltöltést követően a program tájékoztatja a felhasználót egy hivatkozás segítségével arról, hogy a KWA2 Fogadó felületén megtekintheti a küldéseinek eredményét, azaz a Fogadási naplót. A KWA2 fogadó felületére továbbra is az adatszolgáltató intézményhez kiosztott, jelentés fogadó (KIR) rendszerben használt felhasználói név/jelszó párossal (tehát nem a KAP bejelentkezéskor használt felhasználói/jelszó párossal) jelentkezhetünk be.

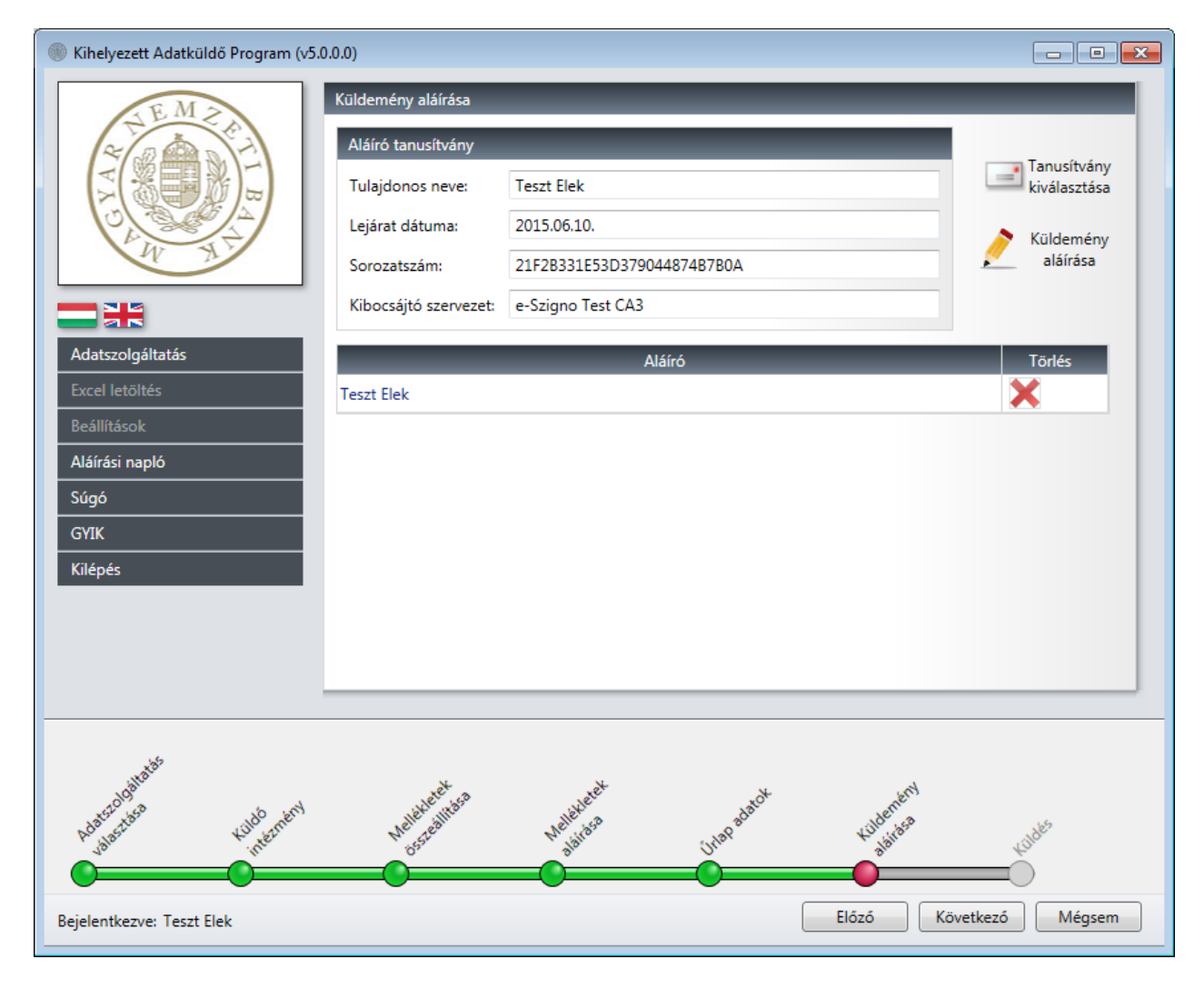

47. ábra L11 adatküldés – Küldemény aláírása

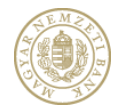

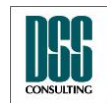

| Azonosító                                                                                      | КАР                                     | lapszám                  | 60/105      |
|------------------------------------------------------------------------------------------------|-----------------------------------------|--------------------------|-------------|
| Megnevezés                                                                                     | Kihelyezett Adatküldő Program           |                          |             |
| Menü pont                                                                                      |                                         |                          |             |
| 🛞 Kihelyezett Adatküldő                                                                        | Program (v5.0.0.0)                      |                          |             |
| Adatszolgáltatás<br>Excel letöltés<br>Beállítások<br>Aláírási napló<br>Súgó<br>GYIK<br>Kilépés | Küldés<br>Küldés                        |                          |             |
| hdatchdatade                                                                                   | rubbernen welterest westerest unoversit | Kuldenkerd<br>abilitiesa | 400de5      |
| Bejelentkezve: Teszt Ele                                                                       | k                                       | Előző Követl             | kező Mégsem |

48. ábra L11 adatküldés – Küldemény beküldése

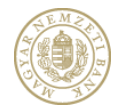

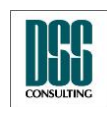

| Azonosító                                                                                                    | КАР                                                                                    | lapszám                 | 61/105 |
|----------------------------------------------------------------------------------------------------|----------------------------------------------------------------------------------------|-------------------------|--------|
| Megnevezés                                                                                                    | Kihelyezett Adatküldő Program                                                          |                         |        |
| Menü pont                                                                                                    |                                                                                        |                         |        |
| <ul> <li>Kihelyezett Adatküldö</li> <li>Kihelyezett Adatküldö</li> <li>Kihelyezett Adatküldö</li> <li>Kihelyezett Adatküldö</li> <li>Kilépés</li> </ul> | Program (v5.0.0.0)          Küldés         Küldés kész.         Küldés mit K20515/2015 |                         |        |
| hancoolines                                                                                                    | Kuldo nienieni weiteliete weiteliete inter autor                                       | Kildentersi<br>alaitesa | Linkes |
| Bejelentkezve: Teszt Ele                                                                                                    |                                                                                        | Előző Kész              | Mégsem |

49. ábra L11 adatküldés – Sikeres beküldés

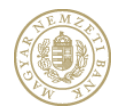

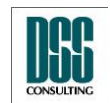

| Azonosító  | КАР                           | lapszám | 62/105 |
|------------|-------------------------------|---------|--------|
| Megnevezés | Kihelyezett Adatküldő Program |         |        |
| Menü pont  |                               |         |        |

### 4.2.4 Solvency II adatküldés

A Solvency II adatküldés nyomógombra kattintva először a küldő intézményt kell kiválasztani. A listában azon intézmények jelennek meg, melyekre a felhasználó a RegDb – ben felíratkozott az "Solvency II" szolgáltatásra és az intézmény adminisztrátora jóvá is hagyta a felíratkozását. Ha a küldő intézménynek nincs gyerekintézménye, az Adatszolgáltató intézmény mező automatikusan kitöltődik. Ha vannak gyerekintézmények, akkor közülük ki kell választani az Adatszolgáltató intézményt.

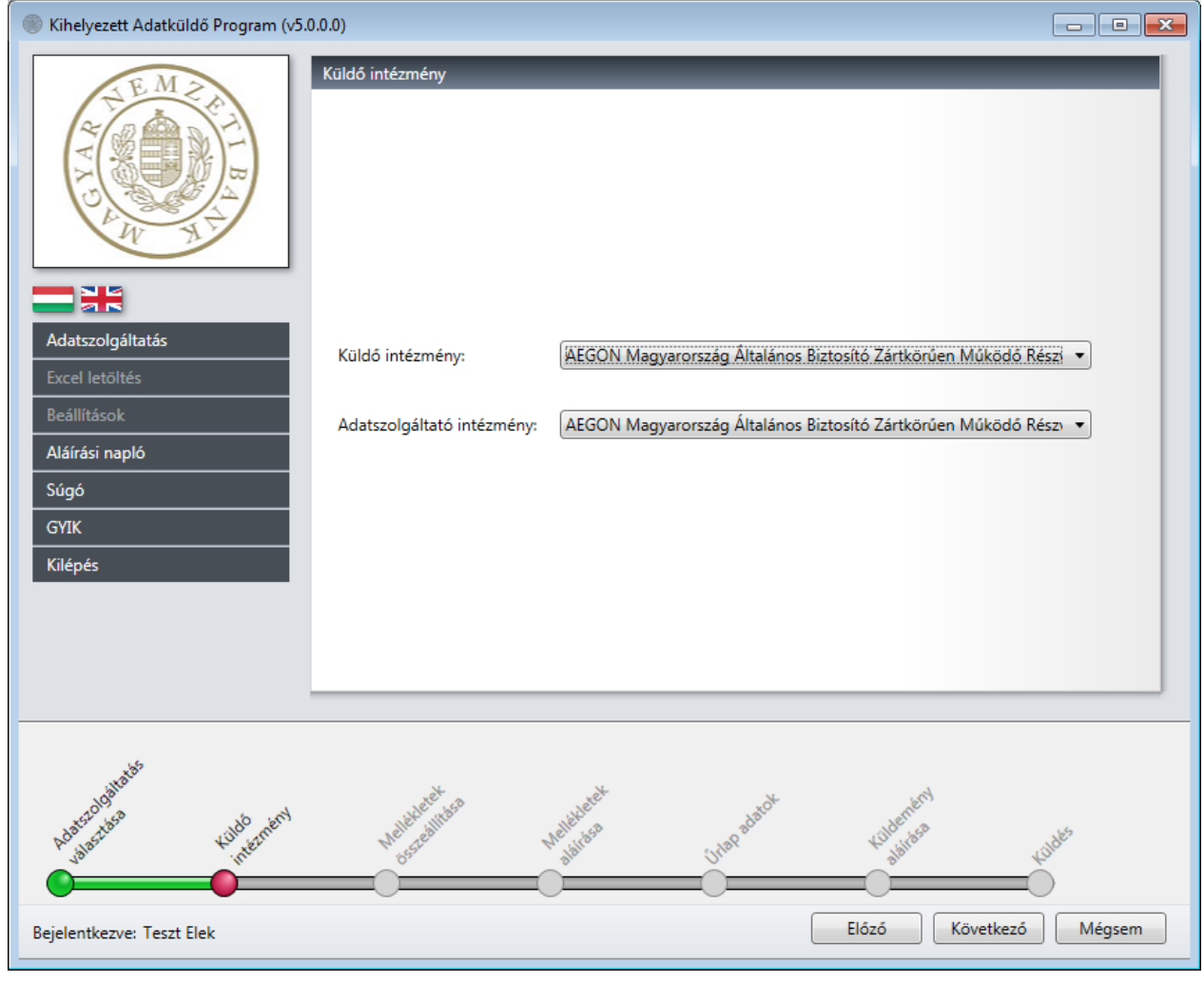

50. ábra Solvency II adatküldés - Küldő intézmény kiválasztása

# 4.2.4.1 Jelentésállomány csatolása

Solvency II adatküldéskor csak jelentésállományt csatolhatunk, kiegészítő dokumentumok

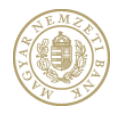

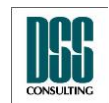

| Azonosító  | КАР                           | lapszám | 63/105 |
|------------|-------------------------------|---------|--------|
| Megnevezés | Kihelyezett Adatküldő Program |         |        |
| Menü pont  |                               |         |        |

küldésére nincs lehetőség. A jelentésállomány csatolása gomra kattintva először ki kell választani a gyakoriságot majd kiválasztani a beküldendő Solvency II-es '.xbrl' fájlt, majd az ellenőrzés gombot megnyomni.

| Kihelyezett   | Adatküldő Program (v5.0.0 | 0.0)                                                              |                     |
|---------------|---------------------------|-------------------------------------------------------------------|---------------------|
| 1             | Szabály ellenőrzés        |                                                                   |                     |
| 20            | Alrendszer:               | Biztosító                                                         | Aláírt XLS XML      |
| 2 Ca          | Jelentés gyakoriság:      | Negyedéves 🔹                                                      | csatolasa csatolasa |
|               | Vonatkozás kezdete:       | 2014.10.01.                                                       | Típus Akció         |
|               | Vonatkozás vége:          | 2014.12.31.                                                       |                     |
|               | Adatszolgáltatás          | AEGON Magyarország Általános Biztosító Zártkörűen Működő Részvény |                     |
| Adatszolgá    | Jelentés fájl:            | P:\KAP SolvencyII\Teszt dokumentumok\SII_10389395_20141231_/      |                     |
| Excel letölte | Eredeti / Módosított:     | 🖲 Eredeti 🔘 Módosító                                              |                     |
| Beállítások   |                           | Ellenőrzés                                                        |                     |
| Aláírási nap  | Tínus Üzenet Krit         | tilas                                                             |                     |
| Súgó          | npus ozenet kni           | Filenőrzés eredménye                                              |                     |
| GYIK          |                           |                                                                   |                     |
| Kilépés       |                           | A jelentésfájlok ellenőrzése sikeresen megtörtént!                |                     |
|               |                           |                                                                   |                     |
|               |                           | OK                                                                |                     |
|               |                           |                                                                   |                     |
|               |                           |                                                                   |                     |
| olgana        |                           |                                                                   |                     |
| Adatsto       |                           | Tauábh                                                            | ud <sup>k5</sup>    |
| 19.           |                           | i ovabo Miegsem                                                   |                     |
| Bejelentkezve | : Teszt Elek              | Előző                                                             | övetkező Mégsem     |

51. ábra Solvency II adatküldés – Jelentés állomány ellenőrzése

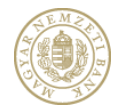

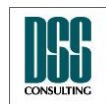

| Azonosító                                                                                                    | КАР                                                                                                    | lapszám          | 64/105                                                   |
|----------------------------------------------------------------------------------------------------|----------------------------------------------------------------------------------------------------|------------------|----------------------------------------------------------|
| Megnevezés                                                                                                    | Kihelyezett Adatküldő Program                                                                                                    |                  |                                                          |
| Menü pont                                                                                                    |                                                                                                    |                  |                                                          |
| <ul> <li>Kihelyezett Adatküla</li> <li>Kihelyezett Adatküla</li> <li>Kihelyezett Adatküla</li> <li>Kilépés</li> </ul> | ló Program (v5.0.0.)<br>Mellékletek összeállítása<br>Jelentés<br>állomány<br>csatolása<br>Dokumentum neve<br>SII_10389395_20141231_AS.xbrl | XLS<br>csatolása | áírt XLS XML<br>atolása csatolása<br>Típus Akció<br>xbrl |
| Pelansologilarias                                                                                                    | Kuldendert Weitereet Unpostock                                                                                                    | Kultenten        |                                                          |
| Bejelentkezve: Teszt E                                                                                                | ek 🚺                                                                                                    | Előző Köv        | etkező Mégsem                                            |

52. ábra Solvency II adatküldés – Jelentés állomány csatolása

# 4.2.4.2 Mellékletek aláírása

A Melléklet aláírásánál első lépésben a tanusítványt kell kiválasztani:

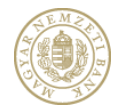

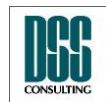

| Azonosító                                                                                                    | КАР                                                                                                    | lapszám                           | 65/105                                                                             |
|----------------------------------------------------------------------------------------------------|----------------------------------------------------------------------------------------------------|-----------------------------------|------------------------------------------------------------------------------------|
| Megnevezés                                                                                                    | Kihelyezett Adatküldő Program                                                                                                    |                                   |                                                                                    |
| Menü pont                                                                                                    |                                                                                                    |                                   |                                                                                    |
| Kihelyezett Adatküld                                                                                                    | ő Program (ν5.0.0.0)                                                                                                    |                                   |                                                                                    |
| Adatszolgáltatás<br>Excel letöltés<br>Beállítások<br>Aláírási napló<br>Súgó<br>GYIK<br>Kilépés                                                                                                    | Mellékletek aláírása         Aláíró tanusítvány         Tulajdonos neve:         Lejárat dátuma:         Sorozatszám:         Tanusítvány kiválasztása         Sorozatszám:         Csak a Regisztrációs Adatbázisban szereplő tanusítványok mutatása.         Név       Kibocsájtó         Lejárat dátuma       Sorozatszá         Teszt Elek e-Szigno Test CA3       2015.06.10.         21F2B331E53D379044874B76 | ám<br>30A                         | Tanusítvány<br>kiválasztása<br>Kiválasztott<br>dokumentum<br>aláírása<br>Aláírások |
| L                                                                                                    |                                                                                                    |                                   |                                                                                    |
| Reference de la constante de la constante de l | ek                                                                                                    | tubenten<br>Baites<br>Előző Követ | kuldiks<br>(ező Mégsem                                                             |

53. ábra Solvency II adatküldés – Tanusítvány kiválasztása

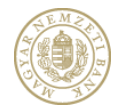

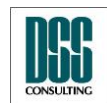

| Azonosító                | КАР           |                       |                   |             | lapszám    | 66/105                     |
|--------------------------|---------------|-----------------------|-------------------|-------------|------------|----------------------------|
| Megnevezés               | Kihelyez      | zett Adatküldő Pr     | ogram             |             |            |                            |
| Menü pont                |               |                       |                   |             |            |                            |
| 🛞 Kihelyezett Adatküldő  | Program (v5.0 | ).0.0)                |                   |             |            |                            |
| EMA                      |               | Mellékletek aláírása  |                   |             |            |                            |
| ~                        |               | Aláíró tanusítvány    |                   | _           | _          | Tanurítuánu                |
| X SEA                    |               | Tulajdonos neve:      | Teszt Elek        |             |            | kiválasztása               |
|                          |               | Lejárat dátuma:       | 2015.06.10.       |             |            | Kiválasztott<br>dokumentum |
|                          |               | Sorozatszám:          | 21F2B331E53D3790  | 44874B7B0A  |            | aláírása                   |
|                          |               | Kibocsájtó szervezet: | e-Szigno Test CA3 |             |            |                            |
| Adatszolgáltatás         |               | CT 4020205 20444224   | Dokumentu         | m neve      |            | Típus Aláírások            |
| Beállítások              |               | SII_10389395_20141231 | L_AS.xbrl         |             |            | .xbrl                      |
| Aláírási napló           |               |                       |                   |             |            |                            |
| Súgó                     |               |                       |                   |             |            |                            |
| GYIK                     |               |                       |                   |             |            |                            |
| Kilėpės                  |               |                       |                   |             |            |                            |
|                          |               |                       |                   |             |            |                            |
|                          | ,             |                       |                   |             |            |                            |
|                          |               |                       |                   |             |            |                            |
| Hdateroolaats            | Kildo         | Walleyeest has        | Welleyleet        | Utap adatok | Kuldenters | Kildes                     |
| Bejelentkezve: Teszt Ele | k             |                       |                   |             | Előző      | övetkező Mégsem            |

54. ábra Solvency II adatküldés – Kiválasztott tanusítvány

Majd a dokumentumot kijelölve aktív lesz a "Kiválasztott dokumentum aláírása" így a tanusítvánnyal alá lehet írni:

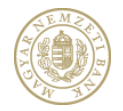

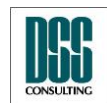

| Azonosító                | КАР              |                       |                            |             | lapszám           | 67/105                     |
|--------------------------|------------------|-----------------------|----------------------------|-------------|-------------------|----------------------------|
| Megnevezés               | Kihelyez         | zett Adatküldő Pr     | ogram                      |             |                   |                            |
| Menü pont                |                  |                       |                            |             |                   |                            |
| 🛞 Kihelyezett Adatküldő  | Program (v5.0    | ).0.0)                |                            |             |                   | - • ×                      |
| EMZ                      |                  | Mellékletek aláírása  |                            |             |                   |                            |
| ~                        | E                | Aláíró tanusítvány    |                            |             |                   | Tanusítvány                |
| VA SER                   |                  | Tulajdonos neve:      | Teszt Elek                 |             |                   | kiválasztása               |
|                          |                  | Lejárat dátuma:       | 2015.06.10.                |             |                   | Kiválasztott<br>dokumentum |
|                          |                  | Sorozatszám:          | 21F2B331E53D3790           | 44874B7B0A  |                   | aláírása                   |
|                          |                  | Kibocsájtó szervezet: | e-Szigno Test CA3          |             |                   |                            |
| Adatszolgáltatás         |                  | CII 10280205 20141221 | Dokumentu<br>AS abd        | m neve      | Т                 | ípus Aláírások             |
| Beállítások              |                  | 511_10389395_20141231 | _AS.XDN                    |             | د                 |                            |
| Aláírási napló           |                  |                       |                            |             |                   |                            |
| Súgó                     |                  |                       |                            |             |                   |                            |
| GYIK                     |                  |                       |                            |             |                   |                            |
| Kilepes                  | _                |                       |                            |             |                   |                            |
|                          |                  |                       |                            |             |                   |                            |
|                          | ,                |                       |                            |             |                   |                            |
|                          |                  |                       |                            |             |                   |                            |
| Hastoolalass             | Kuldo Internetny | Walleyeast his a      | Mellelleret<br>Mellelleret | Unap adatok | Kidenen<br>Balies | kildet                     |
| Bejelentkezve: Teszt Ele | k                |                       |                            |             | Előző Köv         | vetkező Mégsem             |

55. ábra Solvency II adatküldés – Aláírt dokumentum

# 4.2.4.3 Űrlap adatok kitöltése

Az alkalmazás automatikusan kitölti az űrlapok egy részét (a Felügyelet rendszeréből és a jelentésállományokból származó adatokkal). Ezek tartalmát ellenőriznünk kell, az automatikusan nem töltődő mezőket pedig ki kell töltenünk:

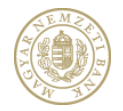

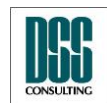

| Azonosító                                                                                                    | KAP lapszám 68/10                                                                                                    |                                                                             |                           |  |  |
|----------------------------------------------------------------------------------------------------|----------------------------------------------------------------------------------------------------|-----------------------------------------------------------------------------|---------------------------|--|--|
| Megnevezés                                                                                                    | Kihelyezett Adatküldő Program                                                                                                    |                                                                             |                           |  |  |
| Menü pont                                                                                                    |                                                                                                    |                                                                             |                           |  |  |
| 🛞 Kihelyezett Adatküldő                                                                                                    | Program (v5.0.0.0)                                                                                                    |                                                                             |                           |  |  |
| THE MAN                                                                                                    | Úrlap adatok<br>Adatszolgáltatást végző adatai Adatszolgáltatásra köt<br>Személyes adatok<br>Családi név: Teszt Utónév: Elek<br>Születési hely: Budapest | elezett intézmény adatai Dokum<br>Másodlagos utónév:<br>Születési dátum: 19 | entum adatai<br>980.01.01 |  |  |
|                                                                                                    | Anyja neve<br>Családi név: Teszt Utónév: Erika                                                                                                    | Másodlagos utónév:                                                          |                           |  |  |
| Adatszolgáltatás     Lakóhely       Excel letöltés     Ország:       Beállítások     Irányítószám:       Aláírási napló     Közterület neve: |                                                                                                    |                                                                             |                           |  |  |
| Súgó<br>GYIK<br>Kilépés                                                                                                    | Küldő intézmény       Név:     AEGON Magyarország Általános Biz       Törzsszám:     10389395                                                            | ztosító Zártkörűen Működő Részvé                                            | nytársaság                |  |  |
| Redastande Halter<br>Bejelentkezve: Teszt Ele                                                                                                | Kulabinand Helisteringen Helisteringen Unop                                                                                                    | edatok tjolennikovi<br>sistesa<br>Elózó Követ                               | kező Mégsem               |  |  |

56. ábra Solvency II adatküldés – Adatszolgáltatást végző adatai

Az Adatszolgáltatásra kötelezett intézmény adatai felületen az adatok automatikusan töltődnek a csatolt jelentésállományból.

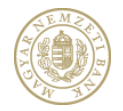

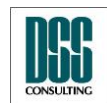

| Azonosító                                                                                      | КАР                           |                                                                                                    |                                                                                        |                                  |                                                                       | lapszám                                                                                     | 69/105             |
|------------------------------------------------------------------------------------------------|-------------------------------|----------------------------------------------------------------------------------------------------|----------------------------------------------------------------------------------------|----------------------------------|-----------------------------------------------------------------------|---------------------------------------------------------------------------------------------|--------------------|
| Megnevezés                                                                                     | Kihelyezett Adatküldő Program |                                                                                                    |                                                                                        |                                  |                                                                       |                                                                                             |                    |
| Menü pont                                                                                      |                               |                                                                                                    |                                                                                        |                                  |                                                                       |                                                                                             |                    |
| 🛞 Kihelyezett Adatküld                                                                         | ő Program (v5.0               | .0.0)                                                                                                    |                                                                                        |                                  |                                                                       |                                                                                             |                    |
| Adatszolgáltatás<br>Excel letöltés<br>Beállítások<br>Aláírási napló<br>Súgó<br>GYIK<br>Kilépés |                               | Úrlap adatok<br>Adatszolgáltatást v<br>Adatszolgáltató inte<br>Adatszolgáltatósra l<br>Intézmény:<br>Székhely<br>Ország:<br>Irányítószám:<br>Közterület neve: | régző adatai /<br>ézmény típusa:<br>kötelezett intézi<br>Magyarország<br>1091<br>Üllői | Adatszolgáltatásra<br>mény neve: | a kötelezett inté<br>AEGON Magya<br>AEGON Magya<br>Budapest<br>ge: út | zmény adatai Dokur<br>rország Általános Bizto<br>rország Általános Bizto<br>Közterület szám | mentum adatai      |
| Adosciologilada<br>Adosciologilada<br>Bejelentkezve: Teszt Ele                                 | kildő<br>niernieni            | Walderer Hitsa                                                                                                    | weiler                                                                                 | eet<br>sa                        | ular adatok                                                           | Előző Köve                                                                                  | tild <sup>65</sup> |

57. ábra Solvency II adatküldés – Adatszolgáltatásra kötelezett adatai

A **dokumentum adatai** felületen megjelenő mezők automatikusan töltődnek a csatolt jelentésállományból.

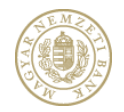

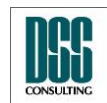

| Azonosító              | КАР                           |                                |                                         | lapszám                  | 70/105         |  |
|------------------------|-------------------------------|--------------------------------|-----------------------------------------|--------------------------|----------------|--|
| Megnevezés             | Kihelyezett Adatküldő Program |                                |                                         |                          |                |  |
| Menü pont              |                               |                                |                                         |                          |                |  |
| Nihelyezett Adatküld   | lő Program (v5.0              | .0.0)                          |                                         |                          |                |  |
| EM                     |                               | Úrlap adatok                   | _                                       | _                        |                |  |
| 200                    | T-                            | Adatszolgáltatást végző adatai | Adatszolgáltatásra kötelezett int       | ézmény adatai Doku       | umentum adatai |  |
|                        | E A                           | Jelentés típusa:               |                                         |                          |                |  |
| LUV Y                  |                               | Jelentés kód:                  | Solvency_II                             |                          |                |  |
|                        |                               | Vonatkozási idő kezdete:       | 2014.10.01.                             |                          |                |  |
|                        |                               | Vonatkozási idő vége:          | 2014.12.31.                             |                          |                |  |
| Adatszolgáltatás       | _                             | Dokumentum tárgya:             | 2014.10.01-12.31 / Negyedéves / Eredeti |                          |                |  |
| Excel letöltés         |                               | Dokumentum eredete:            | Eredeti                                 |                          | E              |  |
| Aláírási papló         |                               | Előzmény alrendszer:           |                                         |                          |                |  |
| Súgó                   |                               | Előzmény jelentés gyakoriság:  |                                         |                          | · ·            |  |
| GYIK                   |                               | Előzmény vonatkozási idő vége: | Válasszon                               |                          | 15             |  |
| Kilépés                |                               | Előzmény jelentés:             |                                         |                          |                |  |
|                        |                               | Előzmény K-szám:               |                                         |                          |                |  |
|                        |                               |                                | 🔲 Eredeti jelentés beküldése l          | kizárólag aláírás hiba ı | miatt          |  |
|                        |                               |                                |                                         |                          |                |  |
|                        |                               |                                |                                         |                          |                |  |
| Adastadolitatis        | Kildő némi                    | Welleveret welleveret          | intap addroit                           | tutenen<br>siiss         | 4.10485        |  |
| Bejelentkezve: Teszt E | lek                           |                                | [                                       | Előző Köv                | retkező Mégsem |  |

58. ábra Solvency II adatküldés – Dokumentum adatai

Miután minden lehetséges mezőt kitöltöttünk, ellenőrizzük le az adatok helyességét, majd kattintsunk a "Következő" feliratú gombra.

Amennyiben egy szükséges mezőt nem töltöttünk ki, az üres beviteli mező mellett látható egy sárga háromszögben egy felkiáltó jel, és a program addig nem engedi a továbblépést, amíg minden kötelező mező ki nincs töltve.

# 4.2.4.4 Küldemény aláírása, feltöltése

A Küldemény aláírását lehetővé tévő felület teljesen megegyezik a közzététel esetén alkalmazott felülettel.

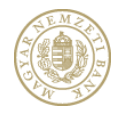

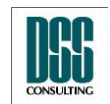

| Azonosító  | КАР                           | lapszám | 71/105 |
|------------|-------------------------------|---------|--------|
| Megnevezés | Kihelyezett Adatküldő Program |         |        |
| Menü pont  |                               |         |        |

A sikeres feltöltést követően a program tájékoztatja a felhasználót egy hivatkozás segítségével arról, hogy a KWA2 Fogadó felületén megtekintheti a küldéseinek eredményét, azaz a Fogadási naplót. A KWA2 fogadó felületére továbbra is az adatszolgáltató intézményhez kiosztott, jelentés fogadó (KIR) rendszerben használt felhasználói név/jelszó párossal (tehát nem a KAP bejelentkezéskor használt felhasználói/jelszó párossal) jelentkezhetünk be.

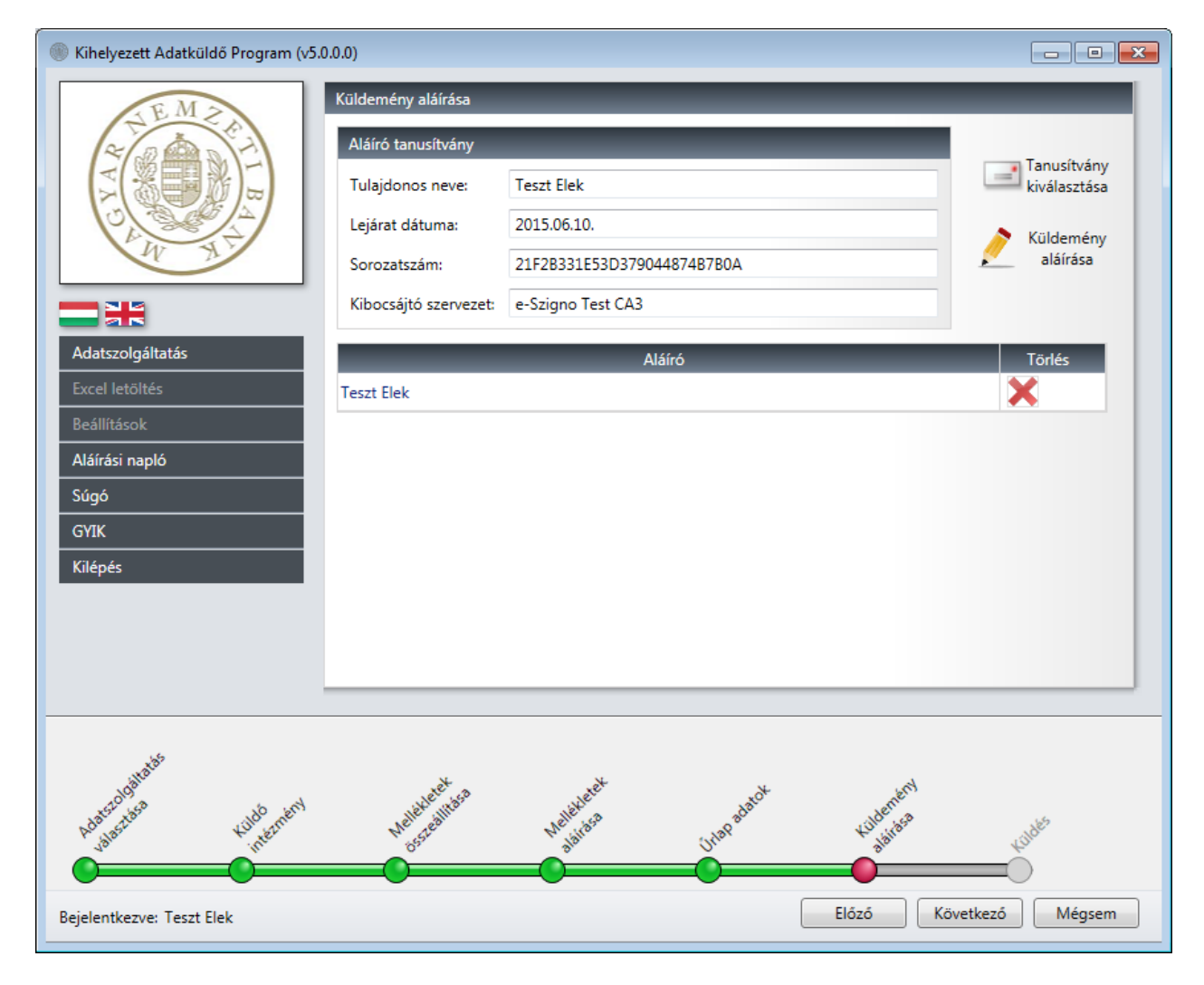

59. ábra Solvency II adatküldés – Küldemény aláírása

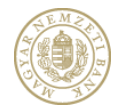

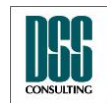

| Azonosító                                                                                      | КАР                                         |                 |                     |             | lapszám             | 72/105      |  |
|------------------------------------------------------------------------------------------------|---------------------------------------------|-----------------|---------------------|-------------|---------------------|-------------|--|
| Megnevezés                                                                                     | Kihelyezet                                  | tt Adatküldő Pr | ogram               |             |                     |             |  |
| Menü pont                                                                                      |                                             |                 |                     |             |                     |             |  |
| 🛞 Kihelyezett Adatküldő                                                                        | () Kihelyezett Adatküldő Program (v5.0.0.0) |                 |                     |             |                     |             |  |
| Adatszolgáltatás<br>Excel letöltés<br>Beállítások<br>Aláírási napló<br>Súgó<br>GYIK<br>Kilépés |                                             | ūldés           |                     | Küldés      |                     |             |  |
| Peta Scologitation                                                                             | Kildő<br>internervi                         | Welleveret mass | Nielekeet<br>shires | UIAP BABACH | Kulenémi<br>sistésa | Hilder      |  |
| Bejelentkezve: Teszt Ele                                                                       | k                                           |                 |                     | (           | Előző Követ         | kező Mégsem |  |

60. ábra Solvency II adatküldés – Küldemény beküldése
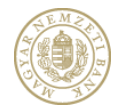

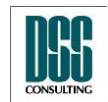

| Azonosító                                                                  | КАР                                                                                | lapszám                              | 73/105                        |
|----------------------------------------------------------------------------|------------------------------------------------------------------------------------|--------------------------------------|-------------------------------|
| Megnevezés                                                                 | Kihelyezett Adatküldő Program                                                      |                                      |                               |
| Menü pont                                                                  |                                                                                    |                                      |                               |
| Kihelyezett Adatküldö                                                      | Program (v5.0.0.0)<br>Küldés<br>Küldés kész<br>Küldés kész.<br>K-szám: K20516/2015 |                                      |                               |
| Excel letöltés<br>Beállítások<br>Aláírási napló<br>Súgó<br>GYIK<br>Kilépés |                                                                                    |                                      |                               |
| Rejelentkezve: Teszt Ele                                                   | Kuldonneni Weitereet<br>Interneni Weitereet                                        | Kildenténi<br>pálitése<br>Előző Kés: | ¥ <sup>ijde<sup>5</sup></sup> |

61. ábra Solvency II adatküldés – Sikeres beküldés

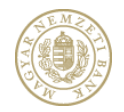

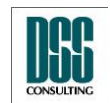

| Azonosító  | КАР                           | lapszám | 74/105 |
|------------|-------------------------------|---------|--------|
| Megnevezés | Kihelyezett Adatküldő Program |         |        |
| Menü pont  |                               |         |        |

# 4.2.5 ÉSZLA adatküldés

A ÉSZLA adatküldés nyomógombra kattintva először a küldő intézményt kell kiválasztani. A listában azon intézmények jelennek meg, melyekre a felhasználó a RegDb – ben felíratkozott az "ÉSZLA" szolgáltatásra és az intézmény adminisztrátora jóvá is hagyta a felíratkozását. Ha a küldő intézménynek nincs gyerekintézménye, az Adatszolgáltató intézmény mező automatikusan kitöltődik. Ha vannak gyerekintézmények, akkor közülük ki kell választani az Adatszolgáltató intézményt.

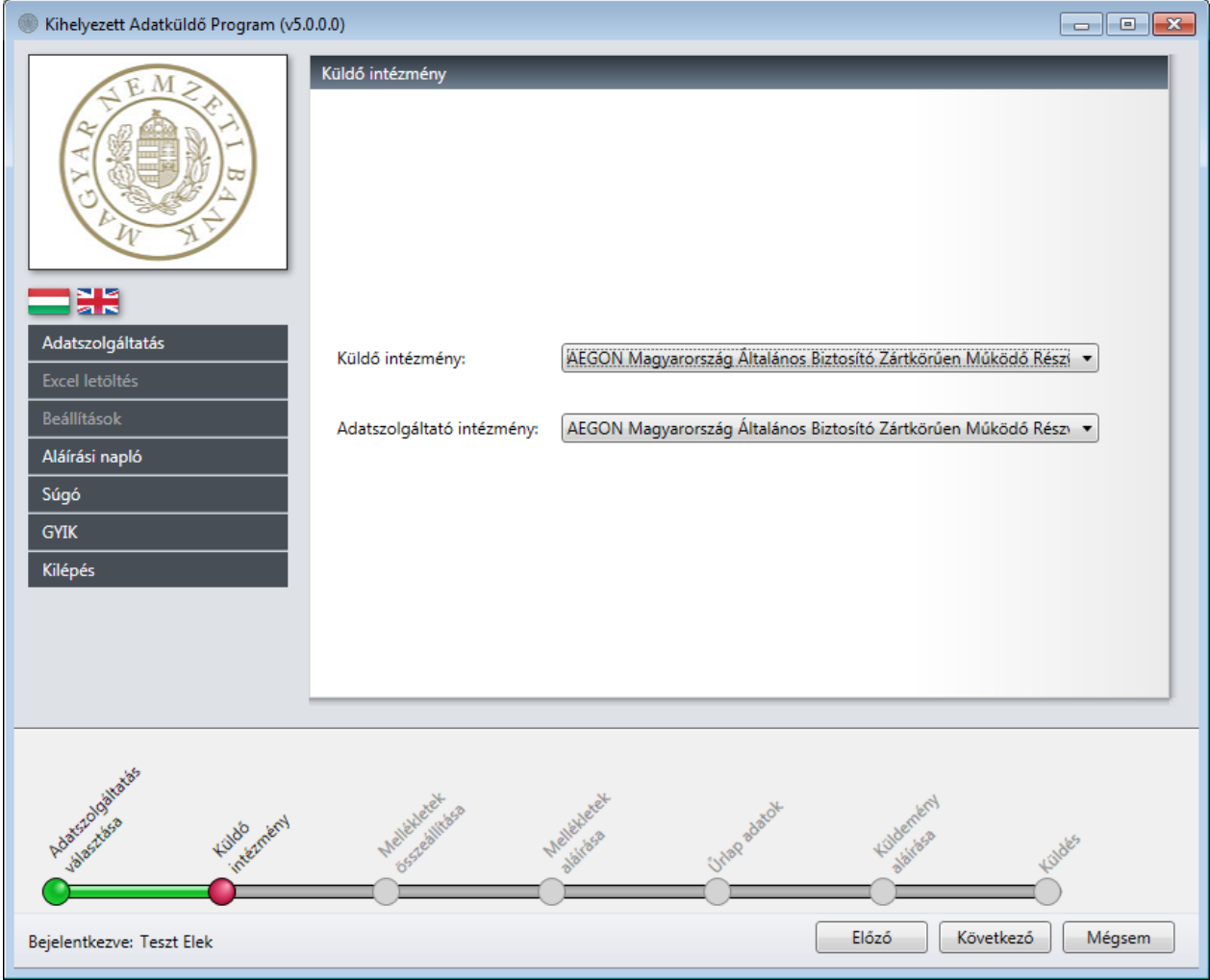

5 62. ábra ÉSZLA adatküldés - Küldő intézmény kiválasztása

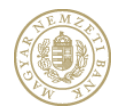

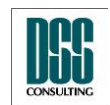

| Azonosító  | КАР                           | lapszám | 75/105 |
|------------|-------------------------------|---------|--------|
| Megnevezés | Kihelyezett Adatküldő Program |         |        |
| Menü pont  |                               |         |        |

#### 4.2.5.1 Jelentésállomány csatolás

ÉSZLA adatküldéskor csak ZIP állományt csatolhatunk, kiegészítő dokumentumok küldésére nincs lehetőség. A jelentésállomány csatolása gomra kattintva ki kell választani a beküldendő jelentésnek a vonatkozási idő végét, utána ki kell választani, hogy Eredetit vagy Módosított jelentés-t akarunk beküldeni, ezután csatolni kell a ZIP állományt és Tovább gombra kell kattintani.

A jelentés fájlnév konvenciója a következő: xxxxxxx\_30U\_yyyymmdd.zip

- xxxxxxx Adatszolgátlató törzsszám
- \_ Elválasztó karakter
- 30U Jelentés kód
- yyyymmdd Vonatkozási idő vége

| Kihelyezett Adatküldő              | ő Program (v5.1.0.0)                                                                                                    |                              |
|------------------------------------|----------------------------------------------------------------------------------------------------|------------------------------|
| A VANA                             | Mellékletek összeállítása<br>Jelentés<br>állomány<br>csatolása PDF<br>csatolása PDF<br>csatolása Csatolása XLS<br>csatolása Csatolása Dokumentum neve Típu                                                                                                    | XML<br>csatolása<br>Is Akció |
|                                    | ÉSZLA adat beküldés                                                                                                    |                              |
| Adatszolgáltatás<br>Excel letöltés | Vonatkozás vége: 2015.11.30.                                                                                                    |                              |
| Beállítások                        | Adatszolgáltatás OTP Bank Nyrt 10537914                                                                                                    |                              |
| Aláírási napló                     | Eredeti / Módosított:   Eredeti  Módosított                                                                                                    |                              |
| Súgó                               | Jelentés fájl:                                                                                                    |                              |
| GYIK<br>Kilépés                    | Tovább Mégsem                                                                                                    |                              |
|                                    |                                                                                                    |                              |
| Addreddinadd                       | Handbarnery Heinerer Hander Hander Ha | ý<br>Mégsem                  |

63. ábra ÉSZLA adatküldés – Jelentés állomány csatolása

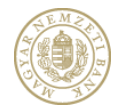

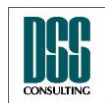

| Azonosító                             | КАР                                             | lapszám                         | 76/105                 |
|---------------------------------------|-------------------------------------------------|---------------------------------|------------------------|
| Megnevezés                            | Kihelyezett Adatküldő Program                   |                                 |                        |
| Menü pont                             |                                                 |                                 |                        |
| Kihelyezett Adatküldő                 | Program (v5.1.0.0)<br>Mellékletek összeállítása | _                               |                        |
| A A A A A A A A A A A A A A A A A A A | Jelentés<br>állomány<br>csatolása               | XLS Aláírt X<br>atolása csatolá | LS XML<br>sa csatolása |
| O CONT                                | Dokumentum neve<br>10537914_20151231.zip        | Típu<br>.zip                    | Is Akció               |
| Adatszolgáltatás                      | Melleklet_1.pdf                                 | Kísérő                          | levél 🖃 🗙              |
| Excel letöltés<br>Beállítások         |                                                 |                                 |                        |
| Aláírási napló<br>Súgó                |                                                 |                                 |                        |
| GYIK<br>Kilépés                       |                                                 |                                 |                        |
|                                       |                                                 |                                 |                        |
|                                       |                                                 |                                 |                        |
| Adapted gillings                      | Haddensert Hallestert Hallestert Unopalant      | Kularnen)                       | Kades                  |
| Bejelentkezve: Teszt Elek             |                                                 | Előző Következ                  | ő Mégsem               |

64. ábra ÉSZLA adatküldés – Jelentés állomány csatolása

# 4.2.5.2 Mellékletek aláírása

A Melléklet aláírásánál első lépésben a tanusítványt kell kiválasztani:

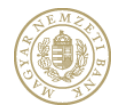

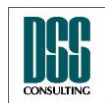

| Azonosito                                         | КАР                                                                                                    | lapszám             | 77/105                                                                             |
|---------------------------------------------------|----------------------------------------------------------------------------------------------------|---------------------|------------------------------------------------------------------------------------|
| Megnevezés                                        | Kihelyezett Adatküldő Program                                                                                                    |                     |                                                                                    |
| Menü pont                                         |                                                                                                    |                     |                                                                                    |
| Kihelyezett Adatküldő                             | Program (v5.0.0.0)                                                                                                    |                     |                                                                                    |
| Adatszolgáltatás<br>Excel letöltés<br>Beállítások | Mellékletek aláírása         Aláíró tanusítvány         Tulajdonos neve:         Lejárat dátuma:         Sorozatszám:         Tanusítvány kiválasztása         Csak a Regisztrációs Adatbázisban szereplő tanusítványok mutatása.         Név       Kibocsájtó       Lejárat dátuma         Név       Kibocsájtó       Lejárat dátuma         Sorozatszá       2015.06.10.       21F2B331E53D379044874B7E                                                                                                    | im<br>100A          | Tanusítvány<br>kiválasztása<br>Kiválasztott<br>dokumentum<br>aláírása<br>Aláírások |
| Alàiràsi naplò<br>Súgó<br>GYIK<br>Kilépés         | Kīválaszt                                                                                                    | Mégsem              |                                                                                    |
| heatengalate                                      | Kulle and a state and a state and a state a state a st | Kuldenken<br>abites | tindes                                                                             |

65. ábra ÉSZLA adatküldés – Tanusítvány kiválasztása

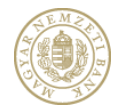

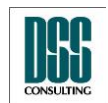

| Azonosító                 | КАР             |                       |                   |             | lapszá    | im          | 78/105                      |
|---------------------------|-----------------|-----------------------|-------------------|-------------|-----------|-------------|-----------------------------|
| Megnevezés                | Kihelye         | zett Adatküldő P      | Program           |             |           |             |                             |
| Menü pont                 |                 |                       |                   |             |           |             |                             |
| Kihelyezett Adatküldő     | Program (v5.0   | ).0.0)                |                   |             |           |             | - • •                       |
| E.M.2                     |                 | Mellékletek aláírása  |                   |             |           |             |                             |
| ~                         |                 | Aláíró tanusítvány    |                   |             |           |             |                             |
|                           | 5               | Tulajdonos neve:      | Teszt Elek        |             |           |             | Tanusítvány<br>kiválasztása |
|                           |                 | Lejárat dátuma:       | 2015.06.10.       |             |           |             | Kiválasztott                |
| WA                        |                 | Sorozatszám:          | 21F2B331E53D37904 | 4874B7B0A   |           | _ 🖉         | dokumentum<br>aláírása      |
|                           |                 | Kibocsájtó szervezet: | e-Szigno Test CA3 |             |           |             |                             |
| Adatszolgáltatás          |                 |                       | Dokumentum ı      | neve        |           | Típus       | Aláírások                   |
| Excel letöltés            |                 | 10537914_20151231.zip |                   |             |           | .zip        |                             |
| Beállítások               |                 | Melleklet_1.pdf       |                   |             |           | Kísérőlevél |                             |
| Aláírási napló            |                 |                       |                   |             |           |             |                             |
| Súgó                      |                 |                       |                   |             |           |             |                             |
| GYIK                      |                 |                       |                   |             |           |             |                             |
| Kilépés                   |                 |                       |                   |             |           |             |                             |
|                           |                 |                       |                   |             |           |             |                             |
|                           |                 |                       |                   |             |           |             |                             |
|                           |                 |                       |                   |             |           |             |                             |
| .st                       |                 |                       |                   |             |           |             |                             |
| Adaccionalitati           | kildő internény | Waldered              | Melévéret         | Unap adatok | Kildenerv |             | Kuldes                      |
| Bejelentkezve: Teszt Elek | :               |                       |                   |             | Előző     | Következő   | Mégsem                      |

66. ábra ÉSZLA adatküldés – Kiválasztott tanusítvány

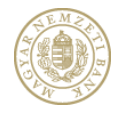

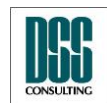

| Azonosító  | КАР                           | lapszám | 79/105 |
|------------|-------------------------------|---------|--------|
| Megnevezés | Kihelyezett Adatküldő Program |         |        |
| Menü pont  |                               |         |        |

Majd a Kisérőlevelet kijelölve aktív lesz a "Kiválasztott dokumentum aláírása" így alá lehet írni:

| Kihelyezett Adatküldő Program (v5.0) | 0.0.0)                |                   |            |                 |                             |
|--------------------------------------|-----------------------|-------------------|------------|-----------------|-----------------------------|
| E M C                                | Mellékletek aláírása  | _                 | _          | _               |                             |
|                                      | Aláíró tanusítvány    |                   |            |                 |                             |
|                                      | Tulajdonos neve:      | Teszt Elek        |            |                 | Tanusítvány<br>kiválasztása |
|                                      | Leiárat dátuma:       | 2015.06.10.       |            |                 | Kiválasztott                |
| IN NY                                | Sorozatszám:          | 21F2B331F53D3790  | 44874B7B0A |                 | dokumentum                  |
|                                      | Kibocsáitó szervezet: | e-Szigno Test CA3 |            |                 | didirdsd                    |
|                                      |                       |                   |            |                 |                             |
| Adatszolgáltatás                     |                       | Dokumentum        | neve       | Típ             | us Aláírások                |
| Excel letoltes                       | 10537914_20151231.zi  | p                 |            | .zip<br>Kisér   | ólevál 🖌 🖃                  |
| Aláírási napló                       | Mellekiet_1.pui       |                   |            | Kisei           |                             |
| Súgó                                 |                       |                   |            |                 |                             |
| GYIK                                 |                       |                   |            |                 |                             |
| Kilépés                              |                       |                   |            |                 |                             |
|                                      |                       |                   |            |                 |                             |
|                                      |                       |                   |            |                 |                             |
|                                      |                       |                   |            |                 |                             |
|                                      |                       |                   |            |                 |                             |
|                                      |                       |                   |            |                 |                             |
| retaligation                         | 14Hetet               | 16Hletek          | Aatok      | lement          |                             |
| Adatasta Viloteme                    | Mellessteath          | Mellerasa         | Urlapac    | Killos aláriása | Killdes                     |
|                                      |                       |                   | _0         |                 | <b>_</b> O                  |
| Bejelentkezve: Teszt Elek            |                       |                   | (          | Előző Köv       | vetkező Mégsem              |

67. ábra ÉSZLA adatküldés – Aláírt dokumentum

#### 4.2.5.3 Űrlap adatok kitöltése

Az alkalmazás automatikusan kitölti az űrlapok egy részét (a Felügyelet rendszeréből és a jelentésállományokból származó adatokkal). Ezek tartalmát ellenőriznünk kell, az automatikusan nem töltődő mezőket pedig ki kell töltenünk:

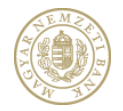

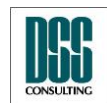

| Azonosító                                                           | КАР                                                                                                    |                                                             | lapszám                                                      | 80/105                     |  |  |
|---------------------------------------------------------------------|----------------------------------------------------------------------------------------------------|-------------------------------------------------------------|--------------------------------------------------------------|----------------------------|--|--|
| Megnevezés                                                          | ihelyezett Adatküldő Program                                                                                            |                                                             |                                                              |                            |  |  |
| Menü pont                                                           |                                                                                                    |                                                             |                                                              |                            |  |  |
| 🛞 Kihelyezett Adatküldő                                             | Program (v5.0.0.0)                                                                                                    |                                                             |                                                              |                            |  |  |
| HE MA                                                               | Úrlap adatok<br>Adatszolgáltatást végző adatai Ar<br>Személyes adatok<br>Családi név: Teszt<br>Születési hely: Budapest | datszolgáltatásra kötelezett intézr<br>Utónév: Elek M<br>Sz | mény adatai   Dokum<br>ásodlagos utónév:<br>ületési dátum: 1 | nentum adatai<br>980.01.01 |  |  |
|                                                                     | Anyja neve<br>Családi név: Teszt                                                                                        | Utónév: Erika Má                                            | ásodlagos utónév:                                            |                            |  |  |
| Adatszolgáltatás<br>Excel letöltés<br>Beállítások<br>Aláírási napló | Lakóhely       Ország:       Irányítószám:       Közterület neve:                                                       | Település:<br>Közterület jellege:                           | Közterület száma                                             |                            |  |  |
| GYIK<br>Kilépés                                                     | Név: AEGON Magya<br>Törzsszám: 10389395                                                                                 | rország Általános Biztosító Zártkö                          | irűen Működő Részvé                                          | inytársaság                |  |  |
| Adarcoolinate                                                       | Küllö nieneni wellekeelt in ander ander ander ander ander ander ander ander ander ander ander ander ander ander         | st<br>a UltaRadatot                                         | Kultenteri                                                   | tionets                    |  |  |
| Bejelentkezve: Teszt Ele                                            |                                                                                                    |                                                             | Előző Követ                                                  | kező Mégsem                |  |  |

68. ábra ÉSZLA adatküldés – Adatszolgáltatást végző adatai

Az Adatszolgáltatásra kötelezett intézmény adatai felületen az adatok automatikusan töltődnek a csatolt jelentésállományból.

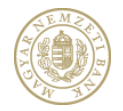

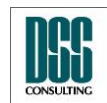

| Azonosító                                                                                      | КАР            |                                                                                                    |                                                                                        |            |                                                                          | lapszám                                                                                        | 81/105       |
|------------------------------------------------------------------------------------------------|----------------|----------------------------------------------------------------------------------------------------|----------------------------------------------------------------------------------------|------------|--------------------------------------------------------------------------|------------------------------------------------------------------------------------------------|--------------|
| Megnevezés                                                                                     | Kihelyez       | ett Adatküldő                                                                                                    | Program                                                                                |            |                                                                          |                                                                                                |              |
| Menü pont                                                                                      |                |                                                                                                    |                                                                                        |            |                                                                          |                                                                                                |              |
| 💮 Kihelyezett Adatküldő                                                                        | Program (v5.0. | .0.0)                                                                                                    |                                                                                        |            |                                                                          |                                                                                                |              |
| Adatszolgáltatás<br>Excel letöltés<br>Beállítások<br>Aláírási napló<br>Súgó<br>GYIK<br>Kilépés | BA             | Urlap adatok<br>Adatszolgáltatást v<br>Adatszolgáltató inte<br>Adatszolgáltatásra l<br>Intézmény:<br>Székhely<br>Ország:<br>Irányítószám:<br>Közterület neve:                                                                                                    | régző adatai A<br>ézmény típusa:<br>kötelezett intézr<br>Magyarország<br>1091<br>Üllői | nény neve: | a kötelezett inté<br>AEGON Magyar<br>AEGON Magyar<br>Budapest<br>2ge: út | zmény adatai Dokum<br>rország Általános Biztos<br>rország Általános Biztos<br>Közterület száma | entum adatai |
| hoaccionatas                                                                                   | tildb menen    | Walley and a set of the set of the set of th | Welletter<br>Bisitio                                                                   | 1984<br>50 | UIAP adatok                                                              | Kuldenterni<br>abilitisa                                                                       | +uides       |
| Bejelentkezve: Teszt Ele                                                                       | k              | -                                                                                                    | -                                                                                      |            |                                                                          | Előző Követ                                                                                    | kező Mégsem  |

69. ábra ÉSZLA adatküldés – Adatszolgáltatásra kötelezett adatai

A **dokumentum adatai** felületen megjelenő mezők automatikusan töltődnek a csatolt jelentésállományból.

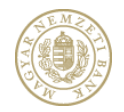

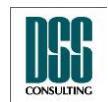

| Azonosító                                                                                      | КАР                                                                                                    | lapszám                                                                                                    | 82/105    |
|------------------------------------------------------------------------------------------------|----------------------------------------------------------------------------------------------------|----------------------------------------------------------------------------------------------------|-----------|
| Megnevezés                                                                                     | Kihelyezett Adatküldő Program                                                                                                    |                                                                                                    |           |
| Menü pont                                                                                      |                                                                                                    |                                                                                                    |           |
| Kihelyezett Adatküldő                                                                          | Program (v5.0.0.0)                                                                                                    |                                                                                                    | - • •     |
| Adatszolgáltatás<br>Excel letöltés<br>Beállítások<br>Aláírási napló<br>Súgó<br>GYIK<br>Kilépés | Úrlap adatok         Adatszolgáltatást végző adatai         Adatszolgáltatást végző adatai         Adatszolgáltatást végző adatai         Jelentés típusa:         Jelentés kód:         Jelentés kód:         Vonatkozási idő kezdete:         2015.12.01.         Vonatkozási idő vége:         2015.12.31.         Dokumentum tárgya:         2015.12.01-         Dokumentum teredete:         Előzmény alrendszer:         Előzmény jelentés gyakoriság:         Előzmény jelentés:         Előzmény k-szám:         Előzmény K-szám: | sra kötelezett intézmény adatai Dokument<br>31. / / Eredeti<br>entés beküldése kizárólag aláírás hiba miatt                                                                                                    | um adatai |
| tejelentkezve: Teszt Elek                                                                      | Hold Internal Weitherer Heitherer                                                                                                    | Una and Charles and Charles an | 6 Mégsem  |

70. ábra ÉSZLA adatküldés – Dokumentum adatai

Miután minden lehetséges mezőt kitöltöttünk, ellenőrizzük le az adatok helyességét, majd kattintsunk a "Következő" feliratú gombra.

Amennyiben egy szükséges mezőt nem töltöttünk ki, az üres beviteli mező mellett látható egy sárga háromszögben egy felkiáltó jel, és a program addig nem engedi a továbblépést, amíg minden kötelező mező ki nincs töltve.

#### 4.2.5.4 Küldemény aláírása, feltöltése

A Küldemény aláírását lehetővé tévő felület teljesen megegyezik a közzététel esetén alkalmazott felülettel.

A sikeres feltöltést követően a program tájékoztatja a felhasználót egy hivatkozás segítségével arról, hogy a KWA2 Fogadó felületén megtekintheti a küldéseinek eredményét, azaz a Fogadási naplót. A KWA2 fogadó felületére továbbra is az adatszolgáltató intézményhez kiosztott, jelentés fogadó (KIR) rendszerben használt felhasználói név/jelszó párossal (tehát

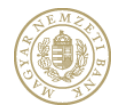

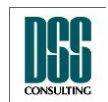

| Azonosító  | КАР                           | lapszám | 83/105 |
|------------|-------------------------------|---------|--------|
| Megnevezés | Kihelyezett Adatküldő Program |         |        |
| Menü pont  |                               |         |        |

nem a KAP bejelentkezéskor használt felhasználói/jelszó párossal) jelentkezhetünk be.

| Wihelyezett Adatküldő Program (v5) | .0.0.0)               |                   |             |            |                             |
|------------------------------------|-----------------------|-------------------|-------------|------------|-----------------------------|
| EMA                                | Küldemény aláírása    |                   |             |            |                             |
| 2 A A A                            | Aláíró tanusítvány    |                   |             |            |                             |
|                                    | Tulajdonos neve:      | Teszt Elek        |             |            | Tanusítvány<br>kiválasztása |
|                                    | Lejárat dátuma:       | 2015.06.10.       |             |            | Küldemény                   |
| W AV                               | Sorozatszám:          | 21F2B331E53D37904 | 44874B7B0A  |            | aláírása                    |
|                                    | Kibocsájtó szervezet: | e-Szigno Test CA3 |             |            |                             |
| Adatszolgáltatás                   |                       | A                 | láíró       |            | Törlés                      |
| Excel letöltés                     | Teszt Elek            |                   |             |            | ×                           |
| Beállítások                        |                       |                   |             |            |                             |
| Aláírási napló                     |                       |                   |             |            |                             |
| GYIK                               |                       |                   |             |            |                             |
| Kilépés                            |                       |                   |             |            |                             |
|                                    |                       |                   |             |            |                             |
|                                    |                       |                   |             |            |                             |
|                                    |                       |                   |             |            |                             |
|                                    |                       |                   |             |            |                             |
| Jojitata5                          | atet 10               | atet              | , et        | 1 mar      |                             |
| Adatstasa Kuldo Kuldo              | Mellekle              | Melléviesa        | 1. Japadate | Kuldente   | lides                       |
|                                    |                       |                   |             |            | <b>—</b>                    |
| Bejelentkezve: Teszt Elek          | _                     |                   | [           | Előző Köve | etkező Mégsem               |

71. ábra ÉSZLA adatküldés – Küldemény aláírása

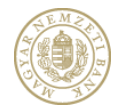

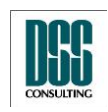

| Azonosító                                                                                      | КАР                            | lapszám             | 84/105         |
|------------------------------------------------------------------------------------------------|--------------------------------|---------------------|----------------|
| Megnevezés                                                                                     | Kihelyezett Adatküldő Program  |                     |                |
| Menü pont                                                                                      |                                |                     |                |
| 🛞 Kihelyezett Adatküldő                                                                        | Program (v5.0.0.0)             |                     |                |
| Adatszolgáltatás<br>Excel letöltés<br>Beállítások<br>Aláírási napló<br>Súgó<br>GYIK<br>Kilépés | Küldés                         | Küldés              |                |
| hastoogaata                                                                                    | Kinderneni weiterent weiterent | Unap adapt Hodenend | 4ildes         |
| Bejelentkezve: Teszt Ele                                                                       |                                | Előző Kö            | vetkező Mégsem |

72. ábra ÉSZLA adatküldés – Küldemény beküldése

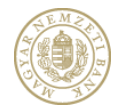

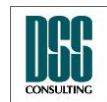

| Azonosító                                                                                      | КАР                                              | lapszám              | 85/105   |
|------------------------------------------------------------------------------------------------|--------------------------------------------------|----------------------|----------|
| Megnevezés                                                                                     | Kihelyezett Adatküldő Program                    |                      |          |
| Menü pont                                                                                      |                                                  |                      |          |
| Kihelyezett Adatküldő                                                                          | Program (v5.0.0.0)<br>Küldés                     |                      |          |
| Adatszolgáltatás<br>Excel letöltés<br>Beállítások<br>Aláírási napló<br>Súgó<br>GYIK<br>Kilépés | Küldés kész.         K-szám:         K20516/2015 |                      |          |
| hdatcholatab                                                                                   | Kultostenin Hallakeetti hiso                     | Kildenéni<br>sisisis | tinde's  |
| Bejelentkezve: Teszt Ele                                                                       | <pre></pre>                                      | Előző Kés            | z Mégsem |

73. ábra ÉSZLA adatküldés – Sikeres beküldés

# 4.2.6 Pénzforgalmi adatküldés

A PIF adatküldés nyomógombra kattintva először a küldő intézményt kell kiválasztani. A listában azon intézmények jelennek meg, melyekre a felhasználó a RegDb – ben feliratkozott a "PIF" szolgáltatásra és az intézmény adminisztrátora jóvá is hagyta a feliratkozását. Ha a küldő intézménynek nincs gyerekintézménye, az Adatszolgáltató intézmény mező automatikusan kitöltődik. Ha vannak gyerekintézmények, akkor közülük ki kell választani az Adatszolgáltató intézményt.

#### 4.2.6.1 Jelentésállomány csatolás

Pénzforgalmi ellenőrzés adatküldéskor csak ZIP, xls, xlsx állományt csatolhatunk, kiegészítő dokumentumok küldésére nincs lehetőség. A ZIP csak xls, xlsx illetve txt fájlt tartalmazhat.

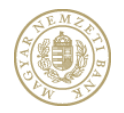

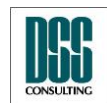

| Azonosító  | КАР                           | lapszám | 86/105 |
|------------|-------------------------------|---------|--------|
| Megnevezés | Kihelyezett Adatküldő Program |         |        |
| Menü pont  |                               |         |        |

A jelentésállomány csatolása gomra kattintva ki kell választani a beküldendő jelentésnek az alrendszerét, gyakoriságát, vonatkozását és a jelentés megnevezését, utána ki kell választani, hogy Eredetit vagy Módosított jelentés-t akarunk beküldeni, ezután csatolni kell az állományt és a Tovább gombra kell kattintani.

| Kihelyezett Adatküldő Progra                                                                                                    | m (v5.1.0.0)                                                                                                    | 3 |
|----------------------------------------------------------------------------------------------------|----------------------------------------------------------------------------------------------------|---|
| THE MARKET IL BANK                                                                                                    | Mellékletek összeállítása         Jelentés<br>állomány<br>csatolása       PDF<br>csatolása       Aláírt PDF<br>csatolása       XLS<br>csatolása       Aláírt XLS<br>csatolása       XML<br>csatolása         Dokumentum neve       Típus       Akció                                                                                                    |   |
|                                                                                                    | Pénzforgalmi ellenőrzés adat beküldés                                                                                                    |   |
| Adatszolgáltatás<br>Excel letöltés                                                                                                    | Alrendszer: Hitelintézet                                                                                                    |   |
| Beállítások                                                                                                    | Jelentés gyakoriság:                                                                                                    |   |
| Aláírási napló                                                                                                    | Vonatkozás kezdete: Válasszon                                                                                                    |   |
| Súgó                                                                                                    | Vonatkozás vége: Válasszon                                                                                                    |   |
| GYIK                                                                                                    | Jelentés megnevezése:                                                                                                    |   |
| Kilépés                                                                                                    | Adatszolgáltatás OTP Bank Nyrt 10537914                                                                                                    |   |
|                                                                                                    | Eredeti / Módosított:                                                                                                    |   |
|                                                                                                    | Jelentés fájl:                                                                                                    |   |
|                                                                                                    | Tovább Mégsem                                                                                                    | _ |
| Adversed and the second second | nen Helefteren Helefteren Unersteren Unerste |   |
| Bejelentkezve: Teszt Kovács Lá:                                                                                                    | zló Előző Következő Mégsem                                                                                                    |   |

74. ábra Pénzforgalmi ellenőrzés adatküldés – Jelentés állomány csatolása

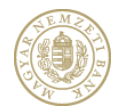

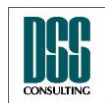

| Azonosító                                                                                                    | КАР                                                                                                    |                                                                                                    | lapszám                                                                                                    | 87/105                                 |
|----------------------------------------------------------------------------------------------------|----------------------------------------------------------------------------------------------------|----------------------------------------------------------------------------------------------------|----------------------------------------------------------------------------------------------------|----------------------------------------|
| Megnevezés                                                                                                    | Kihelyezett Adatküldő                                                                                                    | Program                                                                                                    |                                                                                                    |                                        |
| Menü pont                                                                                                    |                                                                                                    |                                                                                                    |                                                                                                    |                                        |
| Kihelyezett Adatküldö          Kihelyezett Adatküldö         Kihelyezett Adatküldö         Kihelyezett Adatküldö         Adatszolgáltatás         Excel letöltés         Beállítások         Aláírási napló         Súgó         GYIK         Kilépés | Program (v5.1.0.0)<br>Mellékletek összeállítás<br>állomány<br>csatolása<br>Pénzforgalmi ellenőrzés ad<br>Alrendszer: Hi<br>Jelentés gyakoriság: Va<br>Vonatkozás kezdete: Vá<br>Vonatkozás kezdete: Vá<br>Jelentés megnevezése: Adatszolgáltatás O<br>Eredeti / Módosított: O<br>Jelentés fájl:<br>Unatkozás kezdete: Vá<br>Adatszolgáltatás O | Sa<br>PDF<br>csatolása Catolása Catolása Catolása<br>Dokumentum neve<br>at beküldés<br>itelintézet<br>álasszon<br>álasszon<br>Aláírt PDF<br>csatolása<br>Dokumentum neve<br>at beküldés<br>itelintézet<br>Ílásszon<br>Ílásszon<br>Ílásszon<br>Ílásszon<br>Ílásszon<br>Ílásszon<br>Ílásszon<br>Ílásszon<br>Ílíssi<br>Ílíssi | XLS<br>csatolása Aláírt )<br>csatolása I S<br>Csatolása I S<br>Csatolása I S<br>S<br>S<br>S<br>S<br>S<br>S<br>S<br>S<br>S<br>S<br>S<br>S<br>S | LS XML<br>isa csatolása<br>Típus Akció |
| Bejelentkezve: Teszt                                                                                                    |                                                                                                    |                                                                                                    | Előző Következ                                                                                                    | nó Mégsem                              |

75. ábra Pénzforgalmi ellenőrzés adatküldés – Jelentés állomány csatolása

# 4.2.6.2 Mellékletek aláírása

A Melléklet aláírásánál első lépésben a tanúsítványt kell kiválasztani:

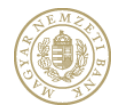

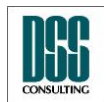

| Megnevezés       Kihelyezett Adatküldő Program         Menü pont                                                                                                    |       |                                                                                    |
|----------------------------------------------------------------------------------------------------|-------|------------------------------------------------------------------------------------|
| Menü pont <ul> <li>Kihelyezett Adatküldő Program (v5.0.0.0)</li> <li>Mellékletek aláírása</li> <li>Aláíró tanusítvány</li> <li>Tulajdonos neve:</li> <li>Lejárat dátuma:</li> <li>Sorozatszám:</li> </ul> <ul> <li>Tanusítvány kiválasztása</li> <li>Cask a Regisztrációs Adatbázisban szereplő tanusítványok mutatása.</li> <li> <li> <li>Y Csak a Regisztrációs Adatbázisban szereplő tanusítványok mutatása.</li> </li></li></ul> <ul> <li>Mél kéketek aláírási napló</li> <li>Súgó</li> <li>GYIK</li> </ul>                                                                                                    |       | x e c                                                                              |
| Image: Single Sigg       Kihelyezett Adatküldő Program (v5.0.0.0)         Image: Single Sigg       Mellékletek aláírása         Image: Mellékletek aláírása       Aláíró tanusítvány         Image: Mellékletek aláírása       Image: Mellékletek aláírása         Image: Mellékletek aláírása       Image: Mellékletek aláírása         Image: Mellékletek aláírása       <                                                                                                    |       |                                                                                    |
| Mellékletek aláírása         Aláíró tanusítvány         Tulajdonos neve:         Lejárat dátuma:         Sorozatszám:         Tanusítvány kiválasztása         Tanusítvány kiválasztása         Excel letöltés         Beśllítások         Aláírási napló         Súgó         GYIK                                                                                                    |       |                                                                                    |
| Súgó<br>GYIK                                                                                                    |       | Tanusítvány<br>kiválasztása<br>Kiválasztott<br>dokumentum<br>aláírása<br>Aláírások |
| Kilépés<br>Kiválaszt N                                                                                                    | égsem |                                                                                    |
| handoganaka<br>handoganaka<br>handog | (A)   |                                                                                    |

76. ábra Pénzforgalmi ellenőrzés adatküldés – Tanúsítvány kiválasztása

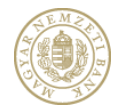

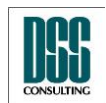

| Azonosító                 | КАР             |                               |                       |           | lapszám           | 89/105                      |
|---------------------------|-----------------|-------------------------------|-----------------------|-----------|-------------------|-----------------------------|
| Megnevezés                | Kihelye         | Kihelyezett Adatküldő Program |                       |           |                   |                             |
| Menü pont                 |                 |                               |                       |           |                   |                             |
| Kihelyezett Adatküldő     | Program (v5.0   | 1.0.0)                        |                       |           |                   | - • •                       |
| E.M.2                     |                 | Mellékletek aláírása          |                       |           |                   |                             |
| 2000                      |                 | Aláíró tanusítvány            |                       |           |                   |                             |
|                           | 5               | Tulajdonos neve:              | Teszt Elek            |           |                   | Tanusítvány<br>kiválasztása |
|                           |                 | Lejárat dátuma:               | 2015.06.10.           |           |                   | Kiválasztott                |
| W N                       |                 | Sorozatszám:                  | 21F2B331E53D37904     | 4874B7B0A |                   | dokumentum<br>aláírása      |
|                           |                 | Kibocsájtó szervezet:         | e-Szigno Test CA3     |           |                   |                             |
| Adatszolgáltatás          |                 |                               | Dokumentum ı          | neve      | Típus             | Aláírások                   |
| Excel letöltés            |                 | 10537914_20151231.zip         |                       |           | .zip              | -                           |
| Beállítások               |                 | Melleklet_1.pdf               |                       |           | Kísérőle          | vél 📑                       |
| Aláírási napló            |                 |                               |                       |           |                   |                             |
| Súgó                      |                 |                               |                       |           |                   |                             |
| GYIK                      |                 |                               |                       |           |                   |                             |
| Kilepes                   |                 |                               |                       |           |                   |                             |
|                           |                 |                               |                       |           |                   |                             |
|                           |                 |                               |                       |           |                   |                             |
|                           |                 |                               |                       |           |                   |                             |
| Logitates                 |                 | set a                         | xet                   | ×         | 6                 |                             |
| Ada <sup>550</sup>        | Kuldb Interneny | Welferealthere                | Mellevie.<br>Bibliota | Unapadato | Kildene<br>alaida | Kildes                      |
|                           |                 |                               |                       |           |                   |                             |
| Bejelentkezve: Teszt Elek | :               |                               |                       |           | Előző Követ       | Kező Mégsem                 |

77. ábra Pénzforgalmi ellenőrzés adatküldés – Kiválasztott tanúsítvány

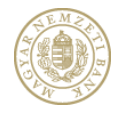

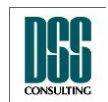

| Azonosító  | КАР                           | lapszám | 90/105 |
|------------|-------------------------------|---------|--------|
| Megnevezés | Kihelyezett Adatküldő Program |         |        |
| Menü pont  |                               |         |        |

Majd a Kísérőlevelet kijelölve aktív lesz a "Kiválasztott dokumentum aláírása", így alá lehet írni:

| 🛞 Kihelyezett Adatküldő Program (v5.0                                                                                                    | 0.0.0)                |                   |           |             |                            |
|----------------------------------------------------------------------------------------------------|-----------------------|-------------------|-----------|-------------|----------------------------|
| E Ma                                                                                                    | Mellékletek aláírása  | _                 | _         | _           |                            |
| E M                                                                                                    | Aláíró tanusítvány    |                   |           |             |                            |
| A CONTRACTOR                                                                                                    |                       | 7                 |           | _           | Tanusítvány                |
|                                                                                                    | Tulajdonos neve:      | l eszt Elek       |           |             | kiválasztása               |
|                                                                                                    | Lejárat dátuma:       | 2015.06.10.       |           |             | Kiválasztott<br>dokumentum |
| A A                                                                                                    | Sorozatszám:          | 21F2B331E53D37904 | 4874B7B0A |             | aláírása                   |
|                                                                                                    | Kibocsájtó szervezet: | e-Szigno Test CA3 |           |             |                            |
| Adatszolgáltatás                                                                                                    |                       |                   |           |             |                            |
| Excel letöltés                                                                                                    | 10537914 20151231.zi  | Dokumentum        | neve      | -zip        |                            |
| Beállítások                                                                                                    | Melleklet 1.pdf       | r                 |           | Kísérő      | ilevél 🖌 🖃                 |
| Aláírási napló                                                                                                    |                       |                   |           |             |                            |
| Súgó                                                                                                    |                       |                   |           |             |                            |
| GYIK                                                                                                    |                       |                   |           |             |                            |
| Kilépés                                                                                                    |                       |                   |           |             |                            |
|                                                                                                    |                       |                   |           |             |                            |
|                                                                                                    |                       |                   |           |             |                            |
|                                                                                                    |                       |                   |           |             |                            |
|                                                                                                    |                       |                   |           |             |                            |
| . 6                                                                                                    |                       |                   |           |             |                            |
| Joana and Angeletic and Angeletic and Ang | xet a                 | xet               | ×         | 600         |                            |
| Adatston states                                                                                                    | Nellekleshitast       | Nellevies         | o adato   | vildene asa | 265                        |
| rudia. Finter                                                                                                    | N OSSE                | h aláin           | Urlar     | t alan      | Kille                      |
|                                                                                                    |                       |                   |           |             |                            |
| Bejelentkezve: Teszt Elek                                                                                                    |                       |                   |           | Előző Köve  | etkező Mégsem              |

78. ábra Pénzforgalmi ellenőrzés adatküldés – Aláírt dokumentum

#### 4.2.6.3 Űrlap adatok kitöltése

Az alkalmazás automatikusan kitölti az űrlapok egy részét (a Felügyelet rendszeréből és a jelentésállományokból származó adatokkal). Ezek tartalmát ellenőriznünk kell, az automatikusan nem töltődő mezőket pedig ki kell töltenünk:

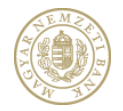

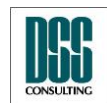

| Azonosító                                                                                      | КАР                                                                                                    |                                                                           | lapszám                                                           | 91/105      |  |  |  |  |
|------------------------------------------------------------------------------------------------|----------------------------------------------------------------------------------------------------|---------------------------------------------------------------------------|-------------------------------------------------------------------|-------------|--|--|--|--|
| Megnevezés                                                                                     | Kihelyezett Adatküldő                                                                                                    | (ihelyezett Adatküldő Program                                             |                                                                   |             |  |  |  |  |
| Menü pont                                                                                      |                                                                                                    |                                                                           |                                                                   |             |  |  |  |  |
| 🛞 Kihelyezett Adatküldő                                                                        | Program (v5.0.0.0)                                                                                                    |                                                                           |                                                                   |             |  |  |  |  |
| LE MA                                                                                          | Úrlap adatok<br>Adatszolgáltatást v<br>Személyes adatok<br>Családi név: Tes<br>Születési hely: Bud                                                                                                    | égző adatai Adatszolgáltatásra kötelezett ir<br>zt Utónév: Elek<br>lapest | ntézmény adatai Dokun<br>Másodlagos utónév:<br>Születési dátum: 1 | 980.01.01   |  |  |  |  |
|                                                                                                | Anyja neve<br>Családi név: Teszt                                                                                                    | Utónév: Erika                                                             | Másodlagos utónév:                                                |             |  |  |  |  |
| Adatszolgáltatás<br>Excel letöltés<br>Beállítások<br>Aláírási napló<br>Súgó<br>GYIK<br>Kilépés | latszolgáltatás       Lakóhely         cel letöltés       Ország:         vállítások       Irányítószám:         fárási napló       Közterület neve:         közterület jellege:       Közterület száma:         rgó       Küldő intézmény         Név:       AEGON Magyarország Általános Biztosító Zártkörűen Működő Részvénytársaság         Törzsszám:       10389395 |                                                                           |                                                                   |             |  |  |  |  |
| Bejelentkezve: Teszt Ele                                                                       | Kulaberneni Melakerektere                                                                                                    | Malakasek<br>Balaisia                                                     | Előző Kövel                                                       | kező Mégsem |  |  |  |  |
|                                                                                                |                                                                                                    |                                                                           |                                                                   |             |  |  |  |  |

79. ábra Pénzforgalmi ellenőrzés adatküldés – Adatszolgáltatást végző adatai

Az Adatszolgáltatásra kötelezett intézmény adatai felületen az adatok automatikusan töltődnek a csatolt jelentésállományból.

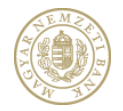

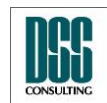

| Azonosító                                                                                      | КАР              |                                                                                                    |                                                                                        |                                  |                                                                          | lapszám                                                                                        | 92/105       |
|------------------------------------------------------------------------------------------------|------------------|----------------------------------------------------------------------------------------------------|----------------------------------------------------------------------------------------|----------------------------------|--------------------------------------------------------------------------|------------------------------------------------------------------------------------------------|--------------|
| Megnevezés                                                                                     | Kihelyez         | Kihelyezett Adatküldő Program                                                                                                    |                                                                                        |                                  |                                                                          |                                                                                                |              |
| Menü pont                                                                                      |                  |                                                                                                    |                                                                                        |                                  |                                                                          |                                                                                                |              |
| 🍥 Kihelyezett Adatküldő                                                                        | Program (v5.0.   | .0.0)                                                                                                    |                                                                                        |                                  |                                                                          |                                                                                                |              |
| Adatszolgáltatás<br>Excel letöltés<br>Beállítások<br>Aláírási napló<br>Súgó<br>GYIK<br>Kilépés |                  | Úrlap adatok<br>Adatszolgáltatást v<br>Adatszolgáltató inte<br>Adatszolgáltatósra l<br>Intézmény:<br>Székhely<br>Ország:<br>Irányítószám:<br>Közterület neve: | /égző adatai //<br>ézmény típusa:<br>kötelezett intéz<br>Magyarország<br>1091<br>Üllői | Adatszolgáltatásra<br>mény neve: | a kötelezett inté<br>AEGON Magyar<br>AEGON Magyar<br>Budapest<br>ege: út | zmény adatai Dokum<br>rország Általános Biztos<br>rország Általános Biztos<br>Közterület száma | entum adatai |
| hdatschollade                                                                                  | Kildo Internétni | Walekeet too                                                                                                    | w <sup>red</sup> ież                                                                   | sed.                             | Ulap adarok                                                              | Kildeneni<br>abiiten                                                                           | tindes       |
| Bejelentkezve: Teszt Ele                                                                       | k                |                                                                                                    |                                                                                        |                                  |                                                                          | Előző Követ                                                                                    | kező Mégsem  |

80. ábra Pénzforgalmi ellenőrzés adatküldés – Adatszolgáltatásra kötelezett adatai

A **dokumentum adatai** felületen megjelenő mezők automatikusan töltődnek a csatolt jelentésállományból.

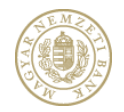

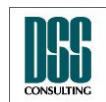

| Azonosító                                                                                      | КАР                                                                                                    |                                                                                                    | lapszám              | 93/105    |
|------------------------------------------------------------------------------------------------|----------------------------------------------------------------------------------------------------|----------------------------------------------------------------------------------------------------|----------------------|-----------|
| Megnevezés                                                                                     | Kihelyezett Adatküldő Progr                                                                                                    | am                                                                                                    |                      |           |
| Menü pont                                                                                      |                                                                                                    |                                                                                                    |                      |           |
| 💮 Kihelyezett Adatküldő                                                                        | rogram (v5.0.0.0)                                                                                                    |                                                                                                    |                      | _ • •     |
| Adatszolgáltatás<br>Excel letöltés<br>Beállítások<br>Aláírási napló<br>Súgó<br>GYIK<br>Kilépés | Úrlap adatok<br>Adatszolgáltatást végző adata<br>Jelentés típusa:<br>Jelentés kód:<br>Vonatkozási idő kezdete:<br>Vonatkozási idő vége:<br>Dokumentum tárgya:<br>Dokumentum eredete:<br>Előzmény alrendszer:<br>Előzmény jelentés gyakoriság:<br>Előzmény vonatkozási idő vég<br>Előzmény vonatkozási idő vég | i Adatszolgáltatásra kötelezett intézmé<br>30U<br>2015.12.01.<br>2015.12.31.<br>2015.12.01-31. / / Eredeti<br>Eredeti<br>Válasszon<br>Eredeti jelentés beküldése kizáró | iny adatai Dokument  | um adatai |
| Adastedgillasia                                                                                | uldo weleteret                                                                                                    | Heldense Unter Balandt                                                                                                    | Hadentern<br>salites |           |
| Bejelentkezve: Teszt Elek                                                                      |                                                                                                    | E                                                                                                    | ilózó Következ       | ó Mégsem  |

81. ábra Pénzforgalmi ellenőrzés adatküldés – Dokumentum adatai

Miután minden lehetséges mezőt kitöltöttünk, ellenőrizzük le az adatok helyességét, majd kattintsunk a "Következő" feliratú gombra.

Amennyiben egy szükséges mezőt nem töltöttünk ki, az üres beviteli mező mellett látható egy sárga háromszögben egy felkiáltó jel, és a program addig nem engedi a továbblépést, amíg minden kötelező mező ki nincs töltve.

#### 4.2.6.4 Küldemény aláírása, feltöltése

A Küldemény aláírását lehetővé tévő felület teljesen megegyezik a közzététel esetén alkalmazott felülettel.

A sikeres feltöltést követően a program tájékoztatja a felhasználót egy hivatkozás segítségével arról, hogy a KWA2 Fogadó felületén megtekintheti a küldéseinek eredményét, azaz a Fogadási naplót. A KWA2 fogadó felületére továbbra is az adatszolgáltató intézményhez kiosztott, jelentés fogadó (KIR) rendszerben használt felhasználói név/jelszó párossal (tehát

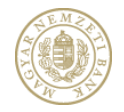

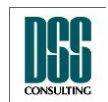

| Azonosító  | КАР                           | lapszám | 94/105 |
|------------|-------------------------------|---------|--------|
| Megnevezés | Kihelyezett Adatküldő Program |         |        |
| Menü pont  |                               |         |        |

nem a KAP bejelentkezéskor használt felhasználói/jelszó párossal) jelentkezhetünk be.

| Kihelyezett Adatküldő Program (v5 | .0.0.0)               |                       |             |                       |                             |
|-----------------------------------|-----------------------|-----------------------|-------------|-----------------------|-----------------------------|
| EMA                               | Küldemény aláírása    |                       |             |                       |                             |
| A BORNEY                          | Aláíró tanusítvány    |                       |             |                       |                             |
|                                   | Tulajdonos neve:      | Teszt Elek            |             |                       | lanusítvány<br>kiválasztása |
|                                   | Lejárat dátuma:       | 2015.06.10.           |             |                       | Küldemény                   |
| WAY                               | Sorozatszám:          | 21F2B331E53D37904     | 4874B7B0A   |                       | 🗾 aláírása                  |
|                                   | Kibocsájtó szervezet: | e-Szigno Test CA3     |             |                       |                             |
| Adatszolgáltatás                  |                       | Al                    | áíró        | _                     | Törlés                      |
| Excel letöltés                    | Teszt Elek            |                       |             |                       | ×                           |
| Beállítások                       |                       |                       |             |                       |                             |
| Aláirási napló                    |                       |                       |             |                       |                             |
| GYIK                              |                       |                       |             |                       |                             |
| Kilépés                           |                       |                       |             |                       |                             |
|                                   |                       |                       |             |                       |                             |
|                                   |                       |                       |             |                       |                             |
|                                   |                       |                       |             |                       |                             |
|                                   |                       |                       |             |                       |                             |
| Hasson and the second second      | Welleveelings         | Welleveret<br>Bailasa | Uliapadatok | Külleniem<br>Bilitisa |                             |
| Bejelentkezve: Teszt Elek         |                       | -                     | -           | Előző Köve            | kező Mégsem                 |

82. ábra Pénzforgalmi ellenőrzés adatküldés – Küldemény aláírása

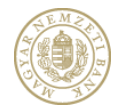

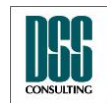

| Azonosító                                                                                      | КАР                       |                      |             | lapszám              | 95/105      |
|------------------------------------------------------------------------------------------------|---------------------------|----------------------|-------------|----------------------|-------------|
| Megnevezés                                                                                     | Kihelyezett Adatküldő     | Program              |             |                      |             |
| Menü pont                                                                                      |                           |                      |             |                      |             |
| 🛞 Kihelyezett Adatküldő                                                                        | Program (v5.0.0.0)        |                      |             |                      |             |
| Adatszolgáltatás<br>Excel letöltés<br>Beállítások<br>Aláírási napló<br>Súgó<br>GYIK<br>Kilépés | Kūldés                    |                      | Küldés      |                      |             |
| Adatacadaliates                                                                                | Kubb meneral presentation | Nelekeret<br>albiere | juap statet | tildenend<br>alsista | kiikks      |
| Bejelentkezve: Teszt Ele                                                                       | :                         |                      |             | Elózó Követ          | kező Mégsem |

83. ábra Pénzforgalmi ellenőrzés adatküldés – Küldemény beküldése

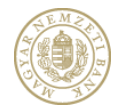

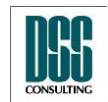

| Azonosító                                                                                                    | КАР                                                                 | lapszám             | 96/105    |
|----------------------------------------------------------------------------------------------------|---------------------------------------------------------------------|---------------------|-----------|
| Megnevezés                                                                                                    | Kihelyezett Adatküldő Program                                       |                     |           |
| Menü pont                                                                                                    |                                                                     |                     |           |
| Kihelyezett Adatküldő                                                                                                    | Program (v5.0.0.0)<br>Küldés                                        | _                   |           |
| Adatszolgáltatás                                                                                                    | Küldés kész         Küldés kész.         K-szám:       K20516/2015  |                     |           |
| Excel letöltés<br>Beállítások<br>Aláírási napló<br>Súgó<br>GYIK<br>Kilépés                                                                                                    |                                                                     |                     |           |
| Hancoolana<br>Managana<br>Managana<br>Mana<br>M | Kulabernent weiterenten<br>weiterentent weiterenten<br>osseellingen | Kuldenen<br>abirisa | Künkes    |
| Bejelentkezve: Teszt Ele                                                                                                    | k .                                                                 | Előző Kés           | sz Mégsem |

84. ábra Pénzforgalmi ellenőrzés adatküldés – Sikeres beküldés

# 4.2 Excel letöltés

Az alrendszer, jelentés gyakoriság és vonatkozási idő vége beállítása után ki lehet választani a letöltendő jelentést. Az "Excel letöltése" nyomógomb megnyomására betöltődik a jelentés az Excel programba. Az alábbi alrendszerek közül választhatunk:

• Befektetési vállalkozás

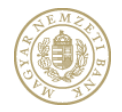

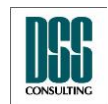

| Azonosító  | КАР                           | lapszám | 97/105 |
|------------|-------------------------------|---------|--------|
| Megnevezés | Kihelyezett Adatküldő Program |         |        |
| Menü pont  |                               |         |        |

- Befektetési alap
- Biztosító
- Hitelintézet
- Pénztár
- Pénzügyi vállalkozás

Választható jelentés gyakoriság:

- Napi
- Heti
- Havi
- Negyedéves
- Éves
- Éves auditált
- Eseti

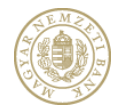

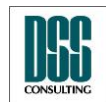

| Azonosító                      | КАР              |                                                                              |                                                                                                    | lapszám | 98/105 |
|--------------------------------|------------------|------------------------------------------------------------------------------|----------------------------------------------------------------------------------------------------|---------|--------|
| Megnevezés                     | Kihelyez         | zett Adatküldő Pro                                                           | ogram                                                                                                    |         |        |
| Menü pont                      |                  |                                                                              |                                                                                                    |         |        |
| Kihelyezett Adatküldő          | Program (v2      | .5.0.0)                                                                      |                                                                                                    |         |        |
|                                |                  | Excel letöltés                                                               |                                                                                                    | _       |        |
| Pénzügyi Szer<br>Állami Felügy | vezetek<br>elete | Alrendszer:                                                                  | Pénzügyi vállalkozás                                                                                                    |         | -      |
|                                | _                | Jelentés gyakoriság:                                                         | Negyedéves                                                                                                    |         | -      |
| Adatszolgáltatás               |                  | Vonatkozás vége:                                                             | 2012.07.20.                                                                                                    |         | 15     |
| Beállítások                    |                  | Jelentés megnevezése:                                                        |                                                                                                    |         | - 🔺    |
| Aláírási napló                 |                  |                                                                              | 2011-2010-2009-2008 Pénzügyi vállalkozások negyedéves jelentése<br>2011-2010-2009-2008 Pénzügyi vállalkozások törzsadat jelentése |         |        |
| Súgó                           |                  | 2012 - 2011 Pénzforgalmi intézmények negyedéves jelentése<br>Excel letöltése |                                                                                                    |         |        |
| GYIK                           |                  |                                                                              |                                                                                                    |         |        |
| Kilépés                        |                  |                                                                              |                                                                                                    |         |        |
|                                |                  |                                                                              |                                                                                                    |         |        |
|                                |                  |                                                                              |                                                                                                    |         |        |
|                                |                  |                                                                              |                                                                                                    |         |        |
|                                |                  |                                                                              |                                                                                                    |         |        |
|                                |                  |                                                                              |                                                                                                    |         |        |
|                                |                  |                                                                              |                                                                                                    |         |        |
|                                |                  |                                                                              |                                                                                                    |         |        |
|                                |                  |                                                                              |                                                                                                    |         |        |
|                                |                  |                                                                              |                                                                                                    |         |        |
|                                |                  |                                                                              |                                                                                                    |         | Vissza |
|                                |                  |                                                                              |                                                                                                    |         |        |
| Bejelentkezve: Teszt Ko        | csis Tamás       |                                                                              |                                                                                                    |         |        |

85. ábra Excel letöltés

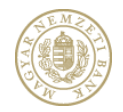

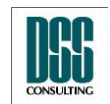

| Azonosító  | КАР                           | lapszám | 99/105 |
|------------|-------------------------------|---------|--------|
| Megnevezés | Kihelyezett Adatküldő Program |         |        |
| Menü pont  |                               |         |        |

#### 4.3 Beállítások

A funkciót kiválasztva megadhatjuk az internetkapcsolatra és a tanúsítvány ellenőrzése céljából szükséges visszavonási listák elérésére vonatkozó beállításokat. Ezeket a beállításokat célszerű szakembernek elvégeznie.

| Beállítások              |                                    | 0 |
|--------------------------|------------------------------------|---|
| Proxy Beállítások        |                                    |   |
| Nincs proxy              |                                    |   |
| Alapértelmezett beáll    | ítások (Internet Explorer)         |   |
| Proxy szerver neve:      | 172.16.1.110                       |   |
| Proxy szerver port:      | 8080                               |   |
| 🔘 Kézi beállítás         |                                    |   |
| Proxy szerver neve:      |                                    |   |
| Proxy szerver port:      | 0                                  |   |
| Azonosítás               |                                    |   |
| 🔲 Alapértelmezett (W     | indows-os) felhasználónév / jelszó |   |
| Felhasználói név:        |                                    |   |
| Jelszó:                  |                                    |   |
| Visszavonási információl | k elérése: CRL 🔻                   |   |
|                          | OK Mégsem                          |   |

86. ábra Beállítások

A következő beállítások végezhetők:

- Proxy szerver kiválasztása (nincs / alapértelmezett / kézzel megadott)
- Tanúsítvány-visszavonási információk elérésének módja (CRL/OCSP)

Alapbeállításként a KAP az alapértelmezett proxy szervert használja, és a tanúsítvány-

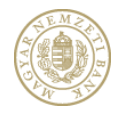

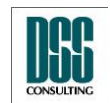

| Azonosító  | КАР                           | lapszám | 100/105 |
|------------|-------------------------------|---------|---------|
| Megnevezés | Kihelyezett Adatküldő Program |         |         |
| Menü pont  |                               |         |         |

visszavonási információkat CRL lekéréssel éri el. Amennyiben az aláírások létrehozása vagy ellenőrzése során bármikor a KAP-nak nem sikerül OCSP protokollal kommunikálnia, erről értesíti a felhasználót (az aláírási naplóban), és automatikusan átáll CRL-re.

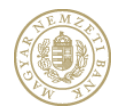

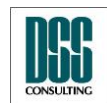

| Azonosító  | КАР                           | lapszám | 101/105 |
|------------|-------------------------------|---------|---------|
| Megnevezés | Kihelyezett Adatküldő Program |         |         |
| Menü pont  |                               |         |         |

# 4.4 Aláírási napló

Az aláírások létrehozásának illetve ellenőrzésének folyamatáról naplót vezet a KAP. A menüpont aktiválásával ezt a naplót tekinthetjük meg:

| Aláírási napló       |                    |             |                                                                              | x |
|----------------------|--------------------|-------------|------------------------------------------------------------------------------|---|
| Idópont              | Felhasználó        | Típus       | Üzenet                                                                       | * |
| 2012.07.20. 12:23:45 | PSZAF\kocsis.tamas | Information | Tanúsítvány visszavonásának ellenőrzése: Microsec e-Szigno Test Root CA 2008 |   |
| 2012.07.20. 12:23:45 | PSZAF\kocsis.tamas | Information | A tanúsítvány (Microsec e-Szigno Test Root CA 2008) nem volt visszavonva     |   |
| 2012.07.20. 12:23:45 | PSZAF\kocsis.tamas | Information | A tanúsítvány (Microsec e-Szigno Test Root CA 2008) nem volt visszavonva     |   |
|                      |                    |             | IDocument-megnyitása.                                                        |   |
|                      |                    |             | Aláírás készítése következik (CreateSignature)                               |   |
|                      |                    |             | AddReferenceElement hívása.                                                  |   |
|                      |                    |             | Sign hívása.                                                                 |   |
| 2012.07.20. 12:23:45 | PSZAF\kocsis.tamas | Information | Aláírás végrehajtása                                                         |   |
| 2012.07.20. 12:23:45 | PSZAF\kocsis.tamas | Information | HTTP kérés előkészítése: https://era.pszaf.hu/easz_pszaf.txt                 |   |
| 2012.07.20. 12:23:45 | PSZAF\kocsis.tamas | Information | Proxy beállítás: http://172.16.1.110:8080/                                   |   |
| 2012.07.20. 12:23:48 | PSZAF\kocsis.tamas | Information | Dokumentum generálása                                                        |   |
| 2012.07.20. 12:23:48 | PSZAF\kocsis.tamas | Information | Aláírás kész                                                                 |   |
|                      |                    |             | Mentés.                                                                      |   |
| 2012.07.20. 12:23:48 | PSZAF\kocsis.tamas | Information | Dokumentum generálása                                                        |   |
| 2012.07.20. 12:23:48 | PSZAF\kocsis.tamas | Information | Dokumentum bezárása                                                          |   |
| 2012.07.20. 12:27:14 | PSZAF\kocsis.tamas | Information | Tanúsítvány ellenőrzése: Teszt Kocsis Tamás                                  |   |
| 2012.07.20. 12:27:14 | PSZAF\kocsis.tamas | Information | Tanúsítvány érvényességének ellenőrzése: Teszt Kocsis Tamás                  |   |
| 2012.07.20. 12:27:14 | PSZAF\kocsis.tamas | Information | Tanúsítvány ellenőrzés sikeres                                               |   |
| 2012.07.20. 12:27:14 | PSZAF\kocsis.tamas | Information | Tanúsítvány visszavonásának ellenőrzése: Teszt Kocsis Tamás                  |   |
| 2012.07.20. 12:27:14 | PSZAF\kocsis.tamas | Information | CRL beolvasása                                                               |   |
| 2012.07.20. 12:27:14 | PSZAF\kocsis.tamas | Information | Tanúsítvány visszavonásának ellenőrzése: e-Szigno Test CA3                   |   |
| 2012.07.20. 12:27:14 | PSZAF\kocsis.tamas | Information | CRL beolvasása                                                               |   |
| 2012.07.20. 12:27:14 | PSZAF\kocsis.tamas | Information | A tanúsítvány (Microsec e-Szigno Test Root CA 2008) nem volt visszavonva     |   |
| 2012.07.20. 12:27:14 | PSZAF\kocsis.tamas | Information | CRL beolvasása                                                               |   |
| 2012.07.20. 12:27:14 | PSZAF\kocsis.tamas | Information | Tanúsítvány visszavonásának ellenőrzése: Microsec e-Szigno Test Root CA 2008 |   |
| 2012.07.20. 12:27:14 | PSZAF\kocsis.tamas | Information | A tanúsítvány (Microsec e-Szigno Test Root CA 2008) nem volt visszavonva     |   |
| 2012.07.20. 12:27:14 | PSZAF\kocsis.tamas | Information | A tanúsítvány (Microsec e-Szigno Test Root CA 2008) nem volt visszavonva     |   |
| 2012.07.20. 12:27:14 | PSZAF\kocsis.tamas | Information | Aláírás beolvasva, szintje: XAdES-EPES, formátuma: Melasz2                   |   |
| 2012.07.20. 12:27:14 | PSZAF\kocsis.tamas | Information | Aláírás végrehajtása                                                         |   |
| 2012.07.20. 12:27:14 | PSZAF\kocsis.tamas | Information | HTTP kérés előkészítése: https://era.pszaf.hu/easz_pszaf.txt                 |   |
| 2012.07.20. 12:27:14 | PSZAF\kocsis.tamas | Information | Proxy beállítás: http://172.16.1.110:8080/                                   |   |
| 2012.07.20. 12:27:14 | PSZAF\kocsis.tamas | Information | Dokumentum generálása                                                        |   |
| 2012.07.20. 12:27:14 | PSZAF\kocsis.tamas | Information | Aláírás kész                                                                 |   |
| 2012.07.20. 12:27:14 | PSZAF\kocsis.tamas | Information | Dokumentum generálása                                                        |   |
| 2012.07.20. 12:27:14 | PSZAF\kocsis.tamas | Information | Dokumentum bezárása                                                          |   |
|                      |                    |             |                                                                              |   |
|                      |                    |             | Bezár                                                                        |   |

87. ábra Aláírási napló

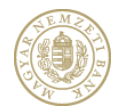

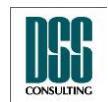

| Azonosító  | КАР                           | lapszám | 102/105 |
|------------|-------------------------------|---------|---------|
| Megnevezés | Kihelyezett Adatküldő Program |         |         |
| Menü pont  |                               |         |         |

# 5 Hibaüzenetek

# 5.2 A KAP indítása közben fellépő hibák üzenetei

Az alkalmazás konfigurációs állománya sérült. Kérem, töltse le a programot a PSZÁF közzététel weblapjáról, és telepítse újra!

A konfigurációs beállítások beolvasása közben hiba lépett fel.

### 5.3 Bejelentkezés közben fellépő hibák üzenetei

A küldemény feltöltése közben hiba történt! A megadott felhasználónév vagy jelszó hibás.

Ellenőrizze, hogy helyes felhasználónevet illetve jelszót adott-e meg. Ellenőrizze, hogy a NumLock vagy a CapsLock be van-e kapcsolva.

```
A küldemény feltöltése közben hiba történt! Az Ön regisztrációját még nem hagyták jóvá. Bejelentési kötelezettségét csak jóváhagyást követően teljesítheti.
```

Próbálja meg a küldemény feltöltését később.

A küldemény feltöltése közben hiba lépett fel. Vizsgálja meg a hálózati beállításokat!

A küldemény feltöltése nem sikerült, vizsgálja meg a Proxy beállításokat, illetve hogy a számítógép csatlakoztatva van-e az internethez.

### 5.4 Az űrlap kitöltése közben fellépő hibák üzenetei

A mező kitöltése kötelező!

Ezt a mezőt a mindenképpen ki kell tölteni.

A megadott adatok érvénytelen formátumúak!

A mezőben érvénytelen szöveget adott meg.

```
A megadott adatok érvénytelen formátumúak! Ez a mező csak alfabetikus értékeket tartalmazhat!
```

A mezőben csak betű szerepelhet.

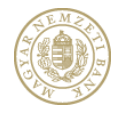

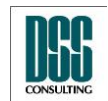

| Azonosító  | КАР                           | lapszám | 103/105 |
|------------|-------------------------------|---------|---------|
| Megnevezés | Kihelyezett Adatküldő Program |         |         |
| Menü pont  |                               |         |         |

A megadott érték nem megfelelő. A mai napnál 18 évvel korábbi időpont fogadható csak el!

Rossz időpont megadása. Csak 18 évvel korábbi időpont fogadható el.

```
A megadott érték nem megfelelő. A törzsszámnak 8 vagy 12 karakteres értéknek kell lennie!
```

A törzsszám 8 vagy 12 karakteres lehet csak.

```
A megadott érték nem megfelelő. Az irányítószámnak legalább 4 karakteres értéknek kell lennie!
```

Rosszul megadott irányítószám.

A megadott érték nem felel meg a K-szám formátumának (K<szám>/<év>)!

A küldeményazonosító a következő formátumú: K<szám>/<év> (Pl.: K1/2007). Az ettől eltérő formátumú adat megadásakor keletkezik a hibaüzenet.

A megadott állomány nem olvasható.

A kiválasztott űrlapállományt nem sikerült betölteni, I/O hiba miatt.

A megadott állomány nem értelmezhető.

A kiválasztott űrlapállományt nem sikerült betölteni, mert a formátuma nem megfelelő.

Az űrlap mentése sikertelen.

Az űrlap mentése közben hiba lépett fel, az űrlapadatokat nem sikerült elmenteni.

Az űrlap nem értelmezhető adatszolgáltató esetén.

Olyan űrlapot próbált meg betölteni adatszolgáltatási kötelezettség teljesítésekor, melyet közzétételkor mentett el.

A kiválasztott űrlap nem tölthető be, mert az a szoftver régebbi verziójával készült, vagy nem értelmezhető adatokat tartalmaz!

Olyan űrlapot próbált meg betölteni, mely vagy a szoftver régebbi verziójával készült, vagy olyan adatokat is tartalmaz, melyek automatikusan kitöltődnek.

### 5.5 A dokumentum aláírása közben fellépő hibák üzenetei

#### A kiválasztott dokumentum nem megfelelő típusú!

A csatolásra kiválasztott dokumentum nem pdf illetve xls kiterjesztésű.

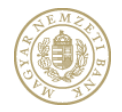

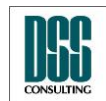

| Azonosító  | КАР                           | lapszám | 104/105 |
|------------|-------------------------------|---------|---------|
| Megnevezés | Kihelyezett Adatküldő Program |         |         |
| Menü pont  |                               |         |         |

Az aláírt dokumentumot nem sikerült beilleszteni. A hiba okáról bővebb tájékoztatást az aláírási naplóban találhat!

A kiválasztott dokumentumban lévő aláírások ellenőrzése közben hiba történt. Vizsgálja meg az Aláírási Naplót.

Ilyen nevű dokumentum már szerepel a listában!

Egy ilyen nevű dokumentum már szerepel a küldeményhez csatolt dokumentumok között, ezért ezt a dokumentumot nem lehet csatolni.

Ez a dokumentum már szerepel a listában!

A kiválasztott dokumentum már szerepel a küldeményhez csatolt dokumentumok között (más néven), ezért ezt a dokumentumot nem lehet csatolni.

A kiválasztott dokumentumban egyetlen aláírás sem megfelelő!

A kiválasztott dokumentumban lévő aláírások közül egyik sem felel meg a szükséges követelménynek (MELASZ archív formátumú és érvényes), így a dokumentumot nem lehet beilleszteni.

A dokumentum csatolásával a küldemény mérete meghaladná a megengedett értéket (20MB), ezért a dokumentum nem csatolható!

Maximum 20MB méretű küldemény küldhető be az alkalmazással. Egy olyan dokumentumot próbált meg csatolni, amelynek következtében a küldemény mérete meghaladná ezt a korlátot.

A jelentésállomány visszafejtése közben hiba történt. A jelentésállományt nem sikerült létrehozni.

A jelentésállományt nem sikerült visszafejteni.

A jelentésállomány visszafejtése közben hiba történt. A jelentés nem a Kihelyezett Ellenőrző Programmal készült, vagy az állomány sérült.

A jelentésállományt nem sikerült visszafejteni, valószínűleg az állomány megsérült.

A kiválasztott tanúsítvány nem érvényes! A hiba okát az aláírási naplóban keresheti meg.

Az aláírói tanúsítvány érvénytelen vagy vissza lett vonva.

A kiválasztott tanúsítvány érvényességének megállapítása közben hiba történt! A hiba okát az aláírási naplóban keresheti meg.

Az aláírói tanúsítvány érvényességének ellenőrzése nem végezhető el. Vizsgálja meg az Aláírási Naplót és/vagy a Beállításokat.

Az Elektronikus Aláírási Szabályzat nem érhető el!

A konfigurációs állományból hiányzik az Elektronikus Aláírási Szabályzat elérhetősége.

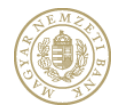

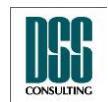

| Azonosító  | КАР                           | lapszám | 105/105 |
|------------|-------------------------------|---------|---------|
| Megnevezés | Kihelyezett Adatküldő Program |         |         |
| Menü pont  |                               |         |         |

Egy dokumentumot csak egyszer írhat alá egy tanúsítvánnyal.

Ez a hibaüzenet akkor keletkezik, ha egy dokumentumot ugyanazzal a tanúsítvánnyal többször kísérel meg aláírni a KAP alkalmazással.

```
Az Aláírási Napló írása közben hiba történt, a Naplót nem lehet szerkeszteni.
```

A program nem képes az Aláírási Naplóba való írásra.

```
A dokumentum aláírása nem sikerült. A hiba okát az aláírási naplóban tekintheti meg.
```

Ez a hibaüzenet akkor keletkezik, ha a kiválasztott dokumentum aláírása közben hiba lép fel. Vizsgálja meg az Aláírási Naplót és/vagy a Beállításokat.

#### 5.6 A küldemény aláírása közben fellépő hibák üzenetei

A küldeményt csak egyszer írhatja alá egy tanúsítvánnyal.

Ez a hibaüzenet akkor keletkezik, ha a küldeményt ugyanazzal a tanúsítvánnyal többször próbálja meg aláírni.

```
A kiválasztott tanúsítvány nem érvényes! A hiba okát az aláírási naplóban keresheti meg.
```

Az aláírói tanúsítvány érvénytelen vagy vissza lett vonva.

A kiválasztott tanúsítvány érvényességének megállapítása közben hiba történt! A hiba okát az aláírási naplóban keresheti meg.

Az aláírói tanúsítvány érvényességének ellenőrzése nem végezhető el. Vizsgálja meg az Aláírási Naplót és/vagy a Beállításokat.

A küldemény aláírása nem sikerült! A hiba okát az aláírási naplóban tekintheti meg.

Ez a hibaüzenet akkor keletkezik, ha a kiválasztott dokumentum aláírása közben hiba lép fel. Vizsgálja meg az Aláírási Naplót és/vagy a Beállításokat.

#### 5.7 A küldemény feltöltése közben fellépő hibák üzenetei

A küldemény feltöltése közben hiba történt!

A küldemény feltöltése közben a Felügyelet fogadó rendszerében hiba történt.